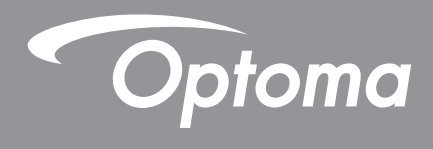

# ์ โปรเจคเตอร์ DLP®

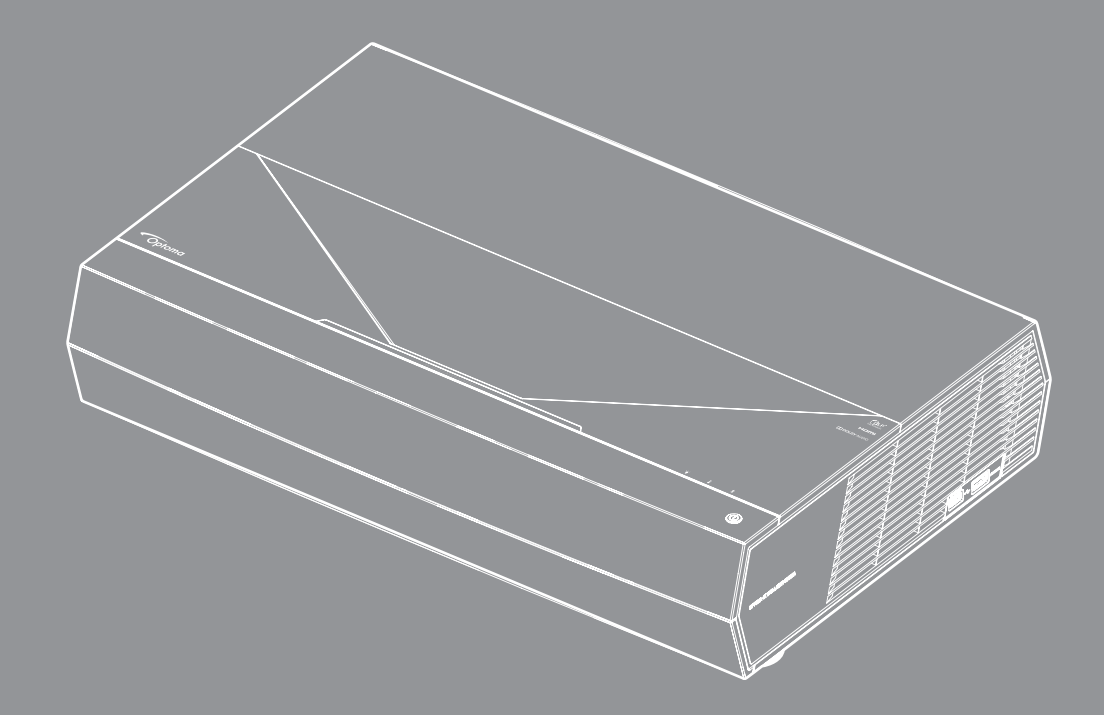

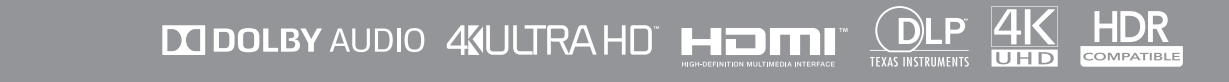

คู่มือผู้ใช้

## สารบัญ

| ความปลอดภัย                               | .4  |
|-------------------------------------------|-----|
| ขั้นตอนเพื่อความปลอดภัยที่สำคัญ           | .4  |
| ้การทำความสะอาดเลนส์                      | . 5 |
| ข้อมูลเพื่อความปลอดภัยเกี่ยวกับเลเซอร์    | . 5 |
| ข้อมูลเพื่อความปลอดภัย 3D                 | .6  |
| ลิขสิทธ์                                  | .7  |
| ข้อความปฏิเสธความรับผิดชอบ                | .7  |
| การจดจำได้ถึงเครื่องหมายการค้า            | .7  |
| FCC                                       | .7  |
| การประกาศความสอดคล้องสำหรับประเทศกลุ่ม EU | . 8 |
| WEEE                                      | .8  |
| บทนำ                                      | 9   |
| สิ่งต่างๆ ในบรรจภัณฑ์                     | . 9 |
| อปกรณ์เสริมมาตรฐาน                        | .9  |
|                                           | 10  |
| การเชื่อมต่อ                              | 11  |
| ไฟแสดงสถานะปุ่มกดและ LED                  | 11  |
| รีโมทคอนโทรล.่                            | 12  |
| การจับคู่รีโมทคอนโทรลบลูทูธกับโปรเจคเตอร์ | 13  |
| การติดตั้ง                                | 14  |
| การติดตั้งโปรเฉคเตอร์                     | 14  |
| การเชื่อมต่อแหล่งสัญญาณไปยังโปรเจคเตอร์   | 15  |
| การปรับภาพที่ฉาย                          | 16  |
| การตั้งค่ารีโมท                           | 17  |
| การใช้งานโปรเจ็กเตอร์                     | 18  |
| การเปิด/ปิดโปรเจคเตอร์                    | 18  |
| การใช้โปรเจคเตอร์เป็นลำโพงไร้สาย          | 22  |
| ส่วนต่าง ๆ ของหน้าจอหลัก                  | 23  |
| วันที่และเวลาระบบ                         | 23  |
| เมนูการตั้งค่าโปรเจ็กเตอร์ (OSD)          | 24  |
| เมนู System settings (การตั้งค่าระบบ)     | 35  |
| การเลือกแหล่งสัญญาณเข้า                   | 45  |
| การเลือกแอป,                              | 47  |
| รูปแบบมัลติมีเดียทีสนับสนุน               | 48  |
| การดูแถบสถานะ                             | 53  |
| เกียวกับเมนู Quick (ด่วน)                 | 53  |

| ข้อมูลเพิ่มเติม                   | 54 |
|-----------------------------------|----|
| ความละเอียดที่ใช้งานได้           |    |
| ขนาดภาพและระยะห่างของโปรเจ็กเตอร์ |    |
| รีโมทคอนโทรล                      | 56 |
| การแก้ไขปัญหา                     | 59 |
| ข้อความแสง <sup>ั</sup> ไฟ LED    | 61 |
| ข้อมูลจำเพาะ                      |    |
| สำนั้กงานทั่วโลกของ Optoma        |    |
|                                   |    |

## ความปลอดภัย

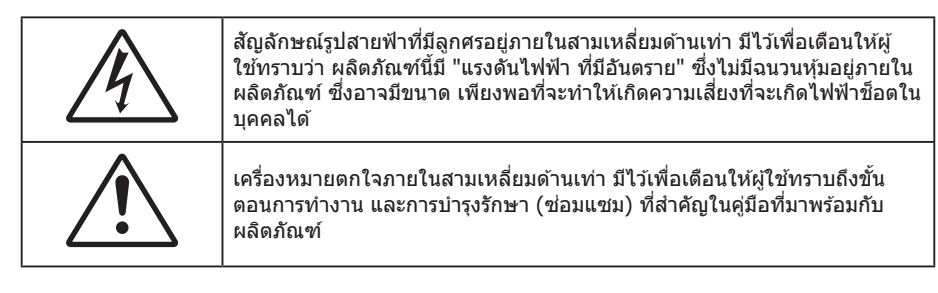

้โปรดปฏิบัติตามคำเดือน ข้อควรระวัง และการบำรุง รักษาทั้งหมดที่แนะนำในคู่มือผู้ใช้นี้

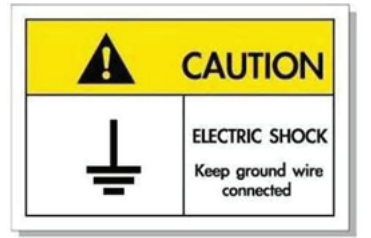

เพื่อหลีกเลี่ยงไฟฟ้าช็อต ตัวเครื่องและอุปกรณ์ต่อพ่วงต้องต่อกับสายดินอย่างเหมาะสม (สายดิน)

### ขั้นตอนเพื่อความปลอดภัยที่สำคัญ

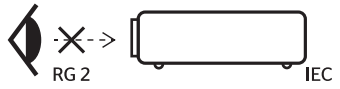

- RG2 ห้ามจ้องเข้าไปในลำแสง ห้ามจ้องตรงไปยังลำแสงเช่นเดียวกับแหล่งกำเนิดแสงอื่น ๆ RG2 IEC 62471-5:2015
- อย่าปิดกั้นช่องเปิดสำหรับระบายอากาศใดๆ เพื่อให้มั่นใจถึงการทำงานที่เหมาะสมของโปรเจคเตอร์ และเพื่อ ป้องกันไม่ให้เครื่องร้อนเกินไป แนะนำให้ติดตั้งโปรเจคเตอร์ในดำแหน่งที่ไม่มีการปิดกั้นการระบายอากาศ ตัวอย่าง เช่น อย่าวางโปรเจคเตอร์บนโด๊ะกาแฟที่มีของอยู่เต็ม โซฟา เดียง ฯลฯ อย่าวางโปรเจคเตอร์ในดู้ เช่น ตู้หนังสือ หรือดู้ที่มีอากาศไหลผ่านจำกัด
- เพื่อลดความเสี่ยงของเหตุไฟไหม้ และ/หรือไฟฟ้าช็อต อย่าให้โปรเจคเตอร์ถูกฝนหรือความชื้น อย่าติดตั้งใกล้ แหล่งกำเนิดความร้อน เช่น หม้อน้ำ เครื่องทำความร้อน เตาผิง หรือ อุปกรณ์อื่นๆ เช่นแอมปลิฟายที่ปลดปล่อย ความร้อนออกมา
- อย่าให้วัตถุหรือของเหลวเข้าไปในเครื่องโปรเจคเตอร์ สิ่งเหล่านี้อาจสัมผัสถูกจุดที่มีแรงดันไฟฟ้าที่มีอันตราย และลัดวงจรชิ้นส่วน ซึ่งอาจเป็นผลให้เกิดไฟไหม้หรือไฟฟ้าช็อต
- ใช้ภายใต้เงื่อนไขด่อไปนี้:
  - ในสภาพแวดล้อมที่ร้อนจัด เย็นจัด หรือชื้น
    - (i) ให้แน่ใจว่าอุณหภูมิสภาพแวดล้อมอยู่ระหว่าง 5°C ~ 40°C (41°F ~ 104°F)
    - (ii) ความชื้นสัมพัทธ์เป็น 10% ~ 85%
  - ในบริเวณที่อาจสัมผัสกับฝุ่นและสิ่งสกปรกในปริมาณมาก
  - ใกล้เครื่องใช้ใดๆ ที่สร้างสนามแม่เหล็กพลังงานสูง
  - ถูกแสงแดดโดยตรง
- อย่าใช้เครื่อง ถ้าเครื่องเสียหายหรือผิดปกติ ความเสียหาย/ผิดปกติทางกายภาพมีลักษณะดังนี้ (แต่ไม่จำกัดอยู่ เพียง):
  - เครื่องตกพื้น
  - สายเพาเวอร์ซัพพลาย หรือปลั๊กเสียหาย
  - ของเหลวหกลงบนโปรเจคเตอร์
  - โปรเจคเตอร์สัมผัสถูกฝนหรือความชื้น
  - มีสิ่งของหล่นเข้าไปในโปรเจคเตอร์ หรือมีบางสิ่งภายในหลวม
- อย่าวางโปรเจคเตอร์บนพื้นผิวที่ไม่มั่นคง โปรเจคเตอร์อาจตกลงมา ซึ่งส่งผลให้เกิดการบาดเจ็บ หรือโปรเจคเตอร์ อาจเสียหายได้

- อย่าบังแสงที่ออกมาจากเลนส์ของโปรเจคเตอร์ในระหว่างการใช้งาน แสงดังกล่าวจะทำให้วัตถุนั้นร้อนขึ้น และอาจ เกิดการละลาย ทำให้เกิดการไหม้ หรือทำให้ไฟติดได้
- โปรดอย่าเปิด หรือถอดชิ้นส่วนโปรเจคเตอร์ เนื่องจากอาจทำให้ไฟฟ้าช็อต
- อย่าพยายามช่อมแชมเครื่องด้วยตัวเอง การเปิดหรือถอดฝาออก อาจทำให้คุณสัมผัสถูกแรงดันไฟฟ้าที่เป็น อันตราย หรืออันตรายอื่นๆ โปรดโทรติดต่อ Optoma ก่อนที่คุณจะส่งเครื่องไปช่อม
- ดูที่ตัวเครื่องโปรเจคเตอร์ สำหรับเครื่องหมายที่เกี่ยวข้องกับความปลอดภัย
- เครื่องควรได้รับการซ่อมแซมโดยช่างบริการที่เหมาะสมเท่านั้น
- ใช้เฉพาะอุปกรณ์ต่อพ่วง/อุปกรณ์เสริมที่ระบุโดยผู้ผลิตเท่านั้น
- อย่ามองเข้าไปยังเลนส์ของโปรเจคเตอร์โดยตรงในระหว่างการใช้งาน แสงที่สว่างอาจทำให้ตาของคุณบาดเจ็บ
- เมื่อปิดเครื่องโปรเจคเตอร์ ให้แน่ใจว่ารอบการทำความเย็นทำงานจนเสร็จสมบูรณ์ก่อนที่จะถอดปลั๊กสายไฟออก ปล่อยให้โปรเจคเตอร์เย็นลง 90 วินาที
- ปิดและถอดปลั๊กเพาเวอร์จากเต้าเสียบ AC ก่อนที่จะทำความสะอาดผลิตภัณฑ์
- ใช้ผ้านุ่มเป็ยกหมาดๆ ชุบน้ำยาทำความสะอาดอย่างอ่อน เพื่อทำ ความสะอาดตัวเครื่อง อย่าใช้สารขัดทำความ สะอาด ขี้ผึ้ง หรือตัวทำละลายเพื่อทำความสะอาดเครื่อง
- ถอดปลั๊กเพาเวอร์จากเต้าเสียบ AC ถ้าไม่ได้ใช้ผลิตภัณฑ์เป็นระยะ เวลานาน
- อย่าติดตั้งโปรเจคเตอร์ในบริเวณที่อาจมีการสั่นสะเทือนหรือแรงกระแทก
- อย่าสัมผัสเลนส์ด้วยมือเปล่า
- ถอดแบตเตอรื่ออกจากรีโมทคอนโทรลก่อนการจัดเก็บ แบตเตอรื่อาจเกิดการรั่วไหลได้ หากค้างอยู่ใน รีโมทคอนโทรลเป็นระยะเวลานาน
- อย่าใช้หรือเก็บโปรเจคเตอร์ในบริเวณที่มีควันจากน้ำมันหรือจากบุหรี่ เนื่องจากควันนั้นอาจส่งผลกระทบต่อคุณภาพ ของการทำงานของโปรเจคเตอร์
- โปรดปฏิบัติตามขั้นตอนการติดตั้งโปรเจคเตอร์ที่ถูกต้อง การติดตั้งที่ไม่ได้มาตรฐานอาจส่งผลกระทบต่อการทำงาน ของโปรเจคเตอร์
- ใช้สายไฟและหรือเครื่องป้องกันไฟกระชาก ไฟดับและไฟตกสามารถทำให้เครื่องเสียได้

### การทำความสะอาดเลนส์

- ก่อนที่จะทำความสะอาดเลนส์ ให้แน่ใจว่าปิดเครื่องโปรเจ็กเตอร์ และถอดปลั๊กสายไฟออกเพื่อปล่อยให้เครื่องเย็น สนิท
- ใช้ถังอากาศอัดเพื่อกำจัดฝุ่น
- ใช้ผ้าพิเศษสำหรับทำความสะอาดเลนส์ และค่อย ๆ เช็ดเลนส์เบา ๆ อย่าสัมผัสเลนส์ด้วยนิ้วของคุณ
- อย่าใช้สารอัลคาไลน์/กรด หรือตัวทำละลายที่ระเหยง่าย เช่น แอลกอฮอล์ สำหรับทำความสะอาดเลนส์ การรับ ประกันไม่คุ้มครอง ในกรณีที่เลนส์เสียหายเนื่องจากกระบวนการทำความสะอาด

### การแจ้งเตือน

- อย่าใช้สเปรย์ที่ประกอบด้วยก๊าซไวไฟเพื่อกำจัดฝุ่น หรือสิ่งสกปรกออกจากเลนส์ การทำเช่นนี้อาจทำให้เกิดไฟ ไหม้ เนื่องจากความร้อนที่สูงด้านในโปรเจ็กเตอร์
- อย่าทำความสะอาดเลนส์ ในขณะที่โปรเจ็กเตอร์กำลังอุ่นขึ้น เนื่องจากการทำเช่นนี้อาจทำให้ฟิล์มที่พื้นผิวของเลนส์ ลอกออกได้
- อย่าเช็ด หรือเคาะเลนส์ด้วยวัตถุที่แข็ง

### ข้อมูลเพื่อความปลอดภัยเกี่ยวกับเลเซอร์

- ผลิตภัณฑ์นี้ถูกจำแนกประเภทเป็นผลิตภัณฑ์ คลาส 2 ของ IEC 60825-1 : 2007 และสอดคล้องกับ 21 CFR 1040.10 และ 1040.11 ยกเว้นการเบี่ยงเบนตามประกาศเลเซอร์หมายเลข 50 ลงวันที่ 24 มิถุนายน 2007
- IEC 60825-1:2014: ผลิตภัณฑ์เลเซอร์ คลาส 1 กลุ่มความเสี่ยง 2, ห้ามจ้องตรงไปยังลำแสง เช่นเดียวกับแหล่ง กำเนิดแสงอื่น ๆ, RG2 IEC 62471-5:2015
- ฉลากอธิบาย แสดงข้อมูลทั้งหมดของกำลังแสงเลเซอร์:

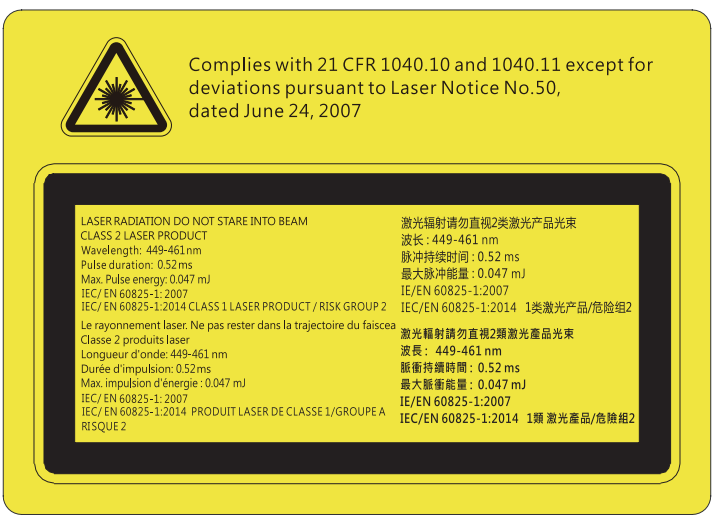

- โปรเจ็กเดอร์นี้มีโมดูลเลเซอร์ คลาส 4 ในดัว การถอดชิ้นส่วน หรือการดัดแปลงมีอันตรายมาก และไม่ควรพยายาม ดำเนินการโดยเด็ดขาด
- การดำเนินการ หรือการปรับแต่งใด ๆ ที่ไม่มีการระบุไว้ในคู่มือผู้ใช้นี้เป็นพิเศษ ทำให้เกิดความเสี่ยงจากการสัมผัส ถูกการแผ่รังสีเลเซอร์ที่เป็นอันตราย
- ห้ามเปิด หรือถอดชิ้นส่วนโปรเจ็กเตอร์ เนื่องจากอาจทำให้เกิดความเสียหาย เนื่องจากการสัมผัสถูกการแผ่รังสี เลเซอร์
- อย่ามองเข้าไปในลำแสงในขณะที่โปรเจ็กเตอร์เปิดเครื่องอยู่ แสงที่สว่างมาก อาจทำให้เกิดความเสียหายต่อตา อย่างถาวร
- ในขณะที่เปิดเครื่องโปรเจ็กเตอร์ ตรวจดูให้แน่ใจว่าไม่มีใครที่อยู่ภายในระยะการฉายกำลังมองมาที่เลนส์
- หากไม่ปฏิบัติตามการควบคุม การปรับ หรือกระบวนการใช้งานอาจทำให้เกิดความเสียหาย เนื่องจากการสัมผัสถูก การแผ่รังสีเลเซอร์
- มีการให้คำแนะนำที่เพียงพอสำหรับการประกอบ การใช้งาน และการบำรุงรักษา รวมถึงคำเดือนที่ชัดเจนเกี่ยวกับข้อ ควรระวัง เพื่อหลีกเลี่ยงการสัมผัสถูกแสงเลเซอร์ และการแผ่รังสีที่อาจเกิดขึ้นได้ซึ่งเกินกว่าข้อจำกัดการปล่อยที่ สามารถเข้าถึงได้ในคลาส 2

### ข้อมูลเพื่อความปลอดภัย 3D

โปรดปฏิบัติตามคำเตือนและข้อควรระวังก่อนที่คุณหรือบุตรของคุณจะใช้ฟังก์ชั่น 3D

### การแจ้งเตือน

เด็กๆ และวัยรุ่นอาจมีความไวต่อประเด็นด้านสุขภาพเมื่อชมภาพ 3D และควรได้รับการดูแลอย่างใกล้ชิดในขณะที่ดูภาพเหล่านี้

### ้คำเตือนเกี่ยวกับการชักเมื่อถูกแสง และความเสี่ยงด้านสุขภาพอื่นๆ

- ผู้ชมบางคนอาจมีอาการลมชัก หรือสมองขาดเลือดเมื่อมองดูภาพกะพริบและแสงกะพริบที่มาจากภาพของ โปรเจคเตอร์ หรือวิดีโอเกมบางชนิด ถ้าคุณมีอาการลมชักหรือเป็นโรคหลอดเลือดสมอง หรือมีประวัติว่ามีคนใน ครอบครัวเป็น โปรดปรึกษาผู้เชี่ยวชาญทางการแพทย์ก่อนที่จะใช้ฟังก์ชั่น 3D
- แม้ในผู้ที่ไม่ประวัติส่วนตัวหรือสมาชิกในครอบครัวที่มีอาการล้มบ้าหมู หรือชัก อาจมีสภาพที่ไม่ได้วินิจฉัยว่าสามารถ เป็นสาเหตุให้เกิดอาการลมชักเนื่องจากแสงได้
- สตรีมีครรภ์ ผู้สูงอายุ ผู้ที่เคยป่วยจากอาการบาดเจ็บรุนแรง ผู้ที่นอนหลับไม่เพียงพอ หรืออยู่ภายใต้ฤทธิ์ แอลกอฮอล์ ควรหลีกเลี่ยงการใช้ฟังก์ชั่น 3D ของเครื่อง
- ถ้าคุณมีอาการใดๆ ต่อไปนี้ ให้หยุดการชมภาพ 3D ทันที และปรึกษาผู้เชี่ยวชาญทางการแพทย์: (1) การมองเห็น เปลี่ยนแปลง (2) ปวดศีรษะเล็กน้อย (3) วิงเวียน (4) มีการเคลื่อนไหวโดยไม่ได้ตั้งใจ เช่น ตาหรือกล้ามเนื้อกระตุก (5) สับสน (6) คลื่นไส้ (7) สูญเสียการรับรู้ (8) ชัก (9) ตะคริว และ/หรือ (10) เวียนศีรษะ เด็กและวัยรุ่นอาจมี อาการเหล่านี้ได้ง่ายกว่าผู้ใหญ่ ผู้ปกครองควรตรวจดูแลลูกๆ และถามพวกเขาว่ามีอาการเหล่านี้หรือไม่
- การชมภาพ 3D อาจเป็นสาเหตุให้เกิดการเมา ภาพหลอน การหลงทิศ อาการตาล้า และมีเสถียรภาพการทรงตัวลด ลงด้วย แนะนำให้ผู้ใช้หยุดพักบ่อยๆ เพื่อลดโอกาสที่จะเกิดผลกระทบเหล่านี้ ถ้าตาของคุณแสดงสัญญาณของ ความล้า หรือมีอาการตาแห้ง หรือถ้าคุณมีอาการใดๆ ที่กล่าวมาด้านบน ให้หยุดใช้อุปกรณ์นี้ทันที และอย่าใช้อีก เป็นเวลาอย่างน้อยสามสิบนาที หลังจากที่อาการเหล่านี้หายแล้ว
- การชมภาพ 3D ในขณะที่นั่งใกลัหน้าจอมากเกินไปเป็นระยะเวลานาน อาจทำให้สายตาของคุณเสียหายได้ ระยะ ทางการชมที่เหมาะสม ควรมีระยะอย่างน้อยสามเท่าของความสูงหน้าจอ แนะนำให้ตาของผู้ชมอยู่ระดับเดียวกับ หน้าจอ

- ีการชมภาพ 3D ในขณะที่สวมแว่น 3D ต่อเนื่องเป็นระยะเวลานาน อาจทำให้เกิดอาการปวดหัวหรือเกิดความล้า ถ้า คุณมีอาการปวดหัว ล้าหรือเวียนหัว ให้หยุดการชมภาพ 3D และพักผ่อน
- ้อย่าใช้แว่น 3D สำหรับวัตถประสงค์อื่นๆ นอกเหนือจากการชมภาพ 3D เท่านั้น
- ึการสวมแว่น 3D สำหรับวัตถุประสงค์อื่นๆ (สวมเล่นทั่วไป เป็นแว่นกันแดด แว่นป้องกัน เป็นต้น) อาจทำให้เกิด . อันตรายทางกายภาพต่อคณ และอาจทำให้สายตามีประสิทธิภาพลดลง
- การชมภาพ 3D อาจทำให้เกิดการสับสนได้ในผ้ชมบางราย ดังนั้น อย่าวางโปรเจคเตอร์ 3D ของคณใกล้บันได สาย เคเบิล เฉลียง หรือวัตถอื่นๆ ที่สามารถทำให้มีการสะดด ชน หัก หรือหล่นลงไปได้

### ลิขสิทธ์

เอกสารเผยแพร่นี้ ซึ่งรวมถึงรปภาพ ภาพประกอบ และซอฟต์แวร์ได้รับความค้มครองภายใต้กภหมายลิขสิทธิ์ระหว่างประเทศ ้พร้อมทั้งได้รับการสงวนสิทธิทั้งหมด ห้ามผลิตคู่มือนี้ หรือสื่อต่างๆ ที่อยู่ในนี้ซ้ำโดยปราศจากการได้รับความยินยอมเป็นลาย ลักษณ์อักษรจากผู้แต่ง

© ลิขสิทธิ์ 2019

### ข้อความปฏิเสธความรับผิดชอบ

้ข้อมูลในเอกสารนี้อาจมีการเปลี่ยนแปลงโดยไม่ต้องแจ้งให้ทราบล่วงหน้า ผู้ผลิตไม่ได้เป็นตัวแทนหรือรับประกันเนื้อหาในเอกสาร ้นี้ และโดยเฉพาะขอปภิเสธการรับประกันการจำหน่ายสินค้าหรือความเหมาะสมสำหรับวัตถประสงค์ใดโดยเฉพาะโดยนัย ผัผลิตขอ ้สงวนสิทธิในการทบทว<sup>ิ</sup>นแก้ไขเอกสารเผยแพร่นี้ และทำการเปลี่ยนแปลงในเวลาใดๆ ในส<sup>่</sup>วนของเนื้อหาที่อยู่ในเอกสารนี้โดยไม่ ้ต้องแจ้งให้ผู้ใดทราบถึงการแก้ไขหรือเปลี่ยนแปลง

### การจดจำได้ถึงเครื่องหมายการค้า

Kensington เป็นเครื่องหมายการค้าที่จุดทะเบียนในสหรัฐฯ ของ ACCO Brand Corporation พร้อมด้วยการจุดทะเบียนแล้ว และ ที่ยังคงรอการจดทะเบียนในประเทศต่างๆ ทั่วโลก

HDMI, โลโก้ HDMI และ High-Definition Multimedia Interface เป็นเครื่องหมายการค้า หรือเครื่องหมายการค้าจดทะเบียน ของ HDMI Licensing LLC

DLP®, DLP Link และโลโก้ DLP เป็นเครื่องหมายการค้าจดทะเบียนของ Texas Instruments และ BrilliantColor™ เป็น เครื่องหมายการค้าของ Texas Instruments

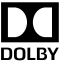

ผลิตภายใต้การได้รับอนุญาตจาก Dolby Laboratories

Dolby, Dolby Audio และสัญลักษณ์ D คู่ เป็นเครื่องหมายการค้าของ Dolby Laboratories

Amazon, Alexa และโลโก้ที่เกี่ยวข้องทั้งหมด เป็นเครื่องหมายการค้าของ Amazon.com, Inc. หรือบริษัทสาขา

้ชื่อผลิตภัณฑ์ทั้งหมดที่ใช้ในค่มือนี้เป็นทรัพย์สินของเจ้าของที่เกี่ยวข้องและมีการรับทราบแล้ว

### FCC

้อปกรณ์นี้ได้รับการทดสอบ และพบว่าสอดคล้องกับขีดจำกัดสำหรับอุปกรณ์ดิจิตอลคลาส B ส่วนที่ 15 ของกฎ FCC ข้อจำกัด ้เหล่านี้ได้รับการออกแบบมาเพื่อให้การป้องกันที่เหมาะสมต่อการรบกวนที่เป็นอันตรายต่อการติดตั้งสำหรับที่อยู่อาศัย อุปกรณ์นี้ ้สร้าง ใช้ และสามารถแผ่พลังงานความถี่คลื่นวิทยุ และถ้าไม่ได้รับการดิดตั้งและใช้อย่างสอดคล้องกับขั้นตอนที่ระบุ อาจก่อให้ เกิดอันตรายต่อการสื่อสารทางวิทยุ

้อย่างไรก็ตาม ไม่รับประกันว่าจะไม่เกิดการรบกวนขึ้นในการติดตั้งนั้นๆ ถ้าอุปกรณ์นี้เป็นสาเหตุให้เกิดการรบกวนที่เป็นอันตรายต่อ ้การรับคลื่นวิทยหรือโทรศัพท์ ซึ่งสามารถระบุได้โดยการปิดและเปิดอุปกรณ์ ผู้ใช้ควรพยายามแก้ไขการรบกวนโดยการดำเนินการ ด้วยวิธีการอย่างใดอย่างหนึ่ง หรือหลายอย่างดังนี้:

- กำหนดตำแหน่งใหม่หรือย้ายเสาอากาศรับสัญญาณ .
- เพิ่มระยะห่างระหว่างอปกรณ์และเครื่องรับ
- เชื่อมต่ออุปกรณ์ลงในเต้าเสียบในวงจรที่แตกต่างจากที่ใช้เชื่อมต่อกับเครื่องรับสัญญาณ •
- ้ปรึกษาตัวแทนจำหน่าย หรือช่างเทคนิควิทยุ/โทรทัศน์ที่มีประสบการณ์เพื่อขอความช่วยเหลือ .

### ข้อสังเกต: สายเคเบิลที่มีฉนวนหุ้ม

การเชื่อมต่อทั้งหมดไปยังอุปกรณ์คอมพิวเตอร์อื่น ต้องทำโดยใช้สายเคเบิลที่มีฉนวนหุ้ม เพื่อรักษาความสอดคล้องกับกฎข้อ บังคับ FCC

### ข้อควรระวัง

การเปลี่ยนแปลง หรือดัดแปลงใดๆ ที่ไม่ได้รับการรับรองอย่าง ชัดแจ้งจากผู้ผลิต อาจทำให้สิทธิ์ในการใช้คอมพิวเตอร์นี้ของ ผู้ใช้ ซึ่งได้รับจากคณะกรรมการการสื่อสารแห่งชาติ ถือเป็น โมฆะ

### เงื่อนไขการทำงาน

อุปกรณ์นี้สอดคล้องกับส่วนที่ 15 ของกฎ FCC การทำงานต้องเป็นไปตามเงื่อนไขสองอย่างดังนี้:

- 1. อุปกรณ์นี้ต้องไม่ก่อให้เกิดการรบกวนที่เป็นอันตราย และ
- 2. อุปกรณ์นี้ต้องทนต่อการรบกวนใดๆ ที่ได้รับ รวมทั้งการรบกวนที่อาจก่อให้เกิดการทำงานที่ไม่พึงประสงค์

### ข้อสังเกต: ผู้ใช้ในประเทศแคนาดา

อุปกรณ์ดิจิตอลคลาส B นี้ สอดคล้องกับมาตรฐาน ICES-003 ของ แคนาดา

Remarque à l'intention des utilisateurs canadiens

Cet appareil numerique de la classe B est conforme a la norme NMB-003 du Canada.

### การประกาศความสอดคล้องสำหรับประเทศกลุ่ม EU

- ข้อกำหนด EMC ที่ 2014/30/EC (รวมทั้งการแก้ไข)
- ข้อกำหนดแรงดันไฟฟ้าต่ำ 2014/35/EC
- ข้อกำหนด R & TTE ที่ 1999/5/EC (ถ้าผลิตภัณฑ์มีฟังก์ชั่น RF)

### WEEE

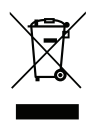

### ขั้นตอนการทิ้งผลิตภัณฑ์

ห้ามทิ้งอุปกรณ์อิเล็กทรอนิกส์นี้ลงในถังขยะเมื่อเลิกใช้แล้ว เพื่อลดมลพิษที่จะเกิดให้เหลือน้อยที่สุด และเพื่อปกป้อง สิ่งแวดล้อมของโลกอย่างเหมาะสมที่สุด โปรดนำอุปกรณ์ไปรีไซเคิล

## สิ่งต่างๆ ในบรรจุภัณ*ฑ*์

เปิดกล่องและตรวจสอบด้วยความระมัดระวังเพื่อตรวจสอบว่าคุณได้รับอุปกรณ์มาตรฐานดังที่ระบุไว้ด้านล่าง บางรายการที่เป็น อุปกรณ์เสริมอาจไม่มีให้มา ทั้งนี้ขึ้นอยู่กับรุ่น ข้อมูลจำเพาะ และภูมิภาคที่คุณซื้อ โปรดตรวจสอบกับร้านที่คุณซื้อ อุปกรณ์บาง รายการอาจจะแตกต่างกันไปตามภูมิภาค

บัตรรับประกันมีเฉพาะในบางภูมิภาคที่กำหนดไว้เท่านั้น โปรดติดต่อตัวแทนจำหน่ายเพื่อข้อมูลในรายละเอียด

### อุปกรณ์เสริมมาตรฐาน

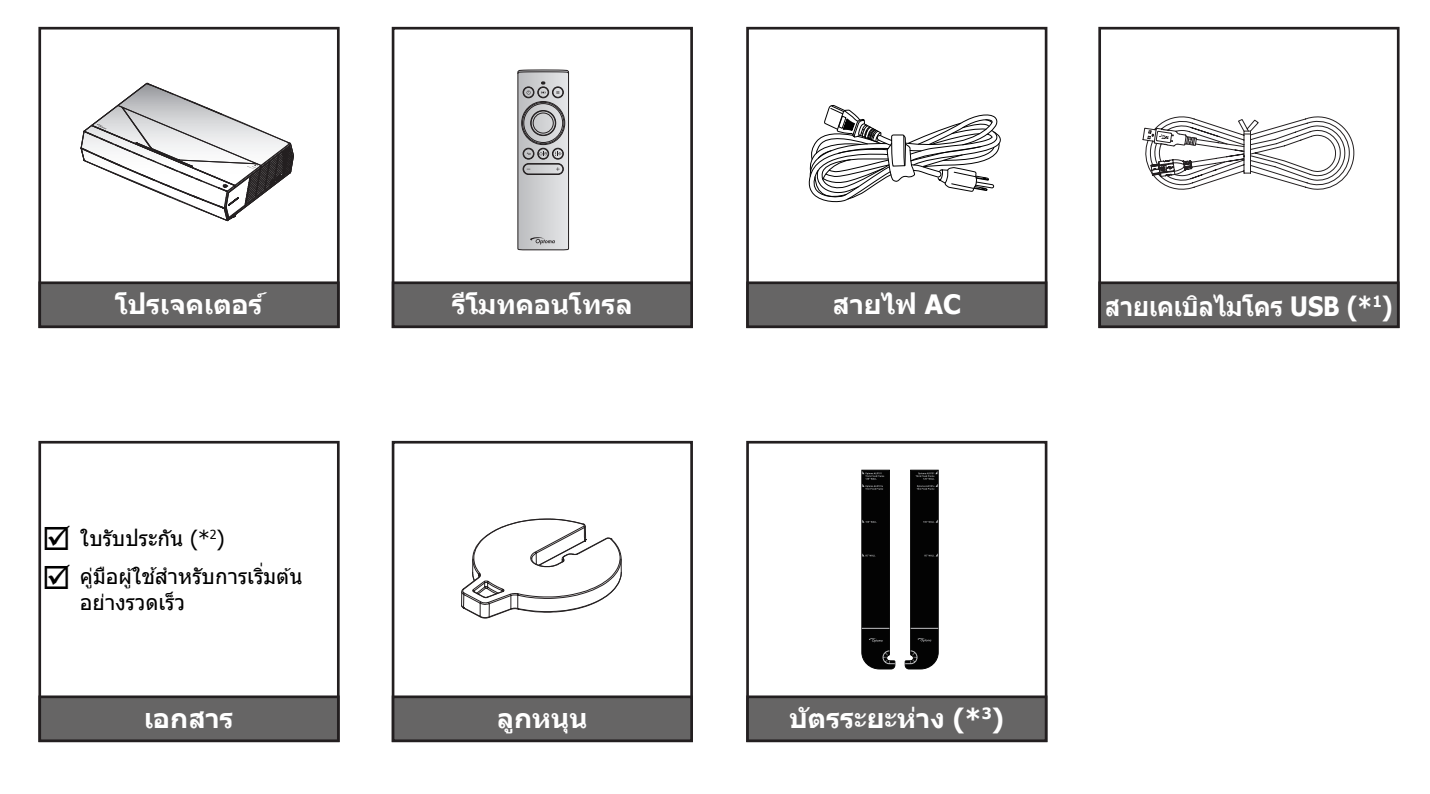

#### หม<mark>ายเหตุ:</mark>

- รูปแบบของรีโมทคอนโทรลอาจเปลี่ยนแปลงไปตามแต่ละภูมิภาค
- (\*1) สำหรับการชาร์จไฟรีโมทคอนโทรล
- (\*2) สำหรับข้อมูลการรับประกันในยุโรป โปรดไปที่เว็บไซต์ www.optoma.com
- (\*3) ใช้บัตรระยะห่างที่ให้มา เพื่อหาระยะห่างที่เหมาะสมจากพื้นผิวการฉายของโปรเจ็กเตอร์ สำหรับรายละเอียด เพิ่มเติม ให้ดู คู่มือการดิดตั้ง SmartFIT

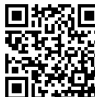

โปรดสแกน QR โค้ด หรือไปที่ URL ต่อไปนี้: https://www.optoma.com/support/download

### ภาพรวมของผลิตภัณฑ์

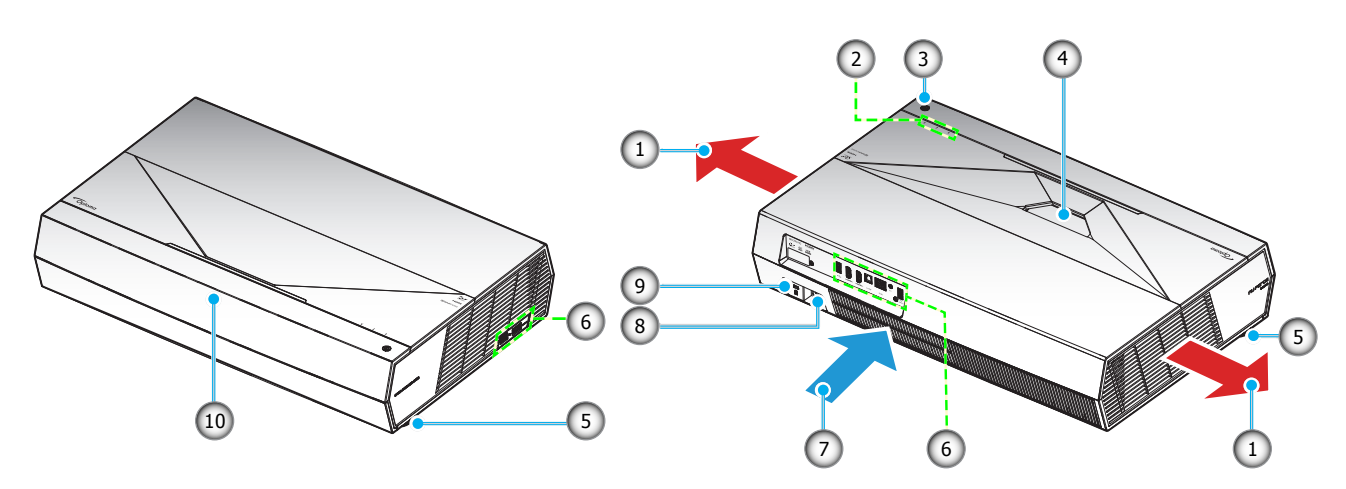

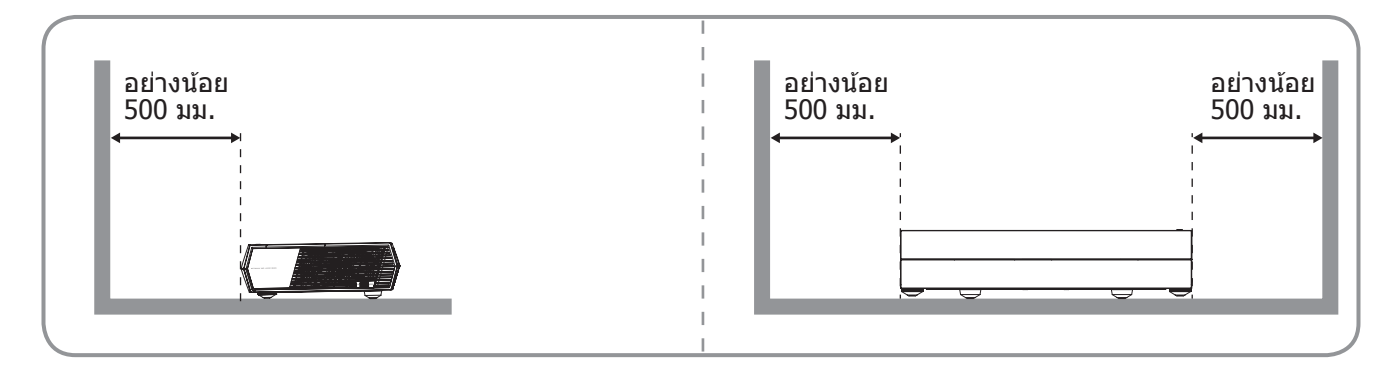

#### หมายเหตุ:

- อย่าปิดกั้นช่องระบายอากาศเข้าและออกของโปรเจ็กเตอร์
- เมื่อใช้งานโปรเจ็กเตอร์ในพื้นที่ปิด ให้เว้นที่ว่างไว้อย่างน้อย 50 ซม. (19 นิ้ว) รอบ ๆ ช่องระบายอากาศเข้าและ ออก

| ไม่ใช่ | รายการ                  | ไม่ใช่ | รายการ                   |
|--------|-------------------------|--------|--------------------------|
| 1.     | เครื่องระบายอากาศ (ออก) | 6.     | อินพุต / เอาต์พุต        |
| 2.     | ไฟแสดงสถานะ LED         | 7.     | เครื่องระบายอากาศ (เข้า) |
| 3.     | ปุ่มเพาเวอร์            | 8.     | ช่องเสียบเพาเวอร์        |
| 4.     | เลนส์                   | 9.     | พอร์ตล็อค Kensington™    |
| 5.     | ฐานสำหรับปรับเอียง      | 10.    | ตัวรับสัญญาณ IR          |

## การเชื่อมต่อ

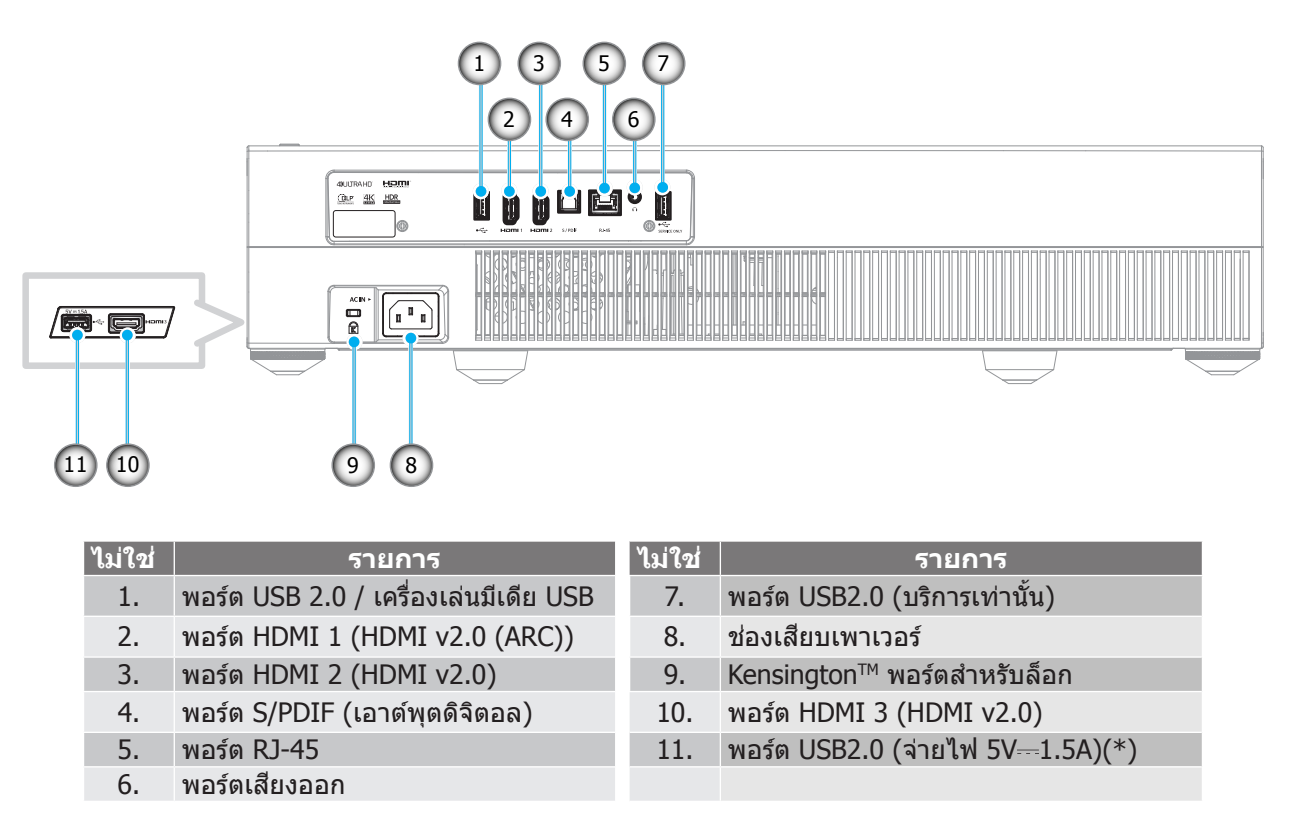

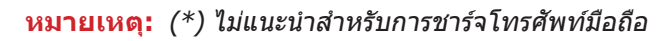

### ไฟแสดงสถานะปุ่มกดและ LED

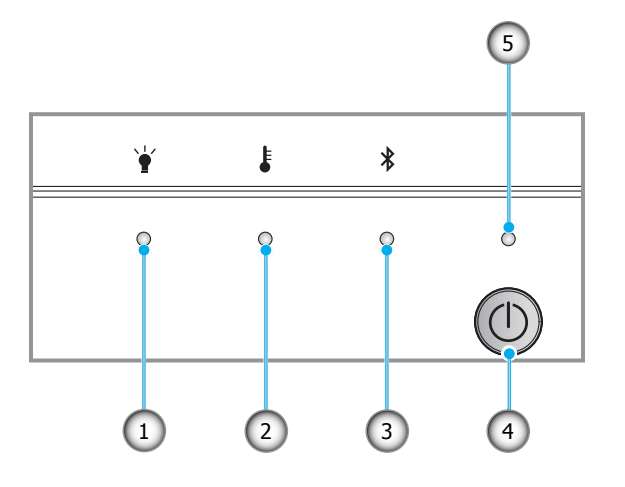

| ไม่ใช่ | รายการ       | ไม่ใช่ | รายการ              |
|--------|--------------|--------|---------------------|
| 1.     | LED หลอดไฟ   | 4.     | ปุ่มเพาเวอร์        |
| 2.     | LED อุณหภูมิ | 5.     | ไฟ LED แสดงพาวเวอร์ |
| 3.     | LED ນລູທູຣ   |        |                     |

### รีโมทคอนโทรล

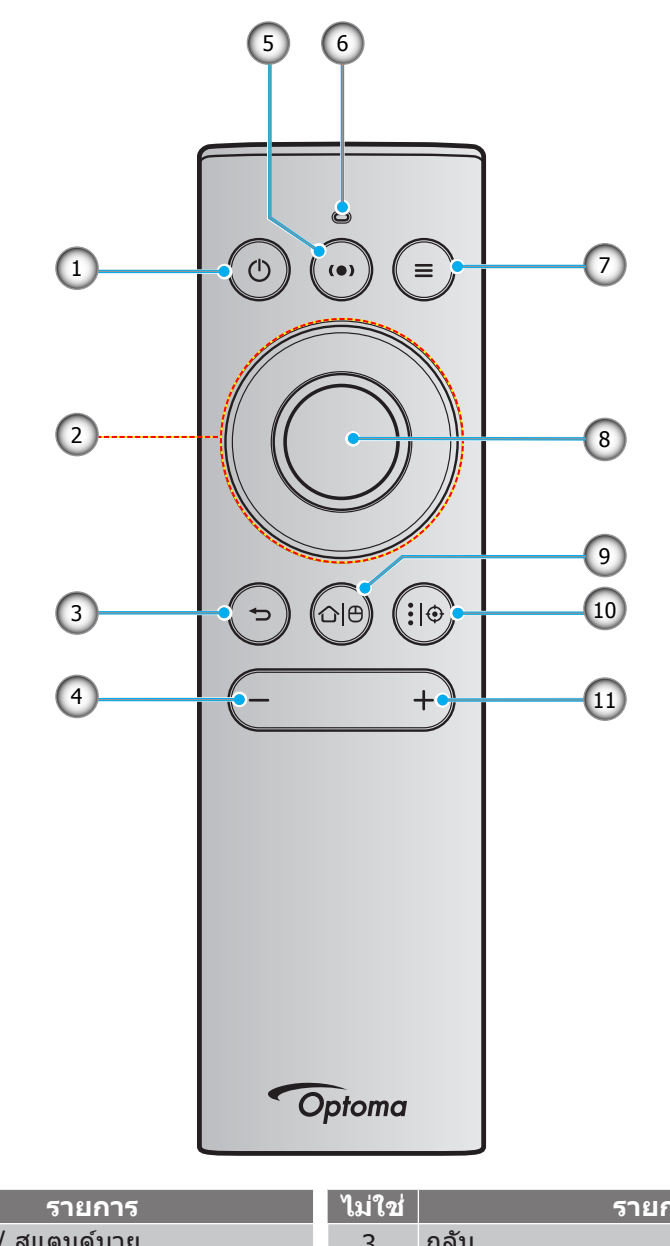

![](_page_11_Figure_3.jpeg)

หมายเหตุ: รีโมทคอนโทรลสนับสนุนทั้งการส่งสัญญาณอินฟราเรด (IR) และบลูทูธ สามารถทำงานเป็นแอร์เมาส์ได้ด้วย

### การจับคู่รีโมทคอนโทรลบลูทูธกับโปรเจคเตอร์

กดปุ่ม "仚│邰″ และ "ᆃ─″ พร้อมกันค้างไว้เป็นเวลา 5 วินาที อุปกรณ์กำลังอยู่ในโหมดการจับคู่ ถ้า LED สถานะบนรีโมทคอนโทร ลบลูทูธกะพริบเป็นสีน้ำเงิน

![](_page_12_Figure_3.jpeg)

กระบวนการจับคู่จะใช้เวลาประมาณ 20 วินาที ถ้าการจับคู่สำเร็จ LED สถานะบนรีโมทคอนโทรลบลูทูธจะติดเป็นสีน้ำเงินต่อเนื่อง เมื่อปุ่มถูกกด หากไม่สำเร็จ LED สถานะบนรีโมทคอนโทรลบลูทูธจะติดเป็นสีเขียวเมื่อปุ่มถูกกด

ถ้ารีโมทคอนโทรลบลูทูธถูกปล่อยทิ้งไว้โดยไม่ได้ใช้งานเป็นเวลา 10 นาที รีโมทจะเข้าสู่โหมดสลีปโดยอัตโนมัติ และบลูทูธจะถูก ตัดการเชื่อมต่อ

#### หมายเหตุ:

- รูปแบบของรีโมทคอนโทรลอาจเปลี่ยนแปลงไปตามแต่ละภูมิภาค
- ปุ่มบางปุ่มอาจไม่ทำงานสำหรับรุ่นที่ไม่รองรับคุณลักษณะนี้

![](_page_13_Picture_0.jpeg)

### การติดตั้งโปรเจคเตอร์

้ โปรเจ็กเตอร์ของคุณได้รับการออกแบบมาเพื่อติดตั้งได้สองแบบ

รูปแบบห้องหรือความชอบส่วนบุคคลของคุณจะเป็นตัวกำหนดสถานที่การติดตั้งที่คุณเลือก ใช้เวลาในการพิจารณาขนาดและ ดำแหน่งของหน้าจอ ดำแหน่งของเต้าเสียบที่เหมาะสม เช่นเดียวกับสถานที่และระยะทางระหว่างโปรเจคเตอร์กับอุปกรณ์ที่เหลือ ของคุณ

![](_page_13_Figure_4.jpeg)

- วิธีการตรวจสอบสถานที่วางโปรเจ็กเตอร์สำหรับขนาดหน้าจอที่ให้ โปรดดูระยะห่างของโต๊ะในหน้า 55
- วิธีการตรวจสอบขนาดหน้าจอสำหรับระยะทางที่ให้ โปรดดูระยะห่างของโต๊ะในหน้า 55

#### หม<mark>ายเหตุ:</mark>

- ภาพที่ฉายออกมาจะมีขนาดเพิ่มขึ้นและระบบจะเพิ่มการชดเชยในแนวดั้งขึ้นตามสัดส่วนเมื่อวางโปรเจคเตอร์ไว้ใกล จากหน้าจอ
- ออฟเซ็ตแนวตั้งอาจแตกต่างกันระหว่างโปรเจ็กเตอร์แต่ละเครื่อง เนื่องจากข้อจำกัดของการผลิตเลนส์ อาจมีการ ปรับแต่งเพิ่มเติม เมื่อสลับโปรเจ็กเตอร์

#### สำคัญ!

ห้ามใช้เครื่องโปรเจ็กเตอร์ในการวางในลักษณะใดๆ ก็ตาม นอกจากวางบนโต๊ะ โปรเจคเตอร์ควรอยู่ในแนวนอน และต้อง ไม่เอียงไปข้างหน้า/ข้างหลัง หรือซ้าย/ขวา การวางแนวในลักษณะอื่นจะทำให้หมดการรับประกัน และอาจทำให้อายุการ ใช้งานของโปรเจคเตอร์สั้นลง สำหรับคำแนะนำการติดดั้งที่ไม่ได้มาตรฐาน โปรดติดต่อ Optoma

![](_page_14_Picture_0.jpeg)

## การเชื่อมต่อแหล่งสัญญาณไปยังโปรเจคเตอร์

![](_page_14_Figure_2.jpeg)

| ไม่ใช่ | รายการ         | ไม่ใช่ | รายการ                                                   | ไม่ใช่ | รายการ        |
|--------|----------------|--------|----------------------------------------------------------|--------|---------------|
| 1.     | USB แฟลชไดรฟ์  | 5.     | สายเคเบิล USB (เฉพาะบริการ /<br>อัปเกรด DDP FW เท่านั้น) | 9.     | สายเพาเวอร์   |
| 2.     | สายเคเบิล HDMI | 6.     | สายเคเบิลเสียงออก                                        | 10.    | ด็องเกิล HDMI |
| 3.     | USB แฟลชไดรฟ์  | 7.     | สายเคเบิล RJ-45 (สำหรับอินเทอร์เน็ต)                     | 11.    | สายไฟ USB     |
| 4.     | สายเคเบิล HDMI | 8.     | สาย S/PDIF ออก                                           |        |               |

หมายเหตุ: คุณสามารถเชื่อมต่อเมาส์หรือแป้นพิมพ์ USB เข้ากับพอร์ต USB ได้

![](_page_15_Picture_0.jpeg)

### การปรับภาพที่ฉาย

### ความสูงของภาพ

โปรเจคเตอร์มีขาปรับระดับให้ สำหรับปรับความสูงของภาพ

- 1. คันหาขาปรับตำแหน่งที่คุณต้องการปรับ ที่ข้างใด้ของ โปรเจ็กเตอร์
- 2. หมุนขาปรับระดับตามเข็มหรือทวนเข็มนาฬิกาเพื่อปรับโปรเจคเตอร์ให้สูงขึ้นหรือต่ำลง

![](_page_15_Figure_6.jpeg)

<mark>หมายเหตุ:</mark> ถ้าคุณต้องการปรับโปรเจ็กเตอร์ให้ได้ระดับ ให้หมุนขาที่ปรับได้ และติดลูกหนุนเข้ากับขาทั้งสองข้าง จากนั้นหมุน ขาให้แน่น

![](_page_15_Figure_8.jpeg)

![](_page_16_Picture_0.jpeg)

### การตั้งค่ารีโมท

### การชาร์จรีโมทคอนโทรล

ในการชาร์จรีโมทคอนโทรล ให้เชื่อมต่อปลายด้านหนึ่งของสายเคเบิลไมโคร USB เข้ากับพอร์ต USB ที่ส่วนล่างของรีโมทคอนโทรล และปลายอีกด้านหนึ่งเข้ากับพอร์ต USB ของอุปกรณ์ที่สนับสนุนการชาร์จ ตัวอย่างเช่น ต่อเข้ากับพอร์ต USB 2.0 ที่ด้านข้างของโปร เจ็กเตอร์

![](_page_16_Figure_4.jpeg)

### ข้อควรระวัง:

เพื่อให้มั่นใจในการใช้งานที่ปลอดภัย กรุณาทำตามข้อควรระวังต่อไปนี้:

- หลีกเลี่ยงการสัมผัสกับน้ำหรือของเหลว
- อย่าให้รีโมทคอนโทรลสัมผัสกับความชื้นหรือน้ำ
- อย่าทำให้รีโมทคอนโทรลร่วงหล่น

#### หมายเห<mark>ตุ:</mark>

- เราแนะนำไม่ให้ใช้งานรีโมทคอนโทรลในขณะที่กำลังชาร์จ
- รีโมทคอนโทรลจะเข้าสู่โหมดสลีปหลังจากที่ไม่มีกิจกรรม 10 นาที
- ในการปลุกรีโมทคอนโทรล ให้กดที่ปุ่มใด ๆ การกดปุ่ม จะเป็นการปลุกรีโมทคอนโทรลขึ้นมาให้ทำงานเท่านั้น แต่ ไม่ได้ดำเนินการฟังก์ชั่นของปุ่มที่กด ในการดำเนินการฟังก์ชั่นของปุ่มนั้น ให้กดที่ปุ่มอีกครั้ง

### เกี่ยวกับแอร์เมาส์

- ในการเปิดใช้งานหรือปิดใช้งานแอร์เมาส์ กด "ひ<sup>|</sup><sup>0</sup>" ค้างไว้
  - หมายเหตุ: ฟังก์ชั่นแอร์เมาส์จะปิดใช้งานโดยอัตโนมัติ เมื่อรีโมทคอนโทรลอยู่ในโหมดสลีป หรือเมื่อคุณกดปุ่ม ``ขึ้น″, ``**ลง**″, ``**ข้าย**″ หรือ ``ขวา″
- ชาร์จรีโมทคอนโทรล เมื่อระดับพลังงานของแบตเตอรี่ลดลงต่ำกว่า 20% และไฟแสดงสถานะ LED เริ่มกะพริบเป็น สีแดง
- ในขณะที่ชาร์จ ไฟแสดงสถานะ LED จะติดเป็นสีแดงต่อเนื่อง เมื่อการชาร์จสมบูรณ์ ไฟแสดงสถานะ LED จะติดเป็น สีเขียวต่อเนื่อง

หมายเหตุ: แบตเตอรี่จะชาร์จเต็มในเวลาประมาณ 1.5 ชั่วโมง ความจุของแบตเตอรี่คือ 250mAh (0.925Wh)

### การเปิด/ปิดโปรเจคเตอร์

### เปิดเครื่อง

- 1. เชื่อมต่อปลายด้านหนึ่งของสายไฟ AC เข้ากับซ็อกเก็ตไฟฟ้าบนโปรเจ็กเตอร์ และปลายอีกด้านหนึ่งเข้ากับ เต้าเสียบไฟฟ้า เมื่อเชื่อมต่อแล้ว, LED เพาเวอร์จะเปลี่ยนเป็นสีแดง
- 2. เปิดโปรเจ็กเตอร์โดยการกด "🕛" ที่ด้านบนของโปรเจ็กเตอร์ หรือบนรีโมทคอนโทรล

![](_page_17_Figure_5.jpeg)

ระหว่างการเปิดเครื่อง LED เพาเวอร์จะกะพริบเป็นสีขาว และระหว่างการทำงานปกติ LED เพาเวอร์จะติดเป็นสีขาว ต่อเนื่อง

<mark>หมายเหตุ:</mark> ถ้าโหมดพลังงาน (สแตนด์บาย) ถูกตั้งค่าเป็น "Eco." โปรเจ็กเตอร์จะเปิดเครื่องโดยใช้สัญญาณอินฟราเรดจาก รีโมทคอนโทรล ถ้าโหมดพลังงาน (สแตนด์บาย) ถูกตั้งค่าเป็น "SmartHome (สมาร์ตโฮม)" โปรเจ็กเตอร์จะเปิด เครื่องโดยใช้สัญญาณบลูทูธจากรีโมทคอนโทรล

### ระยะที่ให้ผลอย่างมีประสิทธิภาพ

เซ็นเซอร์วีโมทคอนโทรลอินฟราเรด (IR) อยู่ที่ด้านหน้าของโปรเจ็กเตอร์ ตรวจสอบให้แน่ใจว่า รีโมทคอนโทรลอยู่ภายในมุม ±15° ตั้งฉากกับเซ็นเซอร์วีโมทคอนโทรลอินฟราเรดของโปรเจ็กเตอร์เพื่อการทำงานได้อย่างถูกต้อง ระยะห่างระหว่าง รีโมทคอนโทรลและเซนเซอร์ไม่ควรเกินกว่า 7 เมตร (~ 22 ฟุต)

นอกจากนี้ คุณสามารถใช้รีโมทคอนโทรลโดยการชี้ไปที่ภาพที่ฉายได้ด้วย

หมายเหตุ: เมื่อชี้รีโมทคอนโทรลตรง (มุม 0 องศา) ไปยังเซนเซอร์รีโมทคอนโทรลอินฟราเรด ระยะทางระหว่าง รีโมทคอนโทรลกับเซนเซอร์ต้องไม่เกิน 10 เมตร (~ 32 ฟุต)

- ตรวจสอบให้แน่ใจว่าไม่มีสิ่งกีดขวางใดๆ ระหว่างรีโมทคอนโทรลและเซ็นเซอร์ IR บนโปรเจคเตอร์ซึ่งอาจขวางแสง อินฟราเรด
- ตรวจสอบให้แน่ใจว่าเครื่องส่ง IR ของรีโมทคอนโทรลไม่โดนแสงอาทิตย์หรือหลอดไฟฟลูออเรสเซนต์โดยตรง
- โปรดเก็บตัวควบคุมระยะไกลให้ห่างจากหลอดฟลูออเรสเซนต์ให้มากกว่า 2 ม. มิฉะนั้น ตัวควบคุมระยะไกลอาจจะ ทำงานผิดปกติ
- หากรีโมทคอนโทรลอยู่ใกล้กับหลอดไฟฟลูออเรสเซนต์แบบอินเวอเตอร์ อาจใช้การไม่ได้ในบางครั้ง
- หากรีโมทคอนโทรลและโปรเจคเตอร์อยู่ในระยะที่ใกล้เกินไป รีโมทคอนโทรลอาจใช้การไม่ได้
- สำหรับการจับคู่บลูทูธ หลังจากที่เปิดเครื่องโปรเจ็กเตอร์ ให้แน่ใจว่าเล็งรีโมทคอนโทรลไปยังบริเวณที่ทำ เครื่องหมายไว้ด้วยวงกลมสีแดงที่แสดงในภาพด้านล่าง
- ถ้าโหมดพลังงานสแตนด์บายถูกตั้งค่าเป็น "Eco" หลังจากที่เปิดเครื่องโปรเจ็กเตอร์ ให้แน่ใจว่าเล็งรีโมทคอนโทรล ไปยังตัวรับสัญญาณ IR โดยตรง

![](_page_18_Picture_12.jpeg)

้ครั้งแรกที่โปรเจ็กเตอร์เปิดเครื่องขึ้นมา คุณจะถูกขอให้ทำการตั้งค่าเริ่มต้น ซึ่งประกอบด้วยการเลือกทิศทางการฉายภาพ ภาษาที่ ต้องการใช้ การกำหนดค่าการตั้งค่าเครือข่าย และอื่น ๆ ทันทีที่หน้าจอ **Setup Complete! (ตั้งค่าสมบูรณ์!)** ปรากฏขึ้น หมาย ถึงโปรเจ็กเตอร์พร้อมที่จะใช้งานแล้ว

![](_page_19_Picture_2.jpeg)

### การปิดเครื่อง

 ปิดเครื่องโปรเจ็กเตอร์โดยการกดปุ่ม "⊕" ที่ส่วนบนของโปรเจ็กเตอร์ หรือบนรีโมทคอนโทรล ข้อความดังต่อไปนี้ จะปรากฏขึ้น:

![](_page_20_Figure_3.jpeg)

- 2. พัดลมระบายความร้อนจะยังคงทำงานต่อประมาณ 10 วินาที สำหรับรอบการระบายความร้อนและ LED เพาเวอร์จะ กะพริบเป็นสีขาว เมื่อไฟ LED เปลี่ยนเป็นสีแดง แสดงว่าโปรเจ็กเตอร์ได้เข้าสู่โหมดสแตนด์บายแล้ว ถ้าคุณต้องการ เปิดโปรเจคเตอร์กลับขึ้นมา คุณต้องรอจนกระทั่งโปรเจคเตอร์เสร็จสิ้นกระบวนการทำให้เครื่องเย็นลง และเข้าสู่ โหมดสแตนบายก่อน เมื่อโปรเจ็กเตอร์อยู่ในโหมดสแตนบาย เพียงแค่กดปุ่ม "ป" ที่ส่วนบนของโปรเจ็กเตอร์ หรือ บนรีโมทคอนโทรลอีกครั้งเพื่อเปิดเครื่องโปรเจ็กเตอร์
- 3. ถอดสายเพาเวอร์จากเต้าเสียบไฟฟ้าและโปรเจคเตอร์

### หมายเห<mark>ตุ:</mark>

- ไม่แนะนำให้เปิดโปรเจ็กเตอร์ทันทีหลังจากที่ทำการปิดเครื่อง
- ตามค่าเริ่มตัน โปรเจ็กเตอร์จะปิดเครื่องโดยอัตโนมัติหลังจากที่ไม่มีกิจกรรมใด ๆ 20 นาที คุณสามารถปรับเปลี่ยน ความยาวเวลาที่ไม่มีกิจกรรมได้ในเมนู "Auto Power off (min.) (ปิดอัตโนมัติ (นาที))" ใน "System (ระบบ) Settings (การตั้งค่า) → Power (เพาเวอร์)" ถ้าคุณต้องการให้โปรเจ็กเดอร์เข้าสู่โหมดสลีปแทน ให้ปิดใช้งานการ ปิดเครื่องอัตโนมัติ และตั้งค่าช่วงเวลาสลีปใน "System (ระบบ) Settings (การตั้งค่า) → (Power (เพาเวอร์ → Sleep Timer (ตั้งเวลาปิด) (นาที)"
- ในการปิดเครื่องโปรเจ็กเตอร์ทันที กดปุ่ม `ปปิ″ สองครั้งที่ส่วนบนของโปรเจ็กเตอร์ หรือบนรีโมทคอนโทรล

### การใช้โปรเจคเตอร์เป็นลำโพงไร้สาย

ด้วยโมดูลบลูทูธในตัว คุณสามารถฟังเพลงแบบไร้สายจากโทรศัพท์ แท็บเล็ต PC หรืออุปกรณ์ที่มีคุณสมบัติบลูทูธอื่น ๆ ของคุณ ได้

![](_page_21_Figure_3.jpeg)

<mark>หมายเหตุ:</mark> จำเป็นต้องจับคู่โปรเจ็กเตอร์ และอุปกรณ์บลูทูธเพียงครั้งเดียวเท่านั้น หลังจากที่จับคู่แล้ว โปรเจ็กเตอร์จะเชื่อมต่ออุ ปกรณ์บลูทูธโดยอัตโนมัติ ทุกครั้งที่เปิดเครื่อง ถ้าอุปกรณ์บลูทูธไม่ได้เปิดเครื่อง โปรเจ็กเตอร์จะไม่เชื่อมต่อไปยัง อุปกรณ์

### การจับคู่อุปกรณ์บลูทูธกับโปรเจคเตอร์

- ตั้งค่าโหมดสแตนด์บายของโปรเจ็กเตอร์เป็น "Smart Home (สมาร์ตโฮม)" "System (ระบบ)การตั้งค่า → Power (เพาเวอร์)ในเมนู → Power Mode (Standby) (โหมดพลังงาน(สแตนด์บาย))"
- กดปุ่ม "(●)" สั้น ๆ บนรีโมทคอนโทรล เพื่อสลับโปรเจ็กเตอร์ไปเป็นโหมดลำโพง

![](_page_21_Figure_8.jpeg)

- ในขณะที่กำลังจับคู่อุปกรณ์บลูทูธของคุณกับโปรเจ็กเตอร์ ไฟแสดงสถานะ LED บลูทูธบนโปรเจ็กเตอร์จะกะพริบ เป็นสีขาว
- 4. บนอุปกรณ์บลูทูธ แทป Settings (การตั้งค่า) และเปิดใช้งานฟังก์ชั่นบลูทูธ จากนั้นค้นหาโปรเจคเตอร์

![](_page_21_Picture_11.jpeg)

- 5. แทปที่ชื่อโปรเจ็กเตอร์ และเริ่มการจับคู่
- 6. หลังจากที่จับคู่สำเร็จ โปรเจ็กเตอร์จะแสดงไฟสีขาวที่ติดต่อเนื่อง
- 7. บนอุปกรณ์บลูทูธของคุณ เลื่อนและเลือกเพลงที่จะเล่น
  - คุณสามารถใช้ปุ่ม ``—″ และปุ่ม ``+″ บนรีโมทคอนโทรล เพื่อปรับระดับเสียงได้

#### หม<mark>ายเหตุ:</mark>

- โปรเจ็กเตอร์สามารถเก็บข้อมูลการจับคู่ของอุปกรณ์ได้ถึง 10 ชิ้น อย่างไรก็ตาม ในขณะหนึ่ง ๆ สามารถเชื่อมต่ออุ ปกรณ์บลูทูธได้เพียงชิ้นเดียวเท่านั้น
- ตรวจดูให้แน่ใจว่าระยะห่างระหว่างอุปกรณ์บลูทูธและโปรเจคเตอร์น้อยกว่า 10 เมตร

### ส่วนต่าง ๆ ของหน้าจอหลัก

หน้าจอหลักจะแสดงขึ้นทุกครั้งที่คุณเริ่มโปรเจ็กเตอร์ โดยประกอบด้วยวันที่และเวลา, สถานะระบบ, ไอคอนต่าง ๆ เพื่อเข้าถึงเมนู OSD, เมนูการตั้งค่าโปรเจ็กเตอร์, แอป, แหล่งสัญญาณเข้า และอื่น ๆ

ในการเคลื่อนที่ในหน้าจอหลัก เพียงใช้ปุ่มต่าง ๆ บนรีโมทคอนโทรล

คุณสามารถกลับไปยังหน้าจอหลักเมื่อใดก็ได้โดยการกดปุ่ม "〇<sup>|</sup>巴″ บนรีโมทคอนโทรล โดยไม่ต้องคำนึงถึงตำแหน่งของระบบ ติดต่อผู้ใช้ในขณะนั้น

![](_page_22_Figure_5.jpeg)

หมายเหตุ: เมนูหรือรายการที่เลือกจะถูกไฮไลต์เป็นสีส้ม ตัวอย่างเช่น "แอป″ บนภาพด้านบน

### วันที่และเวลาระบบ

วันที่และเวลาจะแสดงบนหน้าจอหลักถ้าโปรเจ็กเตอร์เชื่อมต่อกับเครือข่าย การตั้งค่าเริ่มต้นคือ 10:00 น., 2019/01/01 ส่วน AM/ PM จะปรากฏเฉพาะเมื่อรูปแบบ 24 ชั่วโมงถูกปิด

ในการปรับเปลี่ยนพารามิเดอร์วันที่และเวลา เลือกฟิลด์ที่ต้องการแก้ไขบนหน้าจอ หน้าการตั้งค่า Date and Time (วันที่และเวลา) จะเปิดขึ้นโดยอัตโนมัติ จากนั้นทำการแก้ไข

## เมนูการตั้งค่าโปรเจ็กเตอร์ (OSD)

กด "Ħ" บนรีโมทคอนโทรล หรือบนหน้าจอหลัก, เลือกเมนู OSD "●" เพื่อดูข้อมูลของโปรเจ็กเตอร์ หรือจัดการการตั้งค่าต่าง ๆ ที่เกี่ยวข้องกับภาพ, การแสดงผล, 3D, เสียง และตั้งค่า

### <u>การเคลื่อนที่ในเมนูทั่วไป</u>

![](_page_23_Picture_4.jpeg)

- ในขณะที่ OSD แสดงอยู่ ใช้ปุ่มขึ้นและลง เพื่อเลือกรายการใดๆ ในเมนูหลัก ในขณะที่ทำการเลือกบนหน้าใด ๆ กด "OK (ตกลง)" เพื่อเข้าสู่เมนูย่อย
- 2. กดปุ่ม "**ช้าย**″ และ "**ขวา**″ เพื่อเลือกรายการเมนูที่ต้องการ จากนั้นกด "**OK (ตกลง)**″ เพื่อเปิดเมนูย่อย
- กดปุ่ม "ขึ้น" และ "ลง" เพื่อเลือกรายการที่ต้องการในเมนูย่อย
- 4. กดปุ่ม "**OK (ตกลง)**" เพื่อเปิดใช้งานหรือปิดใช้งานการตั้งค่า หรือกดปุ่ม "**ช้าย**" และ "**ขวา**" เพื่อปรับค่า
- 5. เลือกรายการถัดไปที่จะปรับในเมนูย่อย และแก้ไขค่าตามที่อธิบายด้านบน
- 6. ในการออก กด "∽" (ซ้ำ ๆ ถ้าจำเป็น) เมนู OSD จะปิด และโปรเจคเตอร์จะบันทึกการตั้งค่าใหม่โดยอัตโนมัติ

### <u>ผังเมนูหน้าจอผู้ใช้</u>

หมายเหตุ: เมนู OSD จะปรากฏในภาษาเดียวกับภาษาของระบบ ถ้าจำเป็น ให้เปลี่ยนภาษาในเมนู System Settings (การตั้ง ค่าระบบ)

| ระดับ 1        | ระดับ 2                       | ระดับ 3                         | ระดับ 4 | ค่า                               |
|----------------|-------------------------------|---------------------------------|---------|-----------------------------------|
|                |                               |                                 |         | Cinema (ภาพยนตร์)                 |
|                |                               |                                 |         | HDR                               |
|                |                               |                                 |         | HLG                               |
|                |                               |                                 |         | HDR SIM.                          |
|                |                               |                                 |         | Game (เกมส์)                      |
|                |                               |                                 |         | Reference (อ้างอิง)               |
|                | Display Mode                  |                                 |         | Bright (สว่าง)                    |
|                | (โหมดการแสดงภาพ)              |                                 |         | User (ผู้ใช้)                     |
|                |                               |                                 |         | 3D (สามมิติ)                      |
|                |                               |                                 |         | ISF Day                           |
|                |                               |                                 |         | ISF Night                         |
|                |                               |                                 |         | ISF HDR                           |
|                |                               |                                 |         | ISF HLG                           |
|                |                               |                                 |         | ISF 3D                            |
|                |                               | HDR/HLG                         |         | Auto (อັຕໂนນັດີ)<br>[ค่าเริ่มตัน] |
|                | Dynamic Range                 | -                               |         | Off (ปิด)                         |
|                |                               |                                 |         | Bright (สว่าง)                    |
| Image Settings | (เผนเมกเวนจ)                  | HDR Picture Mode                |         | Standard (มาตรฐาน)                |
| (ตั้งค่าภาพ)   |                               | (โหมดภาพ HDR)                   |         | Film (ฟີລ໌ມ)                      |
|                |                               |                                 |         | Detail (รายละเอียด)               |
|                | Brightness (ความสว่าง)        |                                 |         | -50 ~ +50                         |
|                | Contrast (คอนทราสต์)          |                                 |         | -50 ~ +50                         |
|                | Sharpness (ความชัด)           |                                 |         | 1 ~ 15                            |
|                | Color (สี)                    |                                 |         | -50 ~ +50                         |
|                | Tint                          |                                 |         | -50 ~ +50                         |
|                |                               | Film (ฟີລ໌ມ)                    |         |                                   |
|                |                               | วิดีโอ                          |         |                                   |
|                |                               | Graphics (กราฟฟิก)              |         |                                   |
|                | Gamma                         | Standard(2.2)<br>(มาตรฐาน(2.2)) |         |                                   |
|                |                               | 1.8                             |         |                                   |
|                |                               | 2.0                             |         |                                   |
|                |                               | 2.4                             |         |                                   |
|                |                               | BrilliantColor™                 |         | 1 ~ 10                            |
|                |                               |                                 |         | Warm (อุ่น)                       |
|                | Color Settings (การตั้งค่าสี) | Color Temperature               |         | Standard (มาตรฐาน)                |
|                |                               | (อุณหภูมิสี)                    |         | Cool (เย็น)                       |
|                |                               |                                 |         | Cold (เย็น)                       |

| ระดับ 1                   | ระดับ 2                       | ระดับ 3                                    | ระดับ 4                    | ค่า                                                                                                    |
|---------------------------|-------------------------------|--------------------------------------------|----------------------------|----------------------------------------------------------------------------------------------------|
|                           |                               |                                            |                            | R [ค่าเริ่มตัน]                                                                                                    |
|                           |                               |                                            |                            | G                                                                                                    |
|                           |                               |                                            |                            | В                                                                                                    |
|                           |                               |                                            | Color (สี)                 | С                                                                                                    |
|                           |                               |                                            |                            | Y                                                                                                    |
|                           |                               |                                            |                            | M                                                                                                    |
|                           |                               | <br>  Color Matching (เทียบสี)             |                            | W                                                                                                    |
|                           |                               | (·····)                                    | Hue (โทนสี)                | -50 ~ +50 [ค่าเริ่มตัน:0]                                                                                                    |
|                           |                               |                                            | Saturation (ความอิ่มของสี) | -50 ~ +50 [ค่าเริ่มตัน:0]                                                                                                    |
|                           |                               |                                            | Gain (เกน)                 | -50 ~ +50 [ค่าเริ่มตัน:0]                                                                                                    |
|                           | Color Settings (การดั้งค่าสี) |                                            | Reset (รีเซ็ต)             | Cancel (ยกเลิก) [ค่าเริ่ม<br>ดัน]<br>ใช่                                                                                                    |
|                           |                               |                                            | Exit (ออก)                 |                                                                                                    |
|                           |                               |                                            | Red Gain (แดง (Gain))      | -50 ~ +50                                                                                                    |
|                           |                               |                                            | Green Gain (เขียว (Gain))  | -50 ~ +50                                                                                                    |
|                           |                               |                                            | Blue Gain (น้ำเงิน (Gain)) | -50 ~ +50                                                                                                    |
|                           |                               |                                            | Red Bias (แดง (Bias))      | -50 ~ +50                                                                                                    |
| ImageSettings(ตั้งค่าภาพ) |                               | RGB Gain/Bias<br>(RGB เกน/ไบแอส)           | Green Bias (เขียว (Bias))  | -50 ~ +50                                                                                                    |
|                           |                               |                                            | Blue Bias (น้ำเงิน (Bias)) | -50 ~ +50                                                                                                    |
|                           |                               |                                            | Reset (รีเซ็ต)             | Cancel (ยกเลิก) [ค่าเริ่ม<br>ต้น]<br>ใจเ                                                                                                    |
|                           |                               |                                            | Exit (aan)                 | 670                                                                                                    |
|                           |                               |                                            |                            | DynamicBlack 1                                                                                                    |
|                           |                               |                                            |                            | DynamicBlack 2                                                                                                    |
|                           |                               |                                            |                            | DynamicBlack 3                                                                                                    |
|                           | Brightness Mode               |                                            |                            | Power (เพาเวอร์)                                                                                                    |
|                           | (ไหมดความสวาง)                |                                            |                            | (พลังงาน = 100%/ 95%/<br>90%/ 85%/ 80%/ 75%/<br>70%/ 65%/ 60%/ 55%/<br>50%)                                                                                                    |
|                           |                               |                                            |                            | Off (ปิด)                                                                                                    |
|                           | PureMotion                    |                                            |                            | 1                                                                                                    |
|                           |                               |                                            |                            | 2                                                                                                    |
|                           |                               |                                            |                            | 3                                                                                                    |
|                           | Recet (รีเซ็ต)                |                                            |                            | Cancel (ยกเลิก)                                                                                                    |
|                           |                               |                                            |                            | Reset (รีเซ็ต)                                                                                                    |
|                           |                               | Warp Control                               |                            | Off (ปิด) [ค่าเริ่มต้น]                                                                                                    |
|                           |                               | (ควบคุมการวอร์ป)                           |                            | On (เปิด)                                                                                                    |
| Display (หน้าจอ)          | Geometric Correction          | Warp Calibration<br>(การปรับเทียบการวอร์ป) |                            | กด ``ขึ้น″/ <i>"</i> ลง″/ "ข้าย″/<br>``ขวา″ เพื่อโฟกัสที่จุด และ<br>กด ``OK (ตกลง)″ เพื่อ<br>เลือกจุด จากนั้นกด ``ขึ้น″/<br><i>"</i> ลง″/ "ข้าย″/ ``ขวา″ เพื่อ<br>เลื่อนตำแหน่งของจุดที่เลือก<br>[ค่าเริ่มต้น: ข้ายบน] |

| ระดับ 1          | ระดับ 2                   | ระดับ 3                       | ระดับ 4                             | ค่า                         |
|------------------|---------------------------|-------------------------------|-------------------------------------|-----------------------------|
|                  |                           |                               |                                     | 0.5                         |
|                  |                           |                               |                                     | 1                           |
|                  |                           | Move Increment                |                                     | 4 [ค่าเริ่มตัน]             |
|                  |                           | (การเพิ่มการเคลื่อนที่)       |                                     | 16                          |
|                  |                           |                               |                                     | 32                          |
|                  |                           |                               |                                     | 64                          |
|                  |                           |                               | Warp Sharpness<br>(ความชัดการวอร์ป) | 0~9 [ค่าเริ่มดัน: 9]        |
|                  |                           |                               |                                     | 2x2                         |
|                  |                           |                               | Warp Number                         | 3x3 [ค่าเริ่มต้น]           |
|                  |                           |                               | (หมายเลขการวอร์ป)                   | 5x5                         |
|                  | Geometric Correction      |                               |                                     | 9x9                         |
|                  |                           |                               | Warp Inner                          | Off (ปิด) [ค่าเริ่มต้น]     |
|                  |                           |                               | (การวอร์ปด้านใน)                    | On (เปิด)                   |
|                  |                           | Options (ตัวเลือก)            |                                     | Green (เขียว) [ค่าเริ่มต้น] |
|                  |                           |                               | Curror Color (đị poéi moé           | Magenta (ม่วง)              |
|                  |                           |                               | Cuisol Coloi (สเตอรเซอร)            | Red (แดง)                   |
|                  |                           |                               |                                     | Cyan (คราม)                 |
|                  |                           |                               | Grid Color (สีกริด)                 | Green (เขียว) [ค่าเริ่มดัน] |
|                  |                           |                               |                                     | Magenta (ม่วง)              |
|                  |                           |                               |                                     | Red (แดง)                   |
| Display (หน้าจอ) |                           |                               |                                     | Cyan (คราม)                 |
|                  |                           | Reset (รีเซ็ด)                |                                     |                             |
|                  |                           |                               |                                     | 4:3                         |
|                  | Aspect Ratio (สัดส่วนภาพ) |                               |                                     | 16:9                        |
|                  |                           |                               |                                     | Auto (อัตโนมัติ)            |
|                  | EDID Reminder             |                               |                                     | On (เปิด) [ค่าเริ่มตัน]     |
|                  | (ตัวเดือน EDID)           |                               |                                     | Off (ปิด)                   |
|                  |                           |                               |                                     | 1.4                         |
|                  |                           |                               |                                     | 2.0 [ค่าเริ่มต้น]           |
|                  |                           |                               |                                     | 1.4                         |
|                  |                           |                               |                                     | 2.0 [ค่าเริ่มต้น]           |
|                  |                           |                               |                                     | 1.4                         |
|                  |                           |                               |                                     | 2.0 [ค่าเริ่มต้น]           |
|                  |                           |                               |                                     | ซ้ายบน [ค่าเริ่มต้น]        |
|                  |                           | M 1 11                        |                                     | ขวาบน                       |
|                  |                           | Menu Location<br>(ดำแหน่งเมน) |                                     | กึ่งกลาง                    |
|                  | Menu Settings             |                               |                                     | ซ้ายล่าง                    |
|                  | (การตั้งค่าเมนู)          |                               |                                     | ขวาล่าง                     |
|                  |                           |                               |                                     | Off (ปิด)                   |
|                  |                           | Menu Timer (ຕັ້งເວລາເມນູ)     |                                     | 5sec (5 วินาที)             |
|                  |                           |                               |                                     | 10sec (10 วินาที)           |

| ระดับ 1         | ระดับ 2                                                | ระดับ 3 | ระดับ 4 | ค่า                                                  |
|-----------------|--------------------------------------------------------|---------|---------|------------------------------------------------------|
|                 |                                                        |         |         | DLP-Link [ค่าเริ่มตัน]                               |
|                 | 3D Iech. (3D เทค.)                                     |         |         | 3D-Sync (3D ซึงค์)                                   |
|                 |                                                        |         |         | Auto (อัตโนมัติ)<br>[ค่าเริ่มตัน]                    |
|                 |                                                        |         |         | SBS                                                  |
|                 | 3D Format (3D รูปแบบ)                                  |         |         | Top and Bottom<br>(สูงสุดและต่ำสุด)                  |
| 3D (สามมิติ)    |                                                        |         |         | Frame Sequential<br>(กรอบลำดับ)                      |
|                 |                                                        |         |         | Frame Packing                                        |
|                 |                                                        |         |         | (เฟรมแพคกิ้ง)                                        |
|                 | 3D Sync Invert                                         |         |         | On (เปิด)                                            |
|                 | (3D ซึ่งค์ย้อนกลับ)                                    |         |         | Off (ปิด) [ค่าเริ่มต้น]                              |
|                 | Pocot (รีเซ็ต)                                         |         |         | Cancel (ยกเลิก)                                      |
|                 | Reset (1120)                                           |         |         | Reset (รีเซ็ต)                                       |
|                 | Internal Speaker                                       |         |         | Off (ปิด)                                            |
|                 | (ลำโพงภายใน)                                           |         |         | On (เปิด) [ค่าเริ่มต้น]                              |
|                 | Mute (ຫ່ວນ)                                            |         |         | Off (ปิด) [ค่าเริ่มต้น]                              |
|                 | Mate (DBR)                                             |         |         | On (เปิด)                                            |
|                 | Volume (ระดับเสียง)                                    |         |         | 0 ~ 100 [ค่าเริ่มตัน: 25]                            |
|                 | Digital Output<br>(เอาต์พุตดิจิตอล)                    |         |         | Bitstream (บิตสตรีม)                                 |
|                 |                                                        |         |         | PCM                                                  |
| a               |                                                        |         |         | Auto (อັດໂนນັດີ)<br>[ค่าเริ่มต้น]                    |
| เสียง           |                                                        |         |         | Movie (ภาพยนตร์)                                     |
|                 |                                                        |         |         | Music (เพลง)                                         |
|                 | Sound Effect<br>(เสียงเอฟเฟ็กต์)                       |         |         | Sport (กีฬา)                                         |
|                 | (                                                      |         |         | Game (เกมส์)                                         |
|                 |                                                        |         |         | Night (กลางคืน)                                      |
|                 | Internal Speaker Delay<br>(หน่วงลำโพงภายใน) (ms)       |         |         | -50 ~ +50 (เพิ่มขึ้นครั้งละ<br>10ms) [ค่าเริ่มดัน:0] |
|                 | Digital Output Delay<br>(หน่วงเอาต์พุดดิจิตอล)<br>(ms) |         |         | -50 ~ +50 (เพิ่มขึ้นครั้งละ<br>10ms) [ค่าเริ่มด้น:0] |
|                 | โหมดการฉาย                                             |         |         | ด้านหน้า 🛉 🚄 [ค่าเริ่มต้น]                           |
|                 |                                                        |         |         | ด้านหลัง 🚄 🛉                                         |
|                 |                                                        |         |         | Green Grid (ตารางสีเขียว)                            |
|                 | Tast Dattorn                                           |         |         | Magenta Grid<br>(ตารางสีแดงม่วง)                     |
| Setup (ตั้งค่า) | เธรเ Fallelli<br>(รูปแบบการทดสอบ)                      |         |         | White Grid (ตารางสีขาว)                              |
|                 | , ,                                                    |         |         | White (ขาว)                                          |
|                 |                                                        |         |         | Yellow Border<br>(ขอบสีเหลือง)                       |
|                 | High Altitude (aliendare)                              |         |         | Off (ปิด) [ค่าเริ่มต้น]                              |
|                 | า แฐก Aluluue (พนพลูง)                                 |         |         | On (เปิด)                                            |
|                 | Focus (โฟกัส)                                          |         |         | กด " <b>ข้าย</b> ″ หรือ " <b>ขวา</b> ″               |

| ระดับ 1              | ระดับ 2                           | ระดับ 3                                               | ระดับ 4       | ค่า       |
|----------------------|-----------------------------------|-------------------------------------------------------|---------------|-----------|
|                      |                                   | Display Mode<br>(โหมดการแสดงภาพ)                      |               |           |
|                      | Display (หน่างอ)                  | Brightness Mode<br>(โหมดความสว่าง)                    |               |           |
|                      |                                   | Power Mode (Standby)<br>(โหมดพลังงาน (สแตนด์<br>บาย)) |               |           |
|                      | Hardware (ฮาร์ดแวร์)              | High Altitude (เมื่นเชื่อง)                           |               | On (เปิด) |
|                      |                                   | nigii Alulude (พนทลูง)                                |               | Off (ปิด) |
|                      |                                   | Projection Hours<br>(ชั่วโมงการฉาย)                   |               |           |
|                      | Input Source<br>(แหล่งสัญญาณเข้า) | Source (แหล่งสัญญาณ)                                  |               |           |
| Information (ข้อมูล) |                                   | Resolution (ความละเอียด)                              |               | 00x00     |
|                      |                                   | Refresh Rate<br>(อัตราการรีเฟรช)                      |               | 0.00Hz    |
|                      |                                   | Color Depth (ความลึกสี)                               |               |           |
|                      |                                   | Color Format (รูปแบบสี)                               |               |           |
|                      |                                   | Regulatory                                            |               |           |
|                      |                                   | Serial Number<br>(หมายเลขซีเรียล)                     |               |           |
|                      | About (เกียวกับ)                  |                                                       | System (ระบบ) |           |
|                      |                                   | ∣ ⊢w version<br>(เวอร์ชั้นเฟิร์มแวร์)                 | MCU           |           |
|                      |                                   |                                                       | DDP           |           |

หมายเหตุ: ฟังก์ชั่นแตกต่างกันไป ขึ้นอยู่กับข้อกำหนดของรุ่น

### เมนูการตั้งค่าภาพ

### Display Mode (โหมดการแสดงภาพ)

มีการตั้งค่าจากโรงงานหลายอย่างที่ปรับมาให้ล่วงหน้าสำหรับภาพชนิด ต่างๆ

- **Cinema (ภาพยนตร์)**: ให้สีที่ดีที่สุดในการรับชมภาพยนตร์
- HDR: ถอดรหัสและแสดงเนื้อหา HDR (High Dynamic Range) สำหรับภาพที่มีสีดำลึกที่สุด สีขาวสว่างที่สุด และ สีภาพยนตร์ที่สดใส โดยใช้กามุตสี REC.2020 โหมดนี้จะเปิดใช้งานโดยอัตโนมัติ ถ้า HDR ถูกตั้งค่าเป็นเปิด (และ เนื้อหา HDR ถูกส่งไปยังโปรเจ็กเตอร์ – บลูเรย์ UHD 4K, เกมส์ HDR UHD 1080p/4K, การสตรีมวิดีโอ UHD 4K) ในขณะที่โหมด HDR แอกทีฟ, โหมดการแสดงผลอื่น ๆ (ภาพยนตร์, อ้างอิง, ฯลฯ) ไม่สามารถถูกเลือกได้ เนื่องจาก HDR ให้สีที่มีความแม่นยำสูง เกินสมรรถนะด้านสีของโหมดการแสดงผลอื่น ๆ
- **HLG**: สำหรับภาพยนตร์ HDR ที่มีเนื้อหา Hybrid Log
- HDR SIM.: เพิ่มคุณภาพของเนื้อหาที่ไม่ใช่ HDR ด้วยภาพแบบ HDR (High Dynamic Range) จำลอง เลือก โหมดนี้เพื่อเพิ่มแกมม่า, คอนทราสต์ และความอิ่มของสีสำหรับเนื้อหาที่ไม่ใช่ HDR (720p และ 1080p บรอดคาส ด์/เคเบิล TV, 1080p บลูเรย์, เกมที่ไม่ใช่ HDR, ฯลฯ) โหมดนี้สามารถใช้ได้เฉพาะเนื้อหาที่ไม่ใช่ HDR เท่านั้น
- Game (เกมส์): เลือกโหมดนี้เพื่อเพิ่มความสว่าง และระดับเวลาการตอบสนองเพื่อสนุกสนานกับวิดีโอเกม
- Reference (อ้างอิง): โหมดนี้มีไว้สำหรับสร้างภาพให้ใกล้เคียงกับลักษณะที่ผู้กำกับภาพยนตร์ตั้งใจให้เป็นมาก ที่สุดเท่าที่จะเป็นไปได้ การตั้งค่าสี, อุณหภูมิสี, ความสว่าง, คอนทราสต์ และแกมม่า ถูกกำหนดค่าทั้งหมดไปยัง ระดับอ้างอิงมาตรฐาน เลือกโหมดนี้เพื่อดูวิดีโอ
- Bright (สว่าง): ความสว่างสูงสุดสำหรับสัญญาณเข้าจาก PC
- **User (ผู้ใช้)**: จำการตั้งค่าของผู้ใช้
- **3D (สามมิติ)**: เพื่อสัมผัสประสบการณ์ชมภาพ 3D คุณจำเป็นต้องสวมแว่น 3D ตรวจดูให้แน่ใจว่าติดตั้งเครื่องเล่น บลูเรย์ 3D DVD อยู่
- **ISF Day**: ปรับให้เหมาะสำหรับภาพโดยให้โหมด ISF Day ถูกปรับเทียบอย่างสมบูรณ์ และมีคุณภาพของภาพที่สูง
- ISF Night: ปรับให้เหมาะสำหรับภาพโดยให้โหมด ISF Night ถูกปรับเทียบอย่างสมบูรณ์ และมีคุณภาพของภาพที่สูง
- **ISF HDR**: ปรับให้เหมาะสำหรับภาพด้วยโหมด ISF HDR เพื่อการปรับเทียบภาพได้อย่างสมบูรณ์แบบ และ คุณภาพของภาพที่สูง
- **ISF HLG**: ปรับให้เหมาะสำหรับภาพด้วยโหมด ISF HLG เพื่อการปรับเทียบภาพได้อย่างสมบูรณ์แบบ และ คุณภาพของภาพที่สูง
- **ISF 3D**: ปรับภาพให้เหมาะสมที่สุดด้วยโหมด ISF 3D เพื่อการปรับเทียบภาพได้อย่างสมบูรณ์แบบ และคุณภาพ ของภาพที่สูง

<mark>หมายเหตุ:</mark> ในการเข้าใช้งานและปรับเทียบของโหมดการดู ISF โปรดติดต่อตัวแทนจำหน่ายประจำพื้นที่ของคุณ

### <u> Dynamic Range (ไดนามิกเรนจ์)</u>

กำหนดค่าการตั้งค่า HDR (High Dynamic Range) และเอฟเฟ็กต์เมื่อแสดงวิดีโอจากเครื่องเล่นบลูเรย์ 4K HDR, เกมคอนโซล 1080p HDR และ 4K HDR, สตรีมมิ่งเซ็ตท็อปบ็อกซ์ 4K HDR และบริการสตรีมมิ่ง 4K HDR

- > HDR (High Dynamic Range)/HLG (Hybrid Log-Gamma)
  - Auto (อัตโนมัติ): ตรวจจับสัญญาณ HDR/HLG โดยอัตโนมัติ
  - **Off (ปิด)**: ปิดการใช้งานกระบวนการ HDR/HLG เมื่อตั้งค่าเป็น ปิด โปรเจ็กเตอร์จะไม่ถอดรหัสเนื้อหา HDR/HLG
- > HDR Picture Mode (โหมดภาพ HDR)
  - Bright (สว่าง): เลือกโหมดนี้เพื่อทำให้สีที่อิ่มดัวสว่างขึ้น
  - Standard (มาตรฐาน): เลือกโหมดนี้เพื่อให้ได้สีที่ดูเป็นธรรมชาติ โดยมีโทนสีอุ่นและเย็นที่มีความสมดุล
  - Film (ฟิล์ม): เลือกโหมดนี้ เพื่อให้ได้ภาพที่มีรายละเอียดและความชัดมากขึ้น
  - **Detail (รายละเอียด)**: เลือกโหมดนี้ เพื่อให้ได้ภาพที่มีรายละเอียดและความชัดมากขึ้นในฉากที่มืด

### <u>Brightness (ความสว่าง)</u>

ปรับความสว่างของภาพ

### <u>Contrast (คอนทราสต์)</u>

้คอนทราสต์ ทำหน้าที่ควบคุมระดับความแตกต่างระหว่างส่วนที่สว่างที่สุด และมืดที่สุดของภาพ

#### <u>Sharpness (ความชัด)</u>

ปรับความชัดของภาพ

### <u>Color (สี)</u>

้ปรับภาพวิดีโอจากสีดำและขาว เพื่อให้ได้สีที่อิ่มตัวอย่างสมบูรณ์

#### <u>Tint</u>

ปรับความสมดุลของสีแดงและสีเขียว

#### <u>Gamma</u>

้ตั้งค่าชนิดส่วนโค้งแกมม่า หลังจากที่ตั้งค่าเริ่มต้น และปรับละเอียดเสร็จแล้ว ใช้ขั้นตอน การปรับแกมม่า เพื่อปรับภาพเอาต์พุด ของคุณให้ดีที่สุด

- **Film (ฟิล์ม)**: สำหรับระบบโฮมเธียเตอร์
- วิดีโอ: สำหรับสัญญาณวิดีโอ หรือ TV
- Graphics (กราฟฟิก): สำหรับสัญญาณ PC / ภาพถ่าย
- Standard(2.2) (มาตรฐาน(2.2)): สำหรับการตั้งค่าแบบมาตรฐาน
- **1.8 / 2.0 / 2.4**: สำหรับสัญญาณเฉพาะ PC / ภาพถ่าย

### <u>Color Settings (การตั้งค่าสี)</u>

กำหนดค่าการตั้งค่าสี

- BrilliantColor™: รายการที่สามารถปรับได้นี้จะใช้อัลกอริทึมการประมวลผลสีใหม่และการปรับปรุงเพื่อให้ความ สว่างที่สูงขึ้น ในขณะที่ให้สีจริงที่สดใสมากขึ้นในรูปภาพ
- **Color Temperature (อุณหภูมิสี)**: เลือกอุณหภูมิสีจากWarm (อุ่น), Standard (มาตรฐาน), Cool (เย็น) หรือ Cold (เย็น)
- Color Matching (เทียบสี): ปรับฮิว ความอิ่มสี และเกนสำหรับ R (สีแดง), G (สีเขียว), B (สีน้ำเงิน), C (สีคราม), Y (สีเหลือง), M (สีม่วง) หรือ W (สีขาว)

**หมายเหตุ:** เลือก "Reset (รีเซ็ต)" เพื่อรีเซ็ตการเทียบสี และ/หรือเลือก "Exit (ออก)" เพื่อออกจากเมนู Color Matching (เทียบสี)

 RGB Gain/Bias (RGB เกน/ไบแอส): การตั้งค่านี้ให้คุณปรับแต่งความสว่าง (เกน) และคอนทราสต์ (ไบแอส) ของภาพ

**หมายเหตุ:** เลือก "Reset (รีเซ็ด)" เพื่อรีเซ็ตการตั้งค่า RGB เกน/ไบแอส และ/หรือเลือก "Exit (ออก)" เพื่อออก จากเมนู RGB เกน/ไบแอส

#### <u>Brightness Mode (โหมดความสว่าง)</u>

เลือกการตั้งค่าโหมดความสว่าง

#### PureMotion

เลือกการตั้งค่า PureMotion เพื่อทำให้วิดีโอถ่ายที่ 24fps เพื่อให้ได้ภาพที่ไหลลื่นขึ้น และชดเชยการเบลอจากความเคลื่อนไหว ในการปิดใช้งาน PureMotion เลือก ``Off (ปิด)″

### <u>Reset (รีเซ็ด)</u>

เปลี่ยนการตั้งค่าภาพกลับไปเป็นการตั้งค่าเริ่มต้นจากโรงงาน

#### เมนูการแสดงผล

### <u>Aspect Ratio (สัดส่วนภาพ)</u>

เลือกอัตราส่วนภาพของภาพที่แสดง

- **4:3**: รูปแบบนี้ใช้สำหรับแหล่งอินพุตขนาด 4:3
- **16:9**: รูปแบบนี้ใช้สำหรับแหล่งอินพุดขนาด 16:9 เช่น HDTV และ DVD เพื่อเพิ่มประสิทธิภาพสำหรับการชมภาพ บน TV แบบ Wide Screen
- Auto (อัตโนมัติ): เลือกรูปแบบการแสดงที่เหมาะสมโดยอัตโนมัติ

#### ตารางปรับขนาด 4K UHD:

| 16 : 9 หน้าจอ    | 480i/p                                                           | 576i/p              | 720p               | 1080i/p       | 2160p |
|------------------|------------------------------------------------------------------|---------------------|--------------------|---------------|-------|
| 4x3              | ปรับไปเป็น 2880 x วี                                             | 2160                |                    |               |       |
| 16x9             | ปรับไปเป็น 3840 x 2160                                           |                     |                    |               |       |
| Auto (อัตโนมัติ) | - หากแหล่งสัญญาณเป็น 4:3 ชนิดหน้าจอจะถูกปรับขนาดเป็น 2880 x 2160 |                     |                    |               |       |
|                  | - หากแหล่งสัญญาณ                                                 | เป็น 16:9 ชนิดหน้าจ | อจะถูกปรับขนาดเป็น | 3840 x 2160   |       |
|                  | - หากแหล่งสัญญาณ                                                 | เป็น 15:9 ชนิดหน้าจ | อจะถูกปรับขนาดเป็น | 3600 x 2160   |       |
|                  | - หากแหล่งสัญญาณ                                                 | เป็น 16:10 ชนิดหน้า | จอจะถูกปรับขนาดเป็ | u 3456 x 2160 |       |

#### กฎการ mapping อัตโนมัติ:

|             | ความละเอียดอินพุต |                    | อัตโนมัติ/                 | ปรับขนาด |
|-------------|-------------------|--------------------|----------------------------|----------|
|             | ความละเอียดแนวนอน | ความละเอียดแนวตั้ง | 3840                       | 2160     |
|             | 640               | 480                | 2880                       | 2160     |
|             | 800               | 600                | 2880                       | 2160     |
| 4.2         | 1024              | 768                | 2880                       | 2160     |
| 4.5         | 1280              | 1024               | 2880                       | 2160     |
|             | 1400              | 1050               | 2880                       | 2160     |
|             | 1600              | 1200               | 2880                       | 2160     |
|             | 1280              | 720                | 3840                       | 2160     |
| ไวด์แลปท็อป | 1280              | 768                | 3600                       | 2160     |
|             | 1280              | 800                | 3456                       | 2160     |
|             | ความละเอี         | <b>ี</b> ่ยดอินพุด | อัตโนมัติ/ปรับขนา <u>ด</u> |          |
|             | ความละเอียดแนวนอน | ความละเอียดแนวตั้ง | 3840                       | 2160     |
|             | 720               | 576                | 2700                       | 2160     |
| SUIV        | 720               | 480                | 3240                       | 2160     |
|             | 1280              | 720                | 3840                       | 2160     |
| יוטח        | 1920              | 1080               | 3840                       | 2160     |

### **Geometric Correction**

ปรับการฉายภาพให้ตรงกับพื้นผิวการฉาย หรือรูปร่างที่เฉพาะเจาะจง

- Warp Control (ควบคุมการวอร์ป): ตั้งค่าเป็น "On (เปิด)″ เพื่อใช้การตั้งค่าวอร์ป เพื่อปรับแต่งภาพที่ฉาย หรือ ดั้งค่าเป็น "Off (ปิด)″ เพื่อฉายภาพแบบเนทีฟ
- Warp Calibration (การปรับเทียบการวอร์ป): กด "ขึ้น", "ลง", "ข้าย" หรือ "ขวา" เพื่อโฟกัสจุด กด "OK (ตกลง)" เพื่อเลือกจุด จากนั้นกด "ขึ้น", "ลง", "ข้าย" หรือ "ขวา" เพื่อเลื่อนดำแหน่งของจุดที่เลือก กด ""่" เพื่อกลับไปยังหน้าก่อนหน้า
- Move Increment (การเพิ่มการเคลื่อนที่): ตั้งค่าการเพิ่มการเคลื่อนที่สำหรับการวอร์ป
- Options (ดัวเลือก): กำหนดค่าการตั้งค่าการวอร์ปเพิ่มเติม เช่น "Warp Number (หมายเลขการวอร์ป)", "Warp Inner (การวอร์ปด้านใน)" และตั้งค่าสีสำหรับเคอร์เซอร์ และสำหรับกริด
- **Reset (รีเซ็ต)**: รีเซ็ตการตั้งค่าทั้งหมดสำหรับเมนู Geometric Correction กลับเป็นค่าเริ่มต้นจากโรงงาน

#### EDID Reminder (ตัวเดือน EDID)

เปิดใช้งาน เพื่อแสดงข้อความเดือนเมื่อสัญญาณเข้าถูกเปลี่ยนเป็นสัญญาณ HDMI

### HDMI 1 EDID / HDMI 2 EDID / HDMI 3 EDID

เลือกชนิด HDMI EDID ระหว่าง 2.0 หรือ 1.4

- เลือก HDMI 1.4 EDID เมื่อใช้แหล่งสัญญาณ 1080p (Xbox 360, กล่องเคเบิล, กล่องดาวเทียม, ฯลฯ)
- เลือก HDMI 2.0 EDID สำหรับแหล่งสัญญาณ 1080p HDR (เช่น Xbox One S หรือ PS4) และแหล่งสัญญาณ 4K HDR (เครื่องเล่นบลูเรย์ 4K HDR, Roku Ultra 4K, SHIELD TV, Xbox One X และ PS4 Pro, ฯลฯ)

หมายเหตุ: การใช้ HDMI 2.0 EDID กับแหล่งสัญญาณ HDMI 1.4 อาจเป็นผลให้สีผิดปกติ และ/หรือเกิดแถบสี ได้ ถ้าเกิดเหตุการณ์เช่นนี้ขึ้น ให้เปลี่ยน EDID เป็น 2.0 สำหรับพอร์ตที่ต่อกับแหล่งสัญญาณ

#### <u>Menu Settings (การตั้งค่าเมนู)</u>

ตั้งค่าตำแหน่งเมนูบนหน้าจอและกำหนดค่าการตั้งค่าตัวตั้งเวลาของเมนู

- Menu Location (ดำแหน่งเมนู): เลือกดำแหน่งเมนูบนหน้าจอแสดงผล
- Menu Timer (ตั้งเวลาเมนู): ตั้งค่าระยะเวลาที่เมนู OSD จะสามารถมองเห็นได้บนหน้าจอ

### ເມນູ 3D (ສາມມື**ต**ิ)

#### <u>3D Tech. (3D เทค.)</u>

ตั้งค่าพารามิเตอร์ 3D tech. (3D เทค) เป็น "DLP-Link″ หรือ "3D-Sync (3D ซิงค์)″

#### <u>3D Format (3D รูปแบบ)</u>

ใช้ตัวเลือกนี้เพื่อเลือกรูปแบบเนื้อหา 3D ที่เหมาะสม

- Auto (อัตโนมัติ): เมื่อตรวจพบสัญญาณประจำตัว 3D รูปแบบ 3D จะถูกเลือกโดยอัตโนมัติ
- SBS: แสดงสัญญาณ 3D ในรูปแบบ "เคียงข้างกัน"
- **Top and Bottom (สูงสุดและด่ำสุด)**: แสดงสัญญาัณ 3D ในรูปแบบ "Top and Bottom (สูงสุดและด่ำสุด)"
- **Frame Sequential (กรอบลำดับ)**: แสดงสัญญาัณ 3D ในรูปแบบ "Frame Sequential (กรอบลำดับ)" วิธีการ เข้ารหัสแบบเฟรมซีเควนเชียล ใช้กันอย่างแหร่หลายในเนื้อหา PC
- Frame Packing (เฟรมแพคกิ้ง): แสดงสัญญา๊ณ 3D ในรูปแบบ "Frame Packing (เฟรมแพคกิ้ง)" วิธีการเข้า รหัสแบบเฟรมแพคกิ้ง ใช้กับบลูเรย์ 1080p เป็นหลัก

#### <u>3D Sync Invert (3D ชิงค์ย้อนกลับ)</u>

ใช้ตัวเลือกนี้เพื่อเปิด/ปิดการใช้งานฟังก์ชั่น 3D ซิงค์ย้อนกลับ

#### <u>Reset (รีเซ็ต)</u>

เปลี่ยนการตั้งค่า 3D กลับไปเป็นการตั้งค่าเริ่มต้นจากโรงงาน

หมายเหตุ: ฟังก์ชั่น 3D ใช้ไม่ได้ในสถานการณ์ต่อไปนี้: 4K, HDR, HLG, ไม่มีสัญญาณวิดีโอ

### เมนูเสียง

### Internal Speaker (ลำโพงภายใน)

เลือก "On (เปิด)" หรือ "Off (ปิด)" เพื่อเปิดหรือปิดลำโพงภายใน <u>Mute (ช่อน)</u> ใช้ตัวเลือกนี้เพื่อปิดเสียงชั่วคราว

• **On (เปิด):** เลือก "On (เปิด)" เพื่อเปิดการปิดเสียง

• Off (ปิด): เลือก "Off (ปิด)" เพื่อปิดการปิดเสียง

หมายเหตุ: ฟังก์ชั่น "Mute (ช่อน)" มีผลกับทั้งระดับเสียงภายในและลำโพงภายนอก

### <u>Volume (ระดับเสียง)</u>

ปรับระดับเสียง

หมายเหตุ: ไม่สามารถปรับระดับเสียงได้ ถ้าเอาต์พุตเสียงถูกส่งผ่าน HDMI ARC หรือ S/PDIF

### <u>Digital Output (เอาต์พุตดิจิตอล)</u>

เลือกรูปแบบเอาต์พุตเสียงดิจิตอลระหว่าง "Bitstream (บิตสตรีม)", "PCM" และ "Auto (อัตโนมัติ)"

### <u>Sound Effect (เสียงเอฟเฟ็กต์)</u>

เลือกเอฟเฟ็กต์เสียงระหว่าง "Movie (ภาพยนตร์)", "Music (เพลง)", "Sport (กีฬา)", "Game (เกมส์)" และ "Night (กลางคืน)"

### Internal Speaker Delay (หน่วงลำโพงภายใน) (ms)

้ตั้งค่าการหน่วงลำโพงภายใน ในหน่วยมิลลิวินาที

### <u>Digital Output Delay (หน่วงเอาต์พุตดิจิตอล) (ms)</u>

ตั้งค่าการหน่วงเอาต์พุตดิจิตอล ในหน่วยมิลลิวินาที

### เมนูตั้งค่า

<u>โหมดการฉาย</u> เลือกการฉายที่ต้องการระหว่างด้านหน้า "ด้านหน้า" และ "ด้านหลัง" ดู หน้า 14

### Test Pattern (รูปแบบการทดสอบ)

เลือกรูปแบบการทดสอบจาก "Green Grid (ตารางสีเขียว)", "Magenta Grid (ตารางสีแดงม่วง)", "White Grid (ตารางสีขาว)", "White (ขาว)" และ "Yellow Border (ขอบสีเหลือง)"

กด "❤️″ เพื่อออกจากเมนู Test Pattern (รูปแบบการทดสอบ)

### <u>High Altitude (พื้นที่สูง)</u>

เมื่อ "On (เปิด)" ถูกเลือก พัดลมจะหมุนเร็วขึ้น คุณสมบัตินี้มีประโยชน์เมื่ออยู่ในพื้นที่ที่มีระดับสูง ซึ่งมีอากาศเบาบาง

### <u>Focus (โฟกัส)</u>

ึกดปุ่ม "**ช้าย**″ หรือ "**ขวา**″ บนรีโมทคอนโทรล เพื่อโฟกัสภาพที่ฉาย

### ເມนู Information (ข้อมูล)

ดูข้อมูลโปรเจ็กเตอร์ที่แสดงไว้ด้านล่าง:

- Display (หน้าจอ)
- Hardware (ฮาร์ดแวร์)
- Input Source (แหล่งสัญญาณเข้า)
- About (เกี่ยวกับ)

## เมนู System settings (การตั้งค่าระบบ)

บนเมนูหลัก เลือกเมนู System settings (การตั้งค่าระบบ) ``@% เพื่อกำหนดค่าการตั้งค่าระบบต่าง ๆ

### <u>การเคลื่อนที่ในเมนูทั่วไป</u>

![](_page_34_Figure_4.jpeg)

การตั้งค่า

- ในขณะที่เมนู System settings (การตั้งค่าระบบ) แสดงอยู่ ใช้ปุ่มขึ้นและลง เพื่อเลือกรายการใดๆ ในเมนูหลัก ในขณะที่ทำการเลือกบนหน้าใด ๆ กด "OK (ตกลง)" หรือปุ่ม "ขวา" บนรีโมทคอนโทรล เพื่อเข้าไปยังเมนูย่อย
- 2. กดปุ่ม "**ช้าย**″ และ "**ขวา**″ เพื่อเลือกรายการเมนูที่ต้องการ จากนั้นกด "**OK (ตกลง)**″ เพื่อเปิดเมนูย่อย
- กดปุ่ม "ขึ้น" และ "ลง" เพื่อเลือกรายการที่ต้องการในเมนูย่อย
- 4. กด "**OK (ตกลง)**″ หรือปุ่ม "ขวา″ เพื่อเข้าไปยังการตั้งค่าของรายการเมนูย่อยที่เลือก
- 5. กดปุ่ม **`ขึ้น**″, **``ลง**″, **``ข้าย**″ หรือ ``**ขวา**″ เพื่อเลือกการตั้งค่า หรือกดปุ่ม ``**ข้าย**″ และ `**`ขวา**″ เพื่อปรับค่า (ถ้าจำเป็น)
- 6. กด "**OK (ตกลง)**″ เพื่อยืนยันการตั้งค่า
- 7. เลือกรายการถัดไปที่จะปรับในเมนูย่อย และแก้ไขค่าตามที่อธิบายด้านบน
- ในการออก กด "➡" (ซ้ำ ๆ ถ้าจำเป็น) เมนู Settings (การตั้งค่า) จะปิด และโปรเจ็กเตอร์จะบันทึกการตั้งค่าใหม่ โดยอัตโนมัติ

### <u>แผนผังเมนู System settings (การตั้งค่าระบบ)</u>

| ระดับ 1                   | ระดับ 2                  | ระดับ 3                             | ระดับ 4                                                    | ค่า                                                                                                    |
|---------------------------|--------------------------|-------------------------------------|------------------------------------------------------------|----------------------------------------------------------------------------------------------------|
|                           | Wallpaper (วอลล์เปเปอร์) | สไตล์ Optoma                        |                                                            |                                                                                                    |
|                           |                          | ทางลัด 1                            |                                                            | APP/ แหล่งสัญญาณเข้า                                                                                                    |
|                           |                          | ทางลัด 2                            |                                                            | APP/ แหล่งสัญญาณเข้า                                                                                                    |
|                           | Home Shortcut            | ทางลัด 3                            |                                                            | APP/ แหล่งสัญญาณเข้า                                                                                                    |
|                           | (ทางลัดไปหน้าหลัก)       | ทางลัด 4                            |                                                            | APP/ แหล่งสัญญาณเข้า                                                                                                    |
| Personalize<br>(ປຈັນແຕ່ง) |                          | ทางลัด 5                            |                                                            | APP/ แหล่งสัญญาณเข้า                                                                                                    |
| Personalize               |                          | ทางลัด 6                            |                                                            | APP/ แหล่งสัญญาณเข้า                                                                                                    |
| (ปรีบแต่ง)                |                          |                                     |                                                            | Notification (การแจ้งเดือน)                                                                                                    |
|                           |                          | HDMI/USB ดิสก์                      |                                                            | Source Auto-change (เปลี่ยนแหล่ง<br>สัญญาณอัตโนมัติ) [ค่าเริ่มต้น]                                                              |
|                           | Input Source             |                                     |                                                            | None (ไม่มี)                                                                                                    |
|                           | (แฟฟงฟเทิเทิ แหเม เ)     | Toput Name                          | HDMI1                                                      |                                                                                                    |
|                           |                          | (กำหนดชื่อสัญญาณภาพ)                | HDMI2                                                      |                                                                                                    |
|                           |                          | ()                                  | HDMI3                                                      |                                                                                                    |
|                           |                          | Wi-Fi                               |                                                            | Off (ปิด)                                                                                                    |
|                           |                          |                                     | ระดับ 4                                                    | On (เปิด) [ค่าเริ่มต้น]                                                                                                    |
|                           |                          |                                     |                                                            | [กล่องโต้ตอบที่แสดงขึ้น]                                                                                                    |
|                           |                          |                                     | Enter password for<br>(ป้อนรหัสผ่านสำหรับ)<br>[ชื่อ Wi-Fi] | - ชือ: Enter password for (ป้อนรหัสผ่าน<br>สำหรับ) [ชื่อ Wi-Fi]<br>- ชื่อย่อย: Password (รหัสผ่าน)<br>- อินพุด: (ข้อความอินพุด) |
|                           | Wireless (ไร้สาย)        |                                     | (เมื่อป้อนรหัสผ่าน)                                        | - กล่องกาเครื่องหมาย: Show password<br>(แสดงรหัสผ่าน)<br>- ปุ่ม: " <b>Cancel (ยกเลิก)</b> ″/ "ดกลง″                             |
|                           |                          |                                     | Internet Connection<br>(การเชื่อมต่ออินเทอร์เน็ด)          |                                                                                                    |
|                           |                          |                                     | IP Address (IP แอดเดรส)                                    |                                                                                                    |
|                           |                          |                                     | MAC Address<br>(หมายเลข MAC)                               |                                                                                                    |
| Network<br>(เครือข่าย)    |                          |                                     | Signal Strength<br>(ความแรงสัญญาณ)                         |                                                                                                    |
|                           |                          |                                     |                                                            | None (ไม่มี)                                                                                                    |
|                           |                          |                                     | Proxy Settings                                             | Manual (แมนนวล)                                                                                                    |
|                           |                          | Avaliable Networks                  |                                                            | [กล่องโต้ตอบที่แสดงขึ้น]<br>ชื่อ: Enter a valid hostname.                                                                       |
|                           |                          | (เครอขายทเชเด)<br>(เมื่อ WiFi เปิด) |                                                            | (บอนขอ เอิลตทเลูกตอง)<br>ชื่อย่อย: Proxy bostname (ชื่อโฮสต์พร็ออซึ่)                                                           |
|                           |                          |                                     |                                                            | คำแนะนำอินพด: proxy.example@com                                                                                                 |
|                           |                          |                                     |                                                            | ปุ่ม: "Cancel (ยกเลิก)″/ "ตกลง″                                                                                                 |
|                           |                          |                                     |                                                            | DHCP                                                                                                    |
|                           |                          |                                     |                                                            | Static (สแดดิก)                                                                                                    |
|                           |                          |                                     |                                                            | [กล่องโต้ตอบที่แสดงขึ้น]                                                                                                    |
|                           |                          |                                     | IP Settings (การตั้งค่า IP)                                | ชื่อ: Enter a valid IP address.                                                                                                 |
|                           |                          |                                     |                                                            | (ปอน IP แอดเดรสที่ถูกต้อง)<br>ชื่อย่อย: IP Addross (IP แอดเดรส)                                                                 |
|                           |                          |                                     |                                                            | ขอยอย. IP Address (IP แอตเตรล)<br>ดำแนะนำอินพล• 192 168 1 128                                                                   |
|                           |                          |                                     |                                                            | ปุ่ม: "Cancel (ยกเลิก)″/ ``ตกลง″                                                                                                |
|                           |                          |                                     | Cancel (ยกเลิก)                                            |                                                                                                    |
|                           |                          |                                     |                                                            | [กล่องโต้ตอบที่แสดงขึ้น]                                                                                                    |
|                           |                          |                                     |                                                            | คำแนะนำ: [ชื่อ Wi-Fi]                                                                                                    |
|                           |                          |                                     |                                                            | ชื่อ: Forget network (ลืมเครือข่าย)                                                                                             |
|                           |                          |                                     | Forget (ลิม)                                               | เนื้อหา: Your device will no longer join<br>this Wi-Fi network. (อุปกรณ์ของคุณจะไม่<br>ใช้งานกับแครือข่วย Wi-Fi นี้อื่อ)        |
|                           |                          |                                     |                                                            | ป่ม: "Cancel (ยกเลิก)"/ "ตกลง"                                                                                                  |

| Connect via WPS<br>(เชื่อมต่อผ่าน WPS)<br>Connect via WPS (Enter<br>PIN) (เชื่อมต่อผ่าน WPS<br>(ป้อนพิน))<br>[กล่องโต้ตอบที่แสดงขึ้น] |                                                                        |  |
|----------------------------------------------------------------------------------------------------|------------------------------------------------------------------------|--|
| Connect via WPS (Enter<br>PIN) (เชื่อมต่อผ่าน WPS<br>(ป้อนพิน)) [กล่องโต้ตอบที่แสดงขึ้น]                                              |                                                                        |  |
| [กล่องโด้ตอบที่แสดงขึ้น]                                                                                                    |                                                                        |  |
|                                                                                                    | [กล่องโต้ตอบที่แสดงขึ้น]                                               |  |
| ชื่อ: Enter name of Wi-Fi r<br>(ป้อนชื่อของเครือข่าย Wi-Fi                                                                            | network<br>i)                                                          |  |
| อินพุต: (ข้อความอินพุต)                                                                                                    |                                                                        |  |
| Add New Network ปุ่ม: " <b>Cancel (ยกเลิก)</b> "/ "                                                                                   | `ตกลง″                                                                 |  |
| (เพมเครอขายเหม) [กล่องโต้ตอบที่แสดงขึ้น]                                                                                              |                                                                        |  |
| เนื้อหา: Type of security (ร                                                                                                    | ชนิดของระบบ                                                            |  |
| นุ่ม: None (ไม่มี), WEP, Wi<br>802.1xEAP                                                                                              | PA/WPA2 PSK,                                                           |  |
| Portable Wi-Fi Off (ปิด)                                                                                                    |                                                                        |  |
| Hotspot (Wi-Fi<br>ฮ็อดสป็อดพก<br>พา)                                                                                                  |                                                                        |  |
| Wirolocs (ได้สวย) Other Options [กล่องโด้ต                                                                                            | าอบที่แสดงขึ้น]                                                        |  |
| (ดัวเลือกอื่น ๆ) ซื่อ: Renai<br>(เปลี่ยนชื่อ<br>name                                                                                  | me network<br>มเครือข่าย)                                              |  |
| (ชื่อเครือข่าย) อินพุด: (ข้<br>ปุ่ม: "Can                                                                                             | ้อความอินพุต)<br>cel (ยกเลิก)″/                                        |  |
|                                                                                                    |                                                                        |  |
| [กล่องได้ต                                                                                                    | าอบทีแสดงขึ้น]                                                         |  |
| Portable Hotspot (ระบบป้องกัน) (ชนิดของร                                                                                              | or security<br>ระบบป้องกัน)                                            |  |
| Network (เอรืองสมือดพกพา) ปี่ปุ่ม:None(                                                                                               | ู้ไม่มี),WPA2PSK                                                       |  |
| (เครอช เย) [กล่องโด้ต                                                                                                    | าอบที่แสดงขึ้น]                                                        |  |
| ชื่อ: Chan<br>(เปลี่ยนรหั                                                                                                    | ge password<br>(สผ่าน)                                                 |  |
| อินพุด: (ข้                                                                                                    | ้อความอินพุต)<br>                                                      |  |
| Password คำอธิบาย:<br>(รหัสผ่าน) must have<br>character:<br>มีด้วอักษร:                                                               | : The password<br>e at least 8<br>s. (รหัสผ่านต้อง<br>อย่างน้อย 8 ตัว) |  |
| ระบาที่สมาย                                                                                                    | Sopesvo(ktorătiu)                                                      |  |
| ปุ่ม: "Can<br>"ตกลง"                                                                                                    | cel (ยกเลิก)"/                                                         |  |
| Status (สถานะ) (อ่านอย่าง                                                                                                    | เดียว)                                                                 |  |
| MAC Address<br>(หมายเลข MAC) (อ่านอย่าง                                                                                               | เดียว)                                                                 |  |
| None (ไม่มี)                                                                                                    | الہ ہے ر                                                               |  |
| Proxy Settings Proxy hostname (ชื่อโฮสด์                                                                                              | ์พร๊อกซึ)                                                              |  |
| (การดงคาพรอกช) Manual (แมนนวล) พอร์ด                                                                                                  |                                                                        |  |
| ข้ามโดเมนพรือกซี                                                                                                    |                                                                        |  |
| Ethernet (Android)                                                                                                    |                                                                        |  |
| IP Address (IP แอดเดรส)                                                                                                    |                                                                        |  |
| IP Settings (การตั้งค่า IP)                                                                                                    |                                                                        |  |
| IF Settings (การพงศานาร์) Static (สแดดิก) Network Prefix Length                                                                       | เข่าย)                                                                 |  |
| DNS 1                                                                                                    | (ค.ศ. 1มยาวอกษรนาหนาเครอขาย)<br>DNS 1                                  |  |
| DNS 2                                                                                                    |                                                                        |  |
| Reset (รีเซ็ด)                                                                                                    |                                                                        |  |

| ระดับ 1                                                                                    | ระดับ 2                                                                                                    | ระดับ 3                                                                                                    | ระดับ 4   | ค่า                                                                                                    |
|--------------------------------------------------------------------------------------------|----------------------------------------------------------------------------------------------------|----------------------------------------------------------------------------------------------------|-----------|----------------------------------------------------------------------------------------------------|
|                                                                                            |                                                                                                    |                                                                                                    |           | On (เปิด) [ค่าเริ่มต้น]                                                                                                    |
|                                                                                            | ยัสม 1         ระดับ 2         ระดับ 3         ระดับ 4           Bluetooth (แลงกุต)         Bluetooth (แลงกุต)                                                                                                    | Off (ปิด)                                                                                                    |           |                                                                                                    |
|                                                                                            |                                                                                                    |                                                                                                    |           | [กล่องโต้ตอบที่แสดงขึ้น]                                                                                                    |
| Bluetooth                                                                                  | Device Name                                                                                                    |                                                                                                    |           | ชื่อ: เปลี่ยนชื่ออุปกรณ์                                                                                                    |
| (10,01)                                                                                    | (ชื่ออุปกรณ์)                                                                                                    | เปลี่ยนชื่ออุปกรณ์                                                                                                    |           | อินพุด: (ข้อความอินพุด)                                                                                                    |
| Bluetooth<br>(ນລູທູຣ)<br>Bluetooth<br>(ນລູທູຣ)                                             | (เมื่อ BT เปิด)                                                                                                    |                                                                                                    |           | ปุ่ม: "Cancel (ยกเลิก)″/″ตกลง″                                                                                                    |
|                                                                                            |                                                                                                    |                                                                                                    |           | [ค่าเริ่มต้น: Optoma-UHD]                                                                                                    |
|                                                                                            | Scan again<br>(สแกนอีกครั้ง)<br>(เมื่อ BT เปิด)                                                                                                    |                                                                                                    |           |                                                                                                    |
|                                                                                            |                                                                                                    | Device Name<br>(ชื่ออุปกรณ์)                                                                                                    |           | [กล่องโต้ดอบที่แสดงขึ้น]<br>ชื่อ: Rename paired device<br>(เปลี่ยนชื่ออุปกรณ์ที่จับคู่)<br>อินพุต: (ข้อความอินพุต)<br>งไม: "Cancel (ยอเจิอ)"/"ตออง"                                                                                                    |
|                                                                                            |                                                                                                    | (การตั้งค่าที่ปรับแต่งเอง)                                                                                                    |           |                                                                                                    |
|                                                                                            |                                                                                                    | Cancel (ยกเลิก)                                                                                                    |           |                                                                                                    |
| ຈະດັນ 1          Bluetooth<br>(ມລູທູຣ)         Bluetooth<br>(ມລູທູຣ)         System (ຈະນນ) | Paired Devices<br>(อุปกรณ์ที่จับคู่)<br>(เมื่อ BT ເปิด)                                                                                                    | Forget (ລຶມ)                                                                                                    |           | [กล่องโต้ตอบที่แสดงขึ้น]<br>คำแนะนำ: [ชื่อบลูทูธ]<br>ชื่อ: Forget device (ลืมอุปกรณ์)<br>ปุ่ม: " <b>Cancel (ยกเลิก)</b> "/"ตกลง"                                                                                                    |
|                                                                                            |                                                                                                    | (เมื่อไม่ได้เชื่อมต่อ<br>อุปกรณ์)                                                                                                    |           | [กล่องโต้ดอบที่แสดงขึ้น]<br>เนื้อหา: Device is not available right<br>now. (ขณะนี้อุปกรณ์ใช้ไม่ได้)<br>ปุ่ม: "Cancel (ยกเลิก)″/ "ตกลง″/<br>"Forget (ลึม)″                                                                                                    |
|                                                                                            | Available Devices<br>(อุปกรณ์ที่ใช้ได้)<br>(เมื่อ BT เปิด)                                                                                                    |                                                                                                    |           |                                                                                                    |
|                                                                                            |                                                                                                    |                                                                                                    |           | English [ค่าเริ่มตัน]                                                                                                    |
|                                                                                            |                                                                                                    |                                                                                                    |           | Deutsch                                                                                                    |
|                                                                                            |                                                                                                    |                                                                                                    |           | Français                                                                                                    |
|                                                                                            |                                                                                                    |                                                                                                    |           | Italiano                                                                                                    |
|                                                                                            | th Device Name<br>(ชื่ออุปกรณ์)<br>(เมื่อ BT เปิด)<br>Scan again<br>(สแกนอีกครั้ง)<br>(เมื่อ BT เปิด)<br>Paired Devices<br>(อุปกรณ์ที่จับคุ๋)<br>(เมื่อ BT เปิด)<br>Paired Devices<br>(อุปกรณ์ที่จับคุ๋)<br>(เมื่อ BT เปิด)<br>Available Devices<br>(อุปกรณ์ที่ใช้ได)<br>(เมื่อ BT เปิด)<br>Available Devices<br>(อุปกรณ์ที่ใช้ได)<br>(เมื่อ BT เปิด)<br>Available Devices<br>(อุปกรณ์ที่ใช้ได)<br>(เมื่อ BT เปิด)<br>Available Devices<br>(อุปกรณ์ที่ใช้ได<br>(เมื่อ BT เปิด)<br>(เมื่อ BT เปิด)<br>(เมื่อ BT เปิด)<br>(เมื่อ BT เปิด)<br>(เมื่อ BT เปิด)<br>(เมื่อ BT เปิด)<br>(ระบบ)<br>(ระบบ)<br>System Update<br>(ปัตตระบบ) |                                                                                                    |           | Español                                                                                                    |
|                                                                                            | Language (เลือกภาษา)                                                                                                    | tooth (uayış)         On (           ce Name<br>(ปกาณ)         (nai<br>đạ: t<br>(nai<br>đạ: t<br>đạu           I again<br>(uăn#x)         (frid<br>đau<br>(frid<br>đạu)           again<br>(uăn#x)         (frid<br>đau<br>(frid<br>đau)           BT tīb)         Device Name<br>(đau)nsní)         (nai<br>đa: f<br>(uai<br>đau)nsní)           Device Name<br>(đau)nsní)         (nai<br>đau<br>(uai<br>train<br>đau)nsní)         (nai<br>đau<br>train<br>đau<br>(uai<br>train<br>diau<br>(uai<br>train<br>diau<br>train<br>diau<br>train | Português |                                                                                                    |
|                                                                                            |                                                                                                    |                                                                                                    |           | Русский                                                                                                    |
|                                                                                            |                                                                                                    |                                                                                                    |           |                                                                                                    |
|                                                                                            |                                                                                                    |                                                                                                    |           |                                                                                                    |
|                                                                                            |                                                                                                    |                                                                                                    |           | · 미수···································                                                                                                    |
|                                                                                            | <br>Keyboard (แป้นพิมพ์)                                                                                                    |                                                                                                    |           |                                                                                                    |
| System (ระบบ)                                                                              | Neydoard (แบนพมพ)<br>Date and Time<br>(วันที่และเวลา)                                                                                                    | Select time zone<br>(เลือกเขตเวลา)                                                                                                    |           | $\begin{array}{c} -12:00, \ -11:00, \ -10:00, \ -09:30, \ -09:00, \\ -08:00, \ -07:00, \ -06:00, \ -05:00, \ -04:00, \\ -03:30, \ -03:00, \ -02:00, \ -01:00, \ 00:00, \\ +01:00, \ +02:00, \ +03:00, \ +03:30, \\ +04:00, \ +04:30, \ +05:00, \ +05:30, \\ +05:45, \ +06:00, \ +06:30, \ +07:00, \\ +08:00, \ +08:30, \ +8:45, \ +09:00, \\ +09:30, \ +10:00, \ +10:30, \ +11:00, \\ +12:00, \ +12:45, \ +13:00, \ +14:00 \end{array}$ |
|                                                                                            |                                                                                                    | Daylight Saving Time                                                                                                    |           | On (เปิด)                                                                                                    |
|                                                                                            |                                                                                                    | (เวลาออมแสง)                                                                                                    |           | Off (ปิด) [ค่าเริ่มต้น]                                                                                                    |
|                                                                                            |                                                                                                    | Use 24-hour format                                                                                                    |           | Un (เปิด)<br>  Off (ปี-) [-!- :                                                                                                    |
|                                                                                            | System Update<br>(อัปเดดระบบ)                                                                                                    | (1997)                                                                                                    |           | ບກ (ນດ) [คาเรมดน]                                                                                                    |

| ระดับ 1       | ระดับ 2                                        | ระดับ 3                                                         | ระดับ 4 | ค่า                                                                                                    |
|---------------|------------------------------------------------|-----------------------------------------------------------------|---------|----------------------------------------------------------------------------------------------------|
| System (ຈະນນ) | Internal Storage<br>(ที่เก็บข้อมูลภายใน)       |                                                                 |         |                                                                                                    |
|               | Reset (รีเซ็ด)                                 |                                                                 |         | [กล่องโด้ดอบที่แสดงขึ้น]<br>เนื้อหา: Would you like to reset all<br>settings or reset to default? (คุณด้องการ<br>รีเซ็ตการตั้งค่าทั้งหมด หรือรีเซ็ตกลับเป็นค่า<br>เริ่มต้นหรือไม่?)All the settings/data will<br>be erased (การตั้งค่า/ข้อมูลทั้งหมดจะถูก<br>ลบ).<br>ปุ่ม: "Cancel (ยกเลิก)"/ "Reset all<br>settings (รีเซ็ตการตั้งค่าทั้งหมด)" /<br>"Reset to Default" |
|               | Legal (กฎหมาย)                                 | Terms and Conditions<br>of Use (ข้อตกลงและ<br>เงื่อนไขในการใช้) |         |                                                                                                    |
|               |                                                | Privacy Policy<br>(นโยบายความเป็นส่วนตัว)                       |         |                                                                                                    |
|               |                                                | Cookies Policy<br>(นโยบายเกี่ยวกับคุกกี้)                       |         |                                                                                                    |
|               | Direct Power On                                |                                                                 |         | Off (ปิด) [ค่าเริ่มตัน]                                                                                                    |
|               | (ะบบเปิดเครื่องด่วน)                           |                                                                 |         | On (เปิด)                                                                                                    |
| Power         | Auto Power off (min.)<br>(ปิดอัตโนมัติ (นาที)) |                                                                 |         | 0 ~ 180 (เพิ่มขึ้นครั้งละ 5 นาที)<br>[ค่าเริ่มต้น: 20]                                                                                                    |
| (เพาเวอร์)    | Sleep Timer<br>(ตั้งเวลาปิด) (นาที)            |                                                                 |         | Off (ปิด) ~ 990 (เพิ่มขึ้นครั้งละ 30 นาที)<br>[ค่าเริ่มต้น: Off (ปิด)]                                                                                                    |
|               | Power Mode                                     |                                                                 |         | Smart Home (สมาร์ตโฮม)                                                                                                    |
|               | (Standby) ( เหมด<br> พลังงาน (สแตนด์บาย))      |                                                                 |         | Eco. [ค่าเริ่มตัน]                                                                                                    |
|               | LAN Control                                    | I-T                                                             |         | Off (ปิด)                                                                                                    |
|               | (ควบคุมผ่าน LAN)                               | 101                                                             |         | On (เปิด) [ค่าเริ่มตัน]                                                                                                    |
| Control       |                                                | Dower Op Link                                                   |         | Off (ปิด)                                                                                                    |
| (ควบคุม)      | HDMI Link Settings                             | Fower Off Link                                                  |         | On (เปิด) [ค่าเริ่มต้น]                                                                                                    |
|               |                                                | Power Off Link                                                  |         | Off (ปิด)                                                                                                    |
|               |                                                |                                                                 |         | On (เปิด) [ค่าเริ่มตัน]                                                                                                    |

หมายเหตุ: ฟังก์ชั่นแตกต่างกันไป ขึ้นอยู่กับข้อกำหนดของรุ่น

### ເມນູ Personalize (ປรັບແต่ง)

![](_page_39_Picture_2.jpeg)

### Home Shortcuts (ทางลัดไปหน้าหลัก)

ทบทวนทางลัดบนหน้าจอหลักของแอปที่เปิดอยู่ทั้งหมดในแหล่งสัญญาณเข้าแต่ละอย่าง รายการไม่สามารถซ้ำได้ ยกเว้นสำหรับ ตัวเลือก "อัตโนมัติ″ ซึ่งหมายถึงการที่ระบบจะจำแอปล่าสุดที่ถูกเปิดขึ้นมาได้สูงสุด 6 แอป จากนั้นจะแทนที่ทางลัดแอป เพื่อให้ แอปล่าสุดกลายเป็นแอปแรกในรายการแอป ในขณะที่แอปอื่น ๆ ในรายการจะถูกเลื่อนไปทีละหนึ่งตำแหน่ง

#### <u>HDMI/USB ดิสก์</u>

กำหนดว่าระบบจะดำเนินการอย่างไรเมื่อเชื่อมต่อแหล่งสัญญาณเข้าอย่างใดอย่างหนึ่ง (HDMI/USB แฟลชไดรฟ์) ไปยัง โปรเจคเตอร์

- **Notification (การแจ้งเดือน):** เลือก "Notification (การแจ้งเดือน)" เพื่อแสดงข้อความการยืนยันการสลับ สัญญาณเข้า เมื่อตรวจพบสัญญาณเข้า
- None (ไม่มี): เลือก "None (ไม่มี)" เพื่อสลับแหล่งสัญญาณเข้าด้วยตัวเอง

หมายเหตุ: นอกจากนี้ HDMI ARC ยังถือว่าเป็นแหล่งสัญญาณเข้าอย่างหนึ่งด้วย ถ้าคุณต้องการปิดใช้งานการ เปลี่ยนสัญญาณโดยอัตโนมัติ ให้ตั้งค่าตัวเลือก HDMI/USB ดิสก์ เป็น "None (ไม่มี)"

#### Input Name (กำหนดชื่อสัญญาณภาพ)

เปลี่ยนชื่อแหล่งสัญญาณเข้า ถ้าจำเป็น

### เมนูเครือข่าย

![](_page_40_Picture_2.jpeg)

### <u>Wireless (ไร้สาย)</u>

กำหนดค่าการตั้งค่าเครือข่ายไร้สาย

- **Wi-Fi:** ตั้งค่าตัวเลือก Wi-Fi เป็น "On (เปิด)" เพื่อเปิดใช้งานคุณสมบัติเครือข่ายไร้สาย
- Available Network SSID (SSID เครือข่ายที่ใช้ได้): เลือกจุดเข้าถึงไร้สายที่ต้องการ และป้อน หรือกำหนด ค่าพารามิเตอร์การเชื่อมต่อที่จำเป็น (ถ้าจำเป็น) ตัวอย่างเช่น รหัสผ่าน, การตั้งค่าพร็อกซี่ และ IP แอดเดรส สำหรับข้อมูล คุณสามารถดูความแรงสัญญาณได้

เลือก "Cancel (ยกเลิก)″ เพื่อกลับไปยังเมนู Network (เครือข่าย) โดยไม่บันทึกการตั้งค่า เลือก "Forget (ลืม)″ เพื่อลบโปรไฟล์เครือข่ายไร้สาย

หมายเหตุ: เมื่อใดก็ตามที่คุณจำเป็นต้องป้อนสัญลักษณ์ ระบบจะแสดงแป้นพิมพ์บนหน้าจอขึ้นมาโดยอัตโนมัติ

 Other Options (ตัวเลือกอื่น ๆ): กำหนดค่าการตั้งค่าเครือข่ายไร้สายขั้นสูง เช่น "Connect via WPS (เชื่อมต่อผ่าน WPS)", "Connect via WPS (Enter PIN) (เชื่อมต่อผ่าน WPS (ป้อนพิน))", "Add New Network (เพิ่มเครือข่ายใหม่)" (ป้อนชื่อเครือข่ายด้วยตัวเอง) และ "Portable Hotspot (ฮ็อตสป็อตพกพา)" (กำหนดค่าโปรเจ็กเตอร์ให้ทำหน้าที่เป็นจุดเข้าถึงไร้สาย สำหรับอุปกรณ์ อื่น ๆ)

### Ethernet (Android)

### กำหนดค่าการตั้งค่าเครือข่ายแบบมีสาย

หมายเหตุ: ตรวจดูให้แน่ใจว่าคุณเชื่อมต่อโปรเจ็กเตอร์เข้ากับเครือข่ายแลน (LAN) แล้ว โปรดดู หน้า 15

- Status (สถานะ): แสดงสถานะการเชื่อมต่อเครือข่าย (อ่านได้อย่างเดียว)
- MAC Address (หมายเลข MAC): แสดง MAC แอดเดรส (อ่านได้อย่างเดียว)
- **Proxy Settings (การดั้งค่าพร็อกชี่):** ให้ชื่อโฮสต์พร็อกซี่, พอร์ตการเชื่อมต่อ และข้อมูลข้ามโดเมนพร็อกซี่ ด้วยตัวเอง เมื่อร้องขอ
- IP Settings (การตั้งค่า IP): เปิดใช้งาน DHCP ถ้าคุณต้องการให้โปรเจ็กเตอร์รับ IP แอดเดรส และ พารามิเตอร์การเชื่อมต่ออื่น ๆ โดยอัตโนมัติจากเครือข่ายของคุณ ปิดใช้งาน DHCP ถ้าคุณต้องการกำหนด IP แอดเดรส, เกตเวย์, ความยาวอักษรนำหน้าเครือข่าย และพารามิเตอร์ DNS ด้วยตัวเอง
- **Reset (รีเซ็ต):** กลับไปยังการตั้งค่าเริ่มต้นจากโรงงานสำหรับการตั้งค่าเครือข่าย

### ເມນູ Bluetooth (บลูทูธ)

![](_page_41_Picture_10.jpeg)

<u>Bluetooth (บลูทุธ)</u> ตั้งค่าตัวเลือกบลูทูธเป็น "On (เปิด)″ เพื่อเปิดใช้งานคณสมบัติบลูทุธ

### Device Name (ชื่ออุปกรณ์)

ดูหรือแก้ไขชื่อโปรเจ็กเตอร์

หมายเหตุ: เมื่อใดก็ตามที่คุณจำเป็นต้องป้อนสัญลักษณ์ ระบบจะแสดงแป้นพิมพ์บนหน้าจอขึ้นมาโดยอัตโนมัติ

#### Scan again (สแกนอีกครั้ง)

ค้นหาอุปกรณ์บลูทูธที่ใช้ได้

### <u>Paired Devices (อุปกรณ์ที่จับคู่)</u>

ดูและจัดการอุปกรณ์ที่จับคู่ไว้

### <u>Available Devices (อุปกรณ์ที่ใช้ได้)</u>

ดูอุปกรณ์บลูทูธที่ใช้ได้ทั้งหมด

### ເມນູ System (รະบบ)

![](_page_42_Picture_2.jpeg)

### <u>Language (เลือกภาษา)</u>

เลือกภาษาระบบที่คุณต้องการใช้ระหว่าง อังกฤษ เยอรมัน ฝรั่งเศส อิตาเลียน สแปนิช โปรตุเกส รัสเซีย จีนดั้งเดิม จีนแบบง่าย ญี่ปุ่น และเกาหลี

#### <u>Keyboard (แป้นพิมพ์)</u>

เลือกภาษาของแป้นพิมพ์

### <u>Date and Time (วันที่และเวลา)</u>

กำหนดค่าวันที่และเวลาระบบ

- Select time zone (เลือกเขตเวลา): เลือกเขตเวลาในตำแหน่งของคุณ
- **เลือกรูปแบบวันที่:** เลือกรูปแบบวันที่ที่คุณต้องการ

### <u>System Update (อัปเดตระบบ)</u>

ระบบจะมองหาอัปเดตโดยอัตโนมัติ ทุกครั้งที่โปรเจ็กเตอร์เชื่อมต่อเข้ากับอินเทอร์เน็ต (OTA)

### <u>Internal Storage (ที่เก็บข้อมูลภายใน)</u>

ดูการใช้ที่เก็บข้อมูลภายใน

### <u>Legal (กฎหมาย)</u>

ดูเอกสารด้านกฎหมาย ซึ่งประกอบด้วย ``Terms and Conditions of Use (ข้อตกลงและเงื่อนไขในการใช้)″, ``Privacy Policy (นโยบายความเป็นส่วนตัว)″ และ ``Cookies Policy (นโยบายเกี่ยวกับคุกกี้)″

หมายเหตุ: คุณสามารถดูเอกสารด้านกฎหมายออนไลน์ได้ด้วย โปรดไปที่เว็บแอดเดรสต่อไปนี้:

- <u>Terms and Conditions of Use (ข้อตกลงและเงื่อนไขในการใช้)</u>: https://www.optoma.com/terms-conditions/
- <u>Cookies Policy (นโยบายเกี่ยวกับคุกกี้)</u>: https://www.optoma.com/cookies-policy/
- <u>Privacy Policy (นโยบายความเป็นส่วนตัว)</u>: https://www.optoma.com/software-privacy-policy/

### <u>Reset (รีเซ็ด)</u>

รีเซ็ตการตั้งค่าทั้งหมดรวมทั้งข้อมูล (`Reset all settings (รีเซ็ตการตั้งค่าทั้งหมด)″) หรือรีเซ็ตการตั้งค่าไปเป็นค่าเริ่มต้นจาก โรงงานเท่านั้น (`Reset to Default″) เลือก ``Cancel (ยกเลิก)″ เพื่อออกจากเมนู และเก็บการกำหนดค่าปัจจุบันไว้

หมายเหตุ: หลังจากที่คุณเลือก "Reset to Default" โปรเจ็กเตอร์จะปิดเครื่องโดยอัตโนมัติ ในการเริ่มกระบวนการภู้คืน ให้เปิดเครื่องโปรเจ็กเตอร์

### เมนู Power (พลังงาน)

### <u> Direct Power On (ะบบเปิดเครื่องด่วน)</u>

เลือก "On (เปิด)"เพื่อเปิดใช้งานโหมดเปิดเครื่องด่วน โปรเจ็กเตอร์จะเปิดเครื่องอัตโนมัติ เมื่อมีการจ่ายไฟ AC เข้ามา โดยไม่ต้องกดปุ่ม "เพาเวอร์" ที่ปุ่มกดบนโปรเจ็กเตอร์หรือบนรีโมทคอนโทรล

### Auto Power off (min.) (ปิดอัตโนมัติ (นาที))

ตั้งค่าช่วงเวลาการนับถอยหลัง ตัวตั้งเวลานับถอยหลังจะเริ่มขึ้น เมื่อไม่มีสัญญาณถูกส่งไปยังโปรเจคเตอร์ โปรเจคเตอร์จะปิด เครื่องโดยอัตโนมัติ เมื่อการนับถอยหลังเสร็จสิ้น (ในหน่วยนาที)

หมายเหตุ: ``ฟังก์ชั่น Auto Power off (min.) (ปิดอัตโนมัติ (นาที))" ใช้ไม่ได้ ถ้าโปรเจ็กเตอร์อยู่ในโหมดโฮม

### <u>Sleep Timer (ตั้งเวลาปิด) (นาที)</u>

้ตั้งค่าช่วงเวลาการนับถอยหลัง ตัวตั้งเวลานับถอยหลังจะเริ่มทำงาน โดยที่มีหรือไม่มีสัญญาณส่งไปยังโปรเจคเตอร์ โปรเจคเตอร์ จะปิดเครื่องโดยอัตโนมัติ เมื่อการนับถอยหลังเสร็จสิ้น (ในหน่วยนาที)

#### Power Mode (Standby) (โหมดพลังงาน(สแตนด์บาย))

กำหนดค่าการตั้งค่าโหมดพลังงานในสถานะสแตนด์บาย

- **Smart Home (สมาร์ตโฮม):** เลือก "Smart Home (สมาร์ตโฮม)" เพื่อกลับไปสแตนด์บายตามปกติ (LAN เปิด, Wi-Fi เปิด)
- **Eco.:** เลือก "Eco." เพื่อประหยัดการสิ้นเปลืองพลังงาน < 0.5W

| โหมดพลังงาน                                                  | Eco. (<0.5W)       | Smart Home (สมาร์ตโฮม) (<8W) |
|--------------------------------------------------------------|--------------------|------------------------------|
| IoT เปิดเครื่องโปรเจ็กเตอร์ (Alexa, Google Assistant, IFTTT) | ไม่มี              | ใช่                          |
| สลับไปยังโหมดลำโพงบลูทูธ                                     | ไม่มี              | ใช่                          |
| เปิดเครื่องผ่านโหมดบลูทูธคอนโทรลเลอร์                        | เปิดเครื่องผ่าน IR | ใช่                          |
| การกำหนดเวลา InfoWall เพื่อเปิดเครื่องโปรเจ็กเตอร์           | ไม่มี              | ใช่                          |

### ເມນູ Control (ควบคุม)

### LAN Control (ควบคุมผ่าน LAN)

• **IoT:** ตั้งค่าเป็น "Off (ปิด)" เพื่อปิดตัวควบคุมทั้งหมดผ่าน "IoT" รวมทั้ง "InfoWall"

### HDMI Link Settings

กำหนดค่าการตั้งค่า HDMI link

- Power On Link: เปิดใช้งานฟังก์ชั่นนี้เพื่อที่ทั้ง HDMI Link และโปรเจ็กเตอร์จะเปิดพร้อมกันโดยอัตโนมัติ
- **Power Off Link**: เปิดใช้งานฟังก์ชั่นนี้เพื่อที่ทั้ง HDMI Link และโปรเจ็กเตอร์จะปิดพร้อมกันโดยอัตโนมัติ

### หมายเห<mark>ตุ:</mark>

- พึงก์ชั่น HDMI link ได้รับการสนับสนุนเฉพาะเมื่อแหล่งสัญญาณเชื่อมต่อกับพอร์ต HDMI1 หรือ HDMI2 เท่านั้น
- โปรเจ็กเตอร์สามารถถูกควบคุมด้วยอุปกรณ์อื่น ๆ ได้ แต่ไม่สามารถใช้เพื่อควบคุมอุปกรณ์อื่น ๆ ได้
- ถ้าอุปกรณ์เสียงดาวน์สตรีมของคุณ (AVR, ซาวนด์บาร์) สนับสนุน HDMI ARC, คุณสามารถใช้พอร์ต HDMI ARC เพื่อส่งเอาต์พุตเสียงดิจิตอลได้

![](_page_44_Figure_12.jpeg)

### การเลือกแหล่งสัญญาณเข้า

คุณสามารถเลือกแหล่งสัญญาณเข้าใด ๆ ได้โดยตรงบนหน้าจอหลัก โดยใช้ทางลัดอินพุต

หมายเหตุ: คุณสามารถปรับแต่งการตั้งค่าทางลัดใน "System (ระบบ) เมนู Settings (การตั้งค่า) (Personalize (ปรับแต่ง → → Home Shortcuts (ทางลัดไปหน้าหลัก)″ นอกจากนี้ คุณสามารถแก้ไขลำดับของทางลัดบนหน้าจอหลักได้ด้วย

![](_page_44_Picture_16.jpeg)

ถ้ามองไม่เห็นแหล่งสัญญาณเข้าที่ต้องการบนหน้าจอหลัก เลือก "ഈ" เพื่อดูตัวเลือกอินพุตทั้งหมด จากนั้นเลือกแหล่งสัญญาณ เข้าของคุณ หรือเลือก "HOME (หน้าหลัก)" เพื่อกลับไปยังหน้าจอหลัก

![](_page_45_Picture_2.jpeg)

หมายเหตุ: โปรเจ็กเตอร์สามารถถูกตั้งค่าให้แจ้งข้อความการยืนยันการสลับอินพุต เมื่อตรวจพบแหล่งสัญญาณเข้า และเปลี่ยน ไปยังแหล่งสัญญาณเข้าที่ตรวจพบในปัจจุบันโดยอัตโนมัติ หรือทำด้วยตัวเองก็ได้ ดู หน้า 40

### การเลือกแอป

คุณสามารถเลือกแอปใด ๆ ได้โดยตรงบนหน้าจอหลัก โดยใช้ทางลัดแอป

**หมายเหตุ:** คุณสามารถปรับแต่งการตั้งค่าทางลัดใน "System (ระบบ) เมนู Settings (การตั้งค่า) (Personalize (ปรับแต่ง → → Home Shortcut (ทางลัดไปหน้าหลัก)″

![](_page_46_Picture_4.jpeg)

้ถ้ามองไม่เห็นแอปที่ต้องการบนหน้าจอหลัก เลือก ``ᡂ" เพื่อดูแอปที่ติดตั้งไว้ทั้งหมด จากนั้นเลือกแอปที่คุณต้องการ

![](_page_46_Figure_6.jpeg)

## รูปแบบมัลติมีเดียที่สนับสนุน

ถ้าคุณต้องการเล่นไฟล์มัลติมีเดีย ให้เชื่อมต่อที่เก็บข้อมูล USB ที่มีเนื้อหามัลติมีเดียเข้ากับโปรเจ็กเตอร์ จากนั้นเปิดแอปเครื่อง เล่นมัลติมีเดีย และเลือกไฟล์ที่ต้องการจะเล่น

โปรเจ็กเตอร์สนับสนุนรูปแบบมัลดิมีเดียต่อไปนี้:

| หมวดหมู่มีเดีย | ตัวถอดรหัส | รูปแบบมัลดิมีเดียที่สนับสนุน                  |
|----------------|------------|-----------------------------------------------|
|                |            | FLV                                           |
|                | H.263      | MP4                                           |
|                |            | MOV                                           |
|                |            | 3GPP                                          |
|                |            | 3GP                                           |
|                |            | AVI                                           |
|                |            | MKV                                           |
|                |            | FLV                                           |
|                |            | MP4                                           |
|                |            | MOV                                           |
|                |            | 3GPP                                          |
|                | H.264      | 3GP                                           |
|                | 11.201     | สตรีมการขนส่ง MPEG (.ts / .trp /.tp)          |
|                |            | ASF                                           |
|                |            | WMV                                           |
|                |            | AVI                                           |
|                |            | MKV                                           |
| วิดีโอ         | HEVC/H.265 | MP4                                           |
|                |            | MOV                                           |
|                |            | 3GPP                                          |
|                |            | 3GP                                           |
|                |            | สตรีมการขนส่ง MPEG (.ts / .trp /.tp)          |
|                |            | MKV                                           |
|                |            | สตรีมโปรแกรม MPEG (.DAT /.VOB / .MPG / .MPEG) |
|                |            | สตรีมการขนส่ง MPEG (.ts / .trp /.tp)          |
|                |            | MP4                                           |
|                | MPEG1/2    | 3GP                                           |
|                |            | AVI                                           |
|                |            | MKV                                           |
|                |            | MP4                                           |
|                |            | MOV                                           |
|                | MPEG4      | 3GP                                           |
|                | MPEG4      |                                               |
|                |            | MKV                                           |
|                |            | I'II V                                        |

| หมวดหมู่มีเดีย | ตัวถอดรหัส               | รูปแบบมัลดิมีเดียที่สนับสนุน                  |
|----------------|--------------------------|-----------------------------------------------|
|                | DivX 3.11,               | DivX                                          |
|                | DivX 4.12,               | MP4                                           |
|                | DivX 5.x,                | AVI                                           |
|                | DivX 5,                  | MKV                                           |
|                | XviD                     | MOV                                           |
|                |                          | AVI                                           |
|                | JPEG เคลื่อนไหว          | MP4                                           |
|                |                          | MOV                                           |
|                |                          | 3GPP                                          |
|                |                          | 3GP                                           |
| วิดีโอ         | AVS                      | MP4                                           |
|                |                          | MOV                                           |
|                |                          | สตรีมการขนส่ง MPEG (.ts / .trp /.tp)          |
|                |                          | 3GPP                                          |
|                |                          | 3GP                                           |
|                | AVS+                     | MP4                                           |
|                |                          | MOV                                           |
|                |                          | สดรีมการขนส่ง MPEG (.ts / .trp /.tp)          |
|                |                          | สตรีมการขนส่ง MPEG (.ts / .trp /.tp)          |
|                | VC1                      | WMV                                           |
|                |                          | MKV                                           |
|                |                          | MP3                                           |
|                |                          | AVI                                           |
|                | MPEG1/2 เลเยอร์ 1        | MP4                                           |
|                |                          | MOV                                           |
|                |                          | M4A                                           |
|                |                          | สตรีมการขนส่ง MPEG (.ts / .trp /.tp)          |
|                |                          | สตรีมโปรแกรม MPEG (.DAT /.VOB / .MPG / .MPEG) |
|                |                          | MP3                                           |
|                |                          | AVI                                           |
|                |                          | Matroska (MKV, MKA)                           |
| เสียง          | MPEG1/2 เอเยอร์ 2        | MP4                                           |
| 6010           |                          | MOV                                           |
|                |                          | M4A                                           |
|                |                          | สตรีมการขนส่ง MPEG (.ts / .trp /.tp)          |
|                |                          | สตรีมโปรแกรม MPEG (.DAT /.VOB / .MPG / .MPEG) |
|                |                          | MP3                                           |
|                | MPEG1/2/2.5 เลเยอร<br>3  | Matroska (MKV, MKA)                           |
|                |                          | MP4                                           |
|                |                          | MOV                                           |
|                | MPEG1/2/2.5 เลเยอร์<br>3 | M4A                                           |
|                |                          | สตรีมการขนส่ง MPEG (.ts / .trp /.tp)          |
|                |                          | สตรีมโปรแกรม MPEG (.DAT /.VOB / .MPG / .MPEG) |

| หมวดหมู่มีเดีย | ตัวถอดรหัส | รูปแบบมัลดิมีเดียที่สนับสนุน                                     |
|----------------|------------|------------------------------------------------------------------|
|                |            | AC3                                                              |
|                | AC3        | Matroska (MKV, MKA)                                              |
|                |            | MOV                                                              |
|                |            | สตรีมการขนส่ง MPEG (.ts / .trp /.tp)                             |
|                |            | สตรีมโปรแกรม MPEG (.DAT /.VOB / .MPG / .MPEG)                    |
|                | EACO       | EAC3                                                             |
|                | LACS       | MP4                                                              |
|                |            | AAC                                                              |
|                |            | MP4                                                              |
|                |            | MOV                                                              |
|                | ΑΑΟ, ΠΕΑΑΟ | M4A                                                              |
|                |            | สตรีมการขนส่ง MPEG (.ts / .trp /.tp)                             |
|                |            | สตรีมโปรแกรม MPEG (.DAT /.VOB / .MPG / .MPEG)                    |
|                |            | WMV                                                              |
|                | WMA        | ASF                                                              |
| 13             |            | AVI                                                              |
| เลยง           |            | Matroska (MKV, MKA)                                              |
|                |            | WAV                                                              |
|                |            | AVI                                                              |
|                | LPCM       | Matroska (MKV, MKA)                                              |
|                |            | MP4                                                              |
|                |            | MOV                                                              |
|                |            | M4A                                                              |
|                |            | สตรีมการขนส่ง MPEG (.ts / .trp /.tp)                             |
|                |            | สตรีมโปรแกรม MPEG (.DAT /.VOB / .MPG / .MPEG)                    |
|                |            | WAV                                                              |
|                |            | AVI                                                              |
|                | IMA-ADPCM  | Matroska (MKV, MKA)                                              |
|                | MS-ADPM    | MP4                                                              |
|                |            | MOV                                                              |
|                |            | M4A                                                              |
|                | FLAC       | Matroska (MKV, MKA)                                              |
| ภาพถ่าย        | BMP        | 15360 X 8640 (ขีดจำกัดของความละเอียดสูงสุด ขึ้นอยู่กับขนาด DRAM) |

#### หมายเหตุ:

- ไฟล์มัลติมีเดีย สามารถเล่นได้โดยใช้แอปเครื่องเล่นมีเดีย
- พอร์ต HDMI 1 (ARC) ที่ด้านหลังของโปรเจ็กเตอร์ สนับสนุนการส่งผ่าน Dolby ATMOS

#### รูปภาพ

| ชนิดภาพ (นามสกุล) | ชนิดย่อย         | พิกเชลสูงสุด |
|-------------------|------------------|--------------|
| lpeg / lpg        | พื้นฐาน          | 8000 x 8000  |
| speg / spg        | โปรเกรสซีฟ       | 6000 x 4000  |
| DNC               | นั้น-อินเทอร์เลซ | 6000 x 4000  |
| PNG               | อินเทอร์เลซ      | 6000 x 4000  |
| BMP               |                  | 6000 x 4000  |

#### Doc

| รูปแบบเอกสาร | เวอร์ชั่นและรูปแบบที่สนับสนุน                                                                                                    | ขีดจำกัดหน้า/บรรทัด                                       | ขีดจำกัดขนาด     |
|--------------|----------------------------------------------------------------------------------------------------|-----------------------------------------------------------|------------------|
| PDF          | PDF 1.0 ~ 1.7 ขึ้นไป                                                                                                    | สูงสุด 1500 หน้า (หนึ่งไฟล์)                              | สูงสุด 100MB     |
|              | เอกสาร Kingsoft Writer (*.wps)                                                                                                    |                                                           |                  |
|              | เอกสาร Kingsoft Writer (*.wpt)                                                                                                    |                                                           |                  |
|              | Link is Microsoft Word 97/2000/XP/2003 (* dot)                                                                                                    |                                                           |                  |
|              | 에너희 에너이 아이지 97/2000/지7/2003 ( .dot)                                                                                                    |                                                           |                  |
|              | ไฟล์ข้อความ (*.txt, *.log, *.lrc, *.c, *.cpp, *.h, *.asm,<br>*.s, *.java, *.asp, *.prg, *.bat, *.bas, *.cmd)                                                                                                    |                                                           |                  |
|              | ไฟล์เว็บเพจ (*.html, *.htm)                                                                                                    |                                                           |                  |
|              | ไฟล์เว็บเพจเดี่ยว (*.mht, *.mhtml)                                                                                                    | เนื่องจากโปรเจ็กเตอร์ WPS ไม่<br>โหลดไฟอ์ MS/Word ทั้งหมด |                  |
| Word         | เอกสาร Microsoft Word 2007/2010 (*.docx)                                                                                                    | พร้อมกัน จึงไม่มีข้อจำกัดที่                              | สูงสุด 150MB     |
|              | เทมเพลด Microsoft Word 2007/2010 (*.dotx)                                                                                                    | ชัดเจนเกี่ยวกับจำนวนหน้า และ                              |                  |
|              | เอกสาร Microsoft Word 2007/2010 ที่เปิดทำงานมาโคร<br>ไว้ (*.docm)                                                                                                    | แถวของเพล                                                 |                  |
|              | เอกสาร Microsoft Word 2007/2010 ที่เปิดทำงานมาโคร<br>ไว้ (*.dotm)                                                                                                    |                                                           |                  |
|              | ไฟล์ XML (*.xml)                                                                                                    |                                                           |                  |
|              | ข้อความ OpenDocument                                                                                                    |                                                           |                  |
|              | เอกสาร Works 6-9 (*.wtf)                                                                                                    |                                                           |                  |
|              | Works 6.0&7.0 (*.wps)                                                                                                    |                                                           |                  |
|              | ไฟล์สเปรดชีด Kingsoft (*.et)                                                                                                    |                                                           |                  |
|              | เทมเพลตสเปรดชีด Kingsoft (*.ett)                                                                                                    |                                                           |                  |
|              | Microsoft Excel 97/2000/XP/2003 Workbook (*.xls)                                                                                                    |                                                           |                  |
|              | เทมเพลด Microsoft Excel 97/2000/XP/2003 (*.xlt)                                                                                                    |                                                           |                  |
| Excol        | ไฟล์ข้อความ (*.csv)                                                                                                    | ขีดจำกัดแถว: สูงสุด 65,535<br>ขีดว่าดัดคอวันน์: สะสุด 256 | 3130 20MP        |
| Excel        | เลกสาร Kingsoft Writer (*.wps)         เลกสาร Kingsoft Writer (*.wpt)           เลกสาร Microsoft Word 97/2000/XP/2003 (*.doc)         เหมเพลด Microsoft Word 97/2000/XP/2003 (*.doc)           เหมเพลด Microsoft Word 97/2000/XP/2003 (*.doc)         เหมเพลด Microsoft Word 97/2000/XP/2003 (*.doc)           เฟล์ RTF (*.rtf)         ไฟล์ RTF (*.rtf)           ไฟล์ ISuwa (*.html, *.log, *.lrc, *.c, *.cpp, *.h, *.asm, *.s, *.java, *.asp, *.prg, *.bat, *.bas, *.cmd)         เป็งส์บลาวม (*.txt, *.log, *.lrc, *.c, *.cpp, *.h, *.asm, *.s, *.java, *.asp, *.prg, *.bat, *.bas, *.cmd)           เป็งส์บลาม (*.txt, *.log, *.lrc, *.c, *.cpp, *.h, *.asm, *.s, *.java, *.asp, *.prg, *.bat, *.bas, *.cmd)         เป็งส์บลาม (*.txt, *.log, *.lrc, *.c, *.cpp, *.h, *.asm, *.s, *.java, *.asp, *.prg, *.bat, *.bas, *.cmd)           เป็งส์บลาม (*.txt, *.log, *.lrc, *.c, *.cpp, *.h, *.asm, *.s, *.java, *.asp, *.prg, *.bat, *.bas, *.cmd)         เป็งส์บลาม (*.dot)           เป็งส์บลาม (*.htm)         เลกสาร Microsoft Word 2007/2010 (*.dotx)         เลกสาร Microsoft Word 2007/2010 viเปิดห่างานมาโคร '\วi (*.docm)           เลกสาร Microsoft Word 2007/2010 viเปิดห่างานมาโคร '\วi (*.docm)         เป็งส์ XML (*.xml)         เป็งส์สเปิดจำมา (*.svp)           เป็งส์ XML (*.xml)         เป็งส์เปิดจำมางานมาโคร '\วi (*.ett)         เป็งส์บลอาวาม (*.csv)         f           เป็งส์ Microsoft Excel 2007/2010 (*.xlsx)         เป็งส์บลอาวาม (*.csv)         f           เป็งส์ Microsoft Excel 2007/2010 (*.xlsx)         iปังi พักลังเปิดจารบ่าเสนอ Microsoft PowerPoint 97/2000/XP/2003 (*.pt) | ชตา เกิดคอลมน: สูงสุด 250<br>ชีต: สูงสุด 200              | ู่ผู้งิสุ่ง 20Mp |
|              | ไฟล์ XML (*.xml)                                                                                                    | U                                                         |                  |
|              | ไฟล์ Microsoft Excel 2007/2010 (*.xlsx, *.xlsm)                                                                                                    |                                                           |                  |
|              | เทมเพลต Microsoft Excel 2007/2010 (*.xltx)                                                                                                    |                                                           |                  |
|              | เวิร์กบุ๊คไบนารี Microsoft Excel 2007/2010 (*.xlsb)                                                                                                    |                                                           |                  |
|              | ไฟล์การนำเสนอ Kingsoft (*.dps)                                                                                                    |                                                           |                  |
|              | เทมเพลตการนำเสนอ Kingsoft (*.dpt)                                                                                                    |                                                           |                  |
|              | การนำเสนอ Microsoft PowerPoint 97/2000/XP/2003<br>(*.ppt, *.pps)                                                                                                    |                                                           | สูงสุด 30MB      |
| PowerPoint   | เทมเพลตการนำเสนอ Microsoft PowerPoint 97/2000/<br>XP/2003 (*.pot)                                                                                                    | สูงสุด 1500 หน้า (หนึ่งไฟล์)                              |                  |
|              | การนำเสนอ Microsoft PowerPoint 2007/2010 (*.pptx,<br>*.ppsx)                                                                                                    |                                                           |                  |
|              | เทมเพลตการนำเสนอ Microsoft PowerPoint 2007/2010<br>(*.potx)                                                                                                    |                                                           |                  |

#### หม<mark>ายเหตุ:</mark>

- การถอดรหัสอาจใช้เวลาพอสมควรสำหรับไฟล์ขนาดใหญ่ที่มีเนื้อหาซับซ้อน
- ออบเจ็กต์ที่ฝังในไฟล์ไม่สามารถเปิดใช้งาน หรือดูได้

- สำหรับ Microsoft Word
  - ไม่สนับสนุนการตั้งค่าขั้นสูง เช่น การตั้งค่าดรออิ้งพลัก-อิน หรือการตั้งค่าพื้นหลังตาราง
  - เนื้อหาที่อยู่นอกขอบที่กำหนดใน Microsoft Word จะไม่แสดง
  - ไม่สนับสนุนข้อความตัวหนาในฟอนต์จีนแบบง่าย
- สำหรับ Microsoft PowerPoint
  - ไม่สนับสนุนเอฟเฟ็กต์สไลด์
  - ไม่มีการป้องกันชีตที่มีการป้องกันด้วยรหัสผ่าน
  - ไม่สนับสนุนแอนนิเมชั่น Powerpoint
- สำหรับ Microsoft Excel
  - เวิร์กชีตจะแสดงทีละแผ่นเรียงตามลำดับ เมื่อเวิร์กบุ๊คมีหลายเวิร์กชีต
  - โครงร่างของหน้าและการเรียงตัวเลขอาจเปลี่ยนแปลงระหว่างการถอดรหัส

### การดูแถบสถานะ

ตามค่าเริ่มต้น แถบสถานะบนหน้าจอหลักประกอบด้วยไอคอนต่าง ๆ ที่ระบุถึงสถานะการเชื่อมต่อของเครือข่ายแบบมีสาย, USB และเครือข่ายไร้สาย และสถานะแบตเตอรี่ที่เหลือของรีโมทคอนโทรล (ถ้ามี) คุณสามารถเลือกไอคอนใด ๆ ก็ได้เพื่อเปิดเมนูที เชื่อมโยงอยู่ ยกเว้นสำหรับแบตเตอรี่รีโมท การเลือกไอคอนสถานะแบบมีสายหรือไร้สาย ส่งผลต่อการเปิดเมนูการกำหนดค่าเครือ ข่าย ในขณะที่เลือกไอคอนสถานะ USB ส่งผลต่อการเปิดเบราว์เซอร์ และการแสดงเนื้อหาของอุปกรณ์ USB ที่เชื่อมต่อ

![](_page_52_Figure_3.jpeg)

### เกี่ยวกับเมนู Quick (ด่วน)

ในเมนู Quick (ด่วน) คุณสามารถพบทางลัดไปยังรายการเมนู OSD

![](_page_52_Figure_6.jpeg)

้ในการเข้าถึงเมนู Quick (ด่วน) กดปุ่ม "🌒" บนรีโมทคอนโทรลค้างไว้

## ความละเอียดที่ใช้งานได้

### ดิจิตอล (HDMI 1.4)

| เวลาที่ตั้งขึ้น    | เวลามาตรฐาน             | เวลาคำอธิบายถึง                     | โหมดวีดิโอที่สนับสนุน    | เวลาอย่างละเอียด    |
|--------------------|-------------------------|-------------------------------------|--------------------------|---------------------|
| 720 x 400 @ 70Hz   | 1280 x 720 @ 60Hz       | 1920 x 1080 @ 60Hz<br>(ค่าเริ่มต้น) | 720 x 480i @ 60Hz 16:9   | 1920 x 1080p @ 60Hz |
| 640 x 480 @ 60Hz   | 1280 x 800 @ 60Hz       |                                     | 720 x 480p @ 60Hz 4:3    |                     |
| 640 x 480 @ 67Hz   | 1280 x 1024 @ 60Hz      |                                     | 720 x 480p @ 60Hz 16:9   |                     |
| 640 x 480 @ 72Hz   | 1920 x 1200 @ 60Hz (ลด) |                                     | 720 x 576i @ 50Hz 16:9   |                     |
| 640 x 480 @ 75Hz   | 1366 x 768 @ 60Hz       |                                     | 720 x 576p @ 50Hz 4:3    |                     |
| 800 x 600 @ 56Hz   |                         |                                     | 720 x 576p @ 50Hz 16:9   |                     |
| 800 x 600 @ 60Hz   |                         |                                     | 1280 x 720p @ 60Hz 16:9  |                     |
| 800 x 600 @ 72Hz   |                         |                                     | 1280 x 720p @ 50Hz 16:9  |                     |
| 800 x 600 @ 75Hz   |                         |                                     | 1920 x 1080i @ 60Hz 16:9 |                     |
| 832 x 624 @ 75Hz   |                         |                                     | 1920 x 1080i @ 50Hz 16:9 |                     |
| 1024 x 768 @ 60Hz  |                         |                                     | 1920 x 1080p @ 60Hz 16:9 |                     |
| 1024 x 768 @ 70Hz  |                         |                                     | 1920 x 1080p @ 50Hz 16:9 |                     |
| 1024 x 768 @ 75Hz  |                         |                                     | 1920 x 1080p @ 24Hz 16:9 |                     |
| 1280 x 1024 @ 75Hz |                         |                                     | 3840 x 2160 @ 24Hz       |                     |
| 1152 x 870 @ 75Hz  |                         |                                     | 3840 x 2160 @ 25Hz       |                     |
|                    |                         |                                     | 3840 x 2160 @ 30Hz       |                     |
|                    |                         |                                     | 4096 x 2160 @ 24Hz       |                     |

### ดิจิตอล (HDMI 2.0)

| B0/เวลาที่ตั้งขึ้น | B0/เวลามาตรฐาน          | B1/โหมดวิดีโอ            | B1/เวลาอย่างละเอียด |
|--------------------|-------------------------|--------------------------|---------------------|
| 720 x 400 @ 70Hz   | 1280 x 720 @ 60Hz       | 720 x 480i @ 60Hz 16:9   | 1920 x 1080p @ 60Hz |
| 640 x 480 @ 60Hz   | 1280 x 800 @ 60Hz       | 720 x 480p @ 60Hz 4:3    |                     |
| 640 x 480 @ 67Hz   | 1280 x 1024 @ 60Hz      | 720 x 480p @ 60Hz 16:9   |                     |
| 640 x 480 @ 72Hz   | 1920 x 1200 @ 60Hz (ลด) | 720 x 576i @ 50Hz 16:9   |                     |
| 640 x 480 @ 75Hz   | 1366 x 768 @ 60Hz       | 720 x 576p @ 50Hz 4:3    |                     |
| 800 x 600 @ 56Hz   |                         | 720 x 576p @ 50Hz 16:9   |                     |
| 800 x 600 @ 60Hz   |                         | 1280 x 720p @ 60Hz 16:9  |                     |
| 800 x 600 @ 72Hz   |                         | 1280 x 720p @ 50Hz 16:9  |                     |
| 800 x 600 @ 75Hz   |                         | 1920 x 1080i @ 60Hz 16:9 |                     |
| 832 x 624 @ 75Hz   |                         | 1920 x 1080i @ 50Hz 16:9 |                     |
| 1024 x 768 @ 60Hz  |                         | 1920 x 1080p @ 60Hz 16:9 |                     |
| 1024 x 768 @ 70Hz  |                         | 1920 x 1080p @ 50Hz 16:9 |                     |
| 1024 x 768 @ 75Hz  |                         | 1920 x 1080p @ 24Hz 16:9 |                     |
| 1280 x 1024 @ 75Hz |                         | 3840 x 2160 @ 24Hz       |                     |
| 1152 x 870 @ 75Hz  |                         | 3840 x 2160 @ 25Hz       |                     |
|                    |                         | 3840 x 2160 @ 30Hz       |                     |
|                    |                         | 3840 x 2160 @ 50Hz       |                     |
|                    |                         | 3840 x 2160 @ 60Hz       |                     |
|                    |                         | 4096 x 2160 @ 24Hz       |                     |
|                    |                         | 4096 x 2160 @ 25Hz       |                     |
|                    |                         | 4096 x 2160 @ 30Hz       |                     |
|                    |                         | 4096 x 2160 @ 50Hz       |                     |
|                    |                         | 4096 x 2160 @ 60Hz       |                     |

หมายเหตุ: สนับสนุน 1920 x 1080 @ 50Hz.

|                                              | ความกว้างภาพ<br>(มม.) | ความสูงภาพ<br>(มม.) | ขนาดภาพ<br>(นิ้ว) | L0<br>(ມນ.) | A ออฟเช็ต<br>(มม.)<br>(121.5%) | A ออฟเช็ต (มม.)<br>(ค่าเริ่มตัน =<br>124%) | A ออฟเช็ต<br>(มม.)<br>(130%) |
|----------------------------------------------|-----------------------|---------------------|-------------------|-------------|--------------------------------|--------------------------------------------|------------------------------|
|                                              | 1771.0                | 996.3               | 80                | 143.7       | 297.1                          | 322.0                                      | 381.8                        |
| Optoma 16:9                                  | 1881.7                | 1058.5              | 85                | 171.9       | 310.5                          | 336.9                                      | 400.5                        |
| TR = 0.254<br>ค่าเริ่มต้น<br>ออฟเซ็ด<br>124% | 1992.4                | 1120.8              | 90                | 200.0       | 323.9                          | 351.9                                      | 419.1                        |
|                                              | 2103.1                | 1183.1              | 95                | 228.1       | 337.3                          | 366.8                                      | 437.8                        |
|                                              | 2213.9                | 1245.4              | 100               | 256.2       | 350.7                          | 381.8                                      | 456.5                        |
|                                              | 2324.5                | 1307.6              | 105               | 284.3       | 364.0                          | 396.7                                      | 475.2                        |
|                                              | 2656.5                | 1494.4              | 120               | 368.7       | 404.2                          | 441.6                                      | 531.2                        |
|                                              |                       |                     |                   |             |                                |                                            |                              |

### ขนาดภาพและระยะห่างของโปรเจ็กเตอร์

|                                        | ตัวสะท้อนไปยังหน้าจอ<br>(มม.) | ออฟเซ็ต 121.5%<br>ความสูงภาพ (มม.) | ออฟเช็ต 124% ความ<br>สูงภาพ (มม.) | ออฟเซ็ต 130% ความ<br>สูงภาพ (มม.) |
|----------------------------------------|-------------------------------|------------------------------------|-----------------------------------|-----------------------------------|
|                                        | 449.8                         | 1210.5                             | 1235.4                            | 1295.1                            |
|                                        | 478.0                         | 1286.1                             | 1312.6                            | 1376.1                            |
| Optoma 16:9                            | 506.1                         | 1361.8                             | 1389.8                            | 1457.0                            |
| TR = 0.254 ค่าเริ่มต้น<br>ออฟเซ็ด 124% | 534.2                         | 1437.4                             | 1467.0                            | 1538.0                            |
|                                        | 562.3                         | 1513.2                             | 1544.3                            | 1619.0                            |
|                                        | 590.4                         | 1588.7                             | 1621.4                            | 1699.9                            |
|                                        | 674.8                         | 1815.7                             | 1853.0                            | 1942.7                            |

![](_page_54_Figure_4.jpeg)

หม<mark>ายเหตุ:</mark>

- ออฟเซ็ตแนวตั้งอาจแตกต่างกันระหว่างโปรเจ็กเตอร์แต่ละเครื่อง เนื่องจากข้อจำกัดของการผลิตเลนส์ อาจมีการ ปรับแต่งเพิ่มเดิม เมื่อสลับโปรเจ็กเตอร์
- ค่าเผื่อออฟเซ็ตเท่ากับ 124% +6%/-2.5%

### รีโมทคอนโทรล

![](_page_55_Picture_2.jpeg)

#### หมายเหตุ:

- ฟังก์ชั่นที่อธิบายในตารางต่อไปนี้ ถูกดำเนินการหลังจากที่กดปุ่มที่เฉพาะเจาะจงสั้น ๆ บนรีโมทคอนโทรล ถ้าไม่ได้ ระบุแตกต่างจากนี้
- ถ้ารีโมทคอนโทรลถูกจับคู่สำเร็จ ชื่อที่เป็นค่าเริ่มต้นของรีโมทคอนโทรลในเมนูอุปกรณ์บลูทูธจะเป็น ``OptomaRemote″

|                            |   | สัญญาณบลูทูธ   |               | คำอธิบาย                                                                                          |                                                                                                    |                                      |  |  |
|----------------------------|---|----------------|---------------|---------------------------------------------------------------------------------------------------|----------------------------------------------------------------------------------------------------|--------------------------------------|--|--|
| ฟังก์ชั่น                  |   | หน้า<br>การใช้ | ID การ<br>ใช้ |                                                                                                   |                                                                                                    |                                      |  |  |
|                            |   | รหัส<br>HID    | รหัส<br>HID   | สแตนด์บาย                                                                                         | โหมดการฉาย                                                                                                    | โหมดลำโพง                            |  |  |
| เปิดเครื่อง /<br>สแตนด์บาย | ٢ | 0x07           | 0x66          | กด "ᠿ″ เพื่อเปิดโปรเจ็กเตอร์ใน<br>โหมดการฉาย<br>ดูส่วน "การเปิด / ปิดโปรเจคเตอร์"<br>ในหน้า 18-21 | กด "ᠿ" เพื่อแสดงเมนูการ<br>เลือก เพื่อสลับระหว่าง<br>โหมดลำโพงบลูทูธ และ<br>โหมดสแตนด์บาย<br>กดปุ่ม "ᠿ" สองครั้ง เพื่อ<br>ออกจากโหมดสแตนด์บาย | กด "ᠿ″ เพื่อเข้าสู่<br>โหมดสแดนด์บาย |  |  |

|                                                                                                    |       | สัญญาณบลูทูธ   |               | คำอธิบาย                                                                                                    |                                                                                                    |           |  |
|----------------------------------------------------------------------------------------------------|-------|----------------|---------------|----------------------------------------------------------------------------------------------------|----------------------------------------------------------------------------------------------------|-----------|--|
| ฟังก์ชั่น                                                                                                    |       | หน้า<br>การใช้ | ID การ<br>ใช้ |                                                                                                    |                                                                                                    |           |  |
|                                                                                                    |       | รหัส<br>HID    | รหัส<br>HID   | สแตนด์บาย                                                                                                    | โหมดการฉาย                                                                                                    | โหมดลำโพง |  |
| โหมดลำโพง<br>เปิด                                                                                                    | (•)   | 0x0C           | 0x49          | <ul> <li>กด "(●)" เพื่อเปิดลำโพงบลูทูธ<br/>อาจใช้เวลานานถึง 3 นาทีในการ<br/>จับคู่กับอุปกรณ์บลูทูธโดยอัตโนมัดิ<br/>ถ้าการจับคู่ไม่สำเร็จ โปรเจ็กเตอร์<br/>จะเข้าสู่โหมดสแตนด์บาย</li> <li>หมายเหตุ:</li> <li>สนับสนุนเฉพาะบนเพาเวอร์<br/>สแตนด์บายเท่านั้น: โหมด<br/>สมาร์ตโฮม</li> <li>โปรเจ็กเตอร์จดจำอุปกรณ์บลู<br/>ทูธได้ถึง 10 อย่าง</li> <li>เมื่ออุปกรณ์บลูทูธจับคู่<br/>เรียบร้อยแล้ว คุณจะได้ยิน<br/>เสียงโทน</li> </ul> | กด "(●)″ เพื่อแสดงข้อความ<br>การยืนยันการเปลี่ยนไปยัง<br>โหมดลำโพง                                                               | ไม่มี     |  |
| OSD โปรเจ็ก<br>เตอร์ / เมนู<br>ด่วน                                                                                                    |       | 0x07           | 0x76          | ไม่มี                                                                                                    | กด "☰" เพื่อเปิดเมนูการ<br>แสดงผลบนหน้าจอ (OSD)<br>หมายเหตุ: กด "☰" ค้าง<br>เพื่อเปิดเมนู Quick (ด่วน)                           | ไม่มี     |  |
| หมายเหตุ:                                                                                                    | สำหรั | รับเมนู Qui    | ick (ด่วน)    | รหัส HID หน้าการใช้คือ 0x0C, และ                                                                                                    | รหัส HID ID การใช้คือ 0x76                                                                                                    |           |  |
| ขึ้น                                                                                                    |       | 0x07           | 0x52          | ไม่มี                                                                                                    | กดปุ่มเลือก 4 ทิศทาง เพื่อ                                                                                                    | ไม่มี     |  |
| ซาย                                                                                                    |       | 0x07           | 0x50          |                                                                                                    | เลอกรายการ หรอบรบแตง<br>สิ่งที่คุณเลือด                                                                                          |           |  |
| ขวา<br>ลง                                                                                                    |       | 0x07<br>0x07   | 0x4F<br>0x51  |                                                                                                    |                                                                                                    |           |  |
| ตกลง                                                                                                    |       | 0x07           | 0x58          | ไม่มี                                                                                                    | กดปุ่ม " <b>OK (ตกลง)</b> ″ เพื่อ<br>ยืนยันการเลือกรายการของ<br>คุณ                                                              | ไม่มี     |  |
| กลับ                                                                                                    | Ð     | 0x0C           | 0x224         | ไม่มี                                                                                                    | กดปุ่ม "❤️″ เพื่อกลับไปยัง<br>หน้าจอก่อนหน้า                                                                                     | ไม่มี     |  |
| หน้าหลัก                                                                                                    | û ⊕   | 0x0C           | 0x223         | ไม่มี                                                                                                    | กดปุ่ม ``仚\Ҽ″ เพื่อกลับไป<br>ยังหน้าจอหลัก<br><mark>หมายเหตุ:</mark> กด ``仚\Ҽ″<br>ค้างไว้ เพื่อเปิดใช้งาน/ปิด<br>ใช้งานแอร์เมาส์ | ไม่มี     |  |
| หมายเหตุ: การเปิดใช้งาน / ปิดใช้งานเคอร์เซอร์แอร์เมาส์ ทำได้ด้วยรีโมทคอนโทรล, 0x0c 0x51 และ ไม่มี<br>0x0C 0X53 เป็นการรับรู้สถานะไปยังโปรเจ็กเตอร์เท่านั้น |       |                |               |                                                                                                    |                                                                                                    |           |  |

| ล้เ                                                                                      |             | สัญญา          | ณบลูทูธ       | คำอธิบาย                                                                                                    |            |           |  |  |
|------------------------------------------------------------------------------------------|-------------|----------------|---------------|----------------------------------------------------------------------------------------------------|------------|-----------|--|--|
| ฟังก์ชั่น                                                                                |             | หน้า<br>การใช้ | ID การ<br>ใช้ |                                                                                                    |            |           |  |  |
|                                                                                          |             | รหัส<br>HID    | รหัส<br>HID   | สแตนด์บาย                                                                                                    | โหมดการฉาย | โหมดสำโพง |  |  |
| ตัวเลือก<br>Android /<br>โฟกัส                                                           | <b>.</b>  ⊕ | 0x07           | 0x73          | กดปุ่ม ":≀⊕ ″ เพื่อเปิดตัวเลือก<br>แอปของบุคคลที่ 3 > แอป หรือ<br>เลือกไอคอนแอป เพื่อทำการถอน<br>การติดตั้ง/ติดตั้งแอป<br>หมายเหตุ: กดค้าง ":≀⊕ ″ เพื่อ<br>ปรับโฟกัส | ไม่มี      | ไม่มี     |  |  |
| หมายเหตุ: สำหรับการปรับโฟกัส, รหัส HID หน้าการใช้ คือ 0x0C และรหัส HID ID การใช้คือ 0x52 |             |                |               | ไม่มี                                                                                                    |            |           |  |  |
| ระดับเสียง -                                                                             | —           | 0x0C           | 0xEA          | กดปุ่ม ``—″ เพื่อลดระดับเสียง<br>หมายเหตุ: <i>กด</i> ``—″ ซ้ำ ๆ ถ้าจำเป็น                                                                                            |            | ไม่มี     |  |  |
| ระดับเสียง +                                                                             | +           | 0x0C           | 0xE9          | กดปุ่ม " <b>+</b> ″ เพื่อเพิ่มระดับเสียง<br>หมายเหตุ: กด "+″ ซ้ำ ๆ ถ้าจำเ                                                                                            | ป็น        | ไม่มี     |  |  |

### การแก้ไขปัญหา

ถ้าคุณมีปัญหากับโปรเจคเตอร์ของคุณ โปรดดูข้อมูลต่อไปนี้ ถ้าปัญหายังคงมีอยู่ โปรดติดต่อร้านค้าปลีก หรือศูนย์บริการใน ประเทศของคุณ

### ปัญหาเกี่ยวกับภาพ

### 🛛 ไม่มีภาพปรากฏบนหน้าจอ

- ตรวจดูให้แน่ใจว่าสายเคเบิล และการเชื่อมต่อทั้งหมดถูกต้อง และเชื่อมต่อไว้อย่างแน่นหนา ตามที่อธิบายไว้ในส่วน หน้า 15
- ดรวจดูให้แน่ใจว่าขาของขั้วต่อไม่งอ หรือหัก
- ภาพไม่ได้โฟกัส
  - ตรวจดูให้แน่ใจว่าหน้าจอการฉายอยู่ระหว่างระยะทางที่ต้องการจากโปรเจคเตอร์ ดูหน้<?>า 55)
  - ใช้รีโมทคอนโทรลเพื่อปรับโฟกัส ดู หน้า 34
- ภาพถูกยืดออกเมื่อแสดงภาพยนตร์ DVD 16:9
  - เมื่อคุณเล่น DVD จอกว้าง หรือ DVD 16:9 โปรเจคเตอร์จะแสดงภาพที่ดีที่สุดในรูปแบบ 16: 9 ที่ด้านของ โปรเจคเตอร์
  - ถ้าคุณเล่นภาพยนตร์ DVD ที่มีรูปแบบ 4:3 โปรดเปลี่ยนรูปแบบเป็น 4:3 ใน OSD ของโปรเจคเตอร์
  - โปรดตั้งค่ารูปแบบการแสดงผลเป็นชนิดอัตราส่วนภาพ 16:9 (กว้าง) บนเครื่องเล่น DVD ของคุณ

### ภาพมีขนาดเล็กหรือใหญ่เกินไป

- เลื่อนเครื่องโปรเจ็กเตอร์ให้ใกล้หรือห่างจากจอภาพ
- กด "="บนรีโมทคอนโทรล, ไปที่ "เมนู OSD → (Display (หน้าจอ → Aspect Ratio (สัดส่วนภาพ)" ลองการตั้ง ค่าต่างๆ
- กด "= "บนรีโมทคอนโทรล, ไปที่ "เมนู OSD → Geometric Correction → (Display (หน้าจอ → Warp Calibration (การปรับเทียบการวอร์ป)" ลองการตั้งค่าต่างๆ

### 🔹 ภาพด้านข้างเอียง:

• ถ้าเป็นไปได้ ทำการปรับตำแหน่งวางของโปรเจคเตอร์ให้อยู่ตรงกลางของหน้าจอ และต่ำกว่าส่วนล่างของหน้าจอ

### 🔋 ภาพกลับด้าน

เลือก "เมนู OSD → (Setup (ตั้งค่า → โหมดการฉาย" และปรับทิศทางการฉาย

### ? ไม่มีเสียง

- โปรดดูรูปแบบไฟล์เสียงที่สนับสนุนในหน้า หน้า 48
- ตรวจดูให้แน่ใจว่าคุณสมบัติ "ปิดเสียง" ไม่ได้เปิดอยู่
- ตรวจดูให้แน่ใจว่าคุณสมบัติ "ลำโพงภายใน" เปิดอยู่ ดู หน้า 34

- 🕐 ไม่มีเสียงจากแหล่งสัญญาณ HDMI ARC
  - เลือก "เมนู OSD → (Digital Output (เอาต์พุดดิจิตอล → เสียง → Bitstream (บิตสตรีม)/ PCM/ Auto (อัตโนมัติ)" ลองการตั้งค่าที่แตกต่าง
- ภาพ HDMI ผิดปกติ
  - เลือก "เมนู OSD → (Display (หน้าจอ → HDMI 1 EDID/ HDMI 2 EDID/ HDMI 3 EDID" เป็น "1.4" หรือ "2.2"
- 🔹 ภาพซ้อนและเบลอ
  - ดรวจดูให้แน่ใจว่า "เมนู OSD → (3D (สามมิติ → 3D Tech. (3D เทค.)" ไม่ได้เปิดอยู่ เพื่อหลีกเลี่ยงไม่ให้ภาพ
     2 มิติปกติปรากฏเป็นภาพซ้อนที่เบลอ
- รูปแบบภาพสองภาพ, เคียงข้างกัน
  - ตั้งค่า "เมนู OSD → (3D (สามมิติ → "3D Format (3D รูปแบบ)″ เป็น "SBS″

### ปัญหาอื่นๆ

- 🛛 โปรเจคเตอร์หยุดตอบสนองต่อปุ่มควบคุมทั้งหมด
  - ถ้าเป็นไปได้ ให้ปิดโปรเจคเตอร์ จากนั้นถอดสายเพาเวอร์ และรอเป็นเวลาอย่างน้อย 20 วินาทีก่อนที่จะเชื่อมต่อ เพาเวอร์อีกครั้ง

### ปัญหาเกี่ยวกับรีโมทคอนโทรล

 ถ้ารีโมทคอนโทรลไม่ทำงาน

- ตรวจสอบมุมการทำงานของรีโมทคอนโทรลให้อยู่ภายในขอบเขต ±15° จากตัวรับสัญญาณ IR บนโปรเจ็กเตอร์
- ตรวจดูให้แน่ใจว่าไม่มีอะไรขวางกั้นระหว่างรีโมทคอนโทรลและโปรเจคเตอร์
- ตรวจดูให้แน่ใจว่าใช้รีโมทคอนโทรลเฉพาะที่ด้านหน้าโปรเจ็กเตอร์เท่านั้น
- ลองใช้รีโมทคอนโทรลโดยการชี้ไปที่ภาพที่ฉาย
- ชาร์จแบตเตอรี่ถ้าแบตเตอรี่หมด
- ตรวจดูให้แน่ใจว่า รีโมทคอนโทรลถูกจับคู่กับโปรเจ็กเตอร์สำเร็จ หลังจากที่การเชื่อมต่อสำเร็จ เมื่อปุ่มถูกกด LED แสดงสถานะบนรีโมทคอนโทรลจะติดเป็นสีน้ำเงิน

### ข้อความแสงไฟ LED

|                                                   | ไฟ LED แสดงพาวเวอร์                       |                                                                                                    | LED บลูทูธ                                                                                                   | LED อุณหภูมิ | LED หลอดไฟ |
|---------------------------------------------------|-------------------------------------------|----------------------------------------------------------------------------------------------------|----------------------------------------------------------------------------------------------------|--------------|------------|
| <u>สย</u> เข.า.ท                                  | (สีแดง)                                   | (สีขาว)                                                                                                    | (สีขาว)                                                                                                    | (สีแดง)      | (สีแดง)    |
| สแตนด์บาย (Eco),<br>บลูทูธไม่ได้จับคู่            | ติดตลอด                                   | ไม่มี                                                                                                    | ไม่มี                                                                                                    | ไม่มี        | ไม่มี      |
| สแตนด์บาย (สมาร์ด<br>โฮม), บลูทูธไม่ได้จับ<br>คู่ | กะพริบ (ปิด 0.5 วินาที<br>/เปิด 2 วินาที) | ไม่มี                                                                                                    | ไม่มี                                                                                                    | ไม่มี        | ไม่มี      |
| เปิดเครื่อง (อุ่นเครื่อง)                         | ไม่มี                                     | กะพริบ<br>(0.5 วินาที ปิด /<br>0.5 วินาที เปิด)                                                                | ไม่มี                                                                                                    | ไม่มี        | ไม่มี      |
| เปิดเครื่อง<br>(การทำงานมาตรฐาน)                  | ไม่มี                                     | ଜିଉଜରอด                                                                                                    | ไม่มี                                                                                                    | ไม่มี        | ไม่มี      |
| ปิด (ทำให้เย็น)                                   | ไม่มี                                     | กะพริบ<br>(0.5 วินาที ปิด /<br>0.5 วินาที เปิด) กลับไป<br>เป็นไฟสีแดงที่ดิดตลอด<br>เมื่อปิดพัดลมทำความ<br>เย็น | ไม่มี                                                                                                    | ไม่มี        | ไม่มี      |
| การจับคู่บลูทูธ<br>(โหมดลำโพงบลูทูธ)              | ไม่มี                                     | ไม่มี                                                                                                    | กะพริบ<br>(0.5 วินาที ปิด /<br>0.5 วินาที เปิด) กลับไป<br>โหมดสแตนด์บาย เมื่อ<br>ไม่ได้จับคู่ภายใน 3<br>นาที | ไม่มี        | ไม่มี      |
| จับคู่บลูทูธ<br>(โหมดลำโพงบลูทูธ)                 | ไม่มี                                     | ไม่มี                                                                                                    | ติดตลอด                                                                                                    | ไม่มี        | ไม่มี      |
| ผิดพลาด (หลอดเสีย)                                | กะพริบ                                    | ไม่มี                                                                                                    | ไม่มี                                                                                                    | ไม่มี        | นิ่ง       |
| ผิดพลาด (พัดลมเสีย)                               | กะพริบ                                    | ไม่มี                                                                                                    | ไม่มี                                                                                                    | กะพริบ       | ไม่มี      |
| ผิดพลาด<br>(อุณหภูมิเกิน)                         | กะพริบ                                    | ไม่มี                                                                                                    | ไม่มี                                                                                                    | ଜିଉଟର୍ବର     | ไม่มี      |
| สถานะสแตนด์บาย<br>(โหมดเผาไหม้)                   | ไม่มี                                     | กะพริบ                                                                                                    | ไม่มี                                                                                                    | ไม่มี        | ไม่มี      |
| เบิร์นอิน (อุ่นเครื่อง)                           | ไม่มี                                     | กะพริบ                                                                                                    | ไม่มี                                                                                                    | ไม่มี        | ไม่มี      |
| เบิร์นอิน<br>(ระบายความร้อน)                      | ไม่มี                                     | กะพริบ                                                                                                    | ไม่มี                                                                                                    | ไม่มี        | ไม่มี      |
| เบิร์นอิน (ใช้หลอด)                               | ไม่มี                                     | กะพริบ (เปิด 3 วินาที /<br>ปิด 1 วินาที)                                                                       | ไม่มี                                                                                                    | ไม่มี        | ไม่มี      |
| เบิร์นอิน (ไม่ใช้หลอด)                            | ไม่มี                                     | กะพริบ (เปิด 1 วินาที /<br>ปิด 3 วินาที)                                                                       | ไม่มี                                                                                                    | ไม่มี        | ไม่มี      |

ปิดเครื่อง:

![](_page_61_Picture_2.jpeg)

พัดลมไม่ทำงาน:

![](_page_61_Picture_4.jpeg)

• เดือนอุณหภูมิ:

Warning

#### TEMPERATURE TOO HIGH

Please:

- 1. Make sure air in and outlets are not blocked
- 2. Make sure the environment temperature is under 45 degree C

If the problem persists in spite of the above

Please contact a service center for repair.

## ข้อมูลจำเพาะ

| การมองเห็น                     | คำอธิบาย                                                                         |  |  |  |  |
|--------------------------------|----------------------------------------------------------------------------------|--|--|--|--|
|                                | - กราฟฟิกที่ 2160p@60Hz                                                          |  |  |  |  |
| a                              | - ความละเอียดสูงสุด: HDMI1 (2.0b): 2160p@60Hz                                    |  |  |  |  |
| ความละเอยดสูงสุด               | HDMI2 (2.0b): 2160p@60Hz                                                         |  |  |  |  |
|                                | HDMI3 (2.0b): 2160p@60Hz                                                         |  |  |  |  |
| เลนส์                          | เลนส์คงที่                                                                       |  |  |  |  |
| ขนาดภาพ (ทแยงมุม)              | 85" ~ 105"                                                                       |  |  |  |  |
| 54614947 10757761              | - 0.17 ม. ที่ 85″                                                                |  |  |  |  |
| 1000 NI IVII 1144 ID           | - 0.28ม. ที่ 105″                                                                |  |  |  |  |
| ไฟฟ้า                          | ดำอธิบาย                                                                         |  |  |  |  |
|                                | - HDMI V2.0 x3                                                                   |  |  |  |  |
|                                | หมายเหตุ: พอร์ต HDMI 1 (ARC) สนับสนุน 2 แชนแนล PCM, Dolby Digital, Dolby Digital |  |  |  |  |
| เข้า                           | Plus, Dolby Digital Plus with Atmos<br>- USB2.0 ที่ด้านหลัง                      |  |  |  |  |
|                                | - USB2.0 ที่ด้านหลัง (สำหรับบริการเท่านั้น)                                      |  |  |  |  |
|                                | - USB2.0 ที่ด้านขวา (สนับสนุนการจ่ายไฟ 5V—1.5A)                                  |  |  |  |  |
|                                | - RJ-45 (IoT, สนับสนุนอินเทอร์เน็ต และฟังก์ชั่น OTA)                             |  |  |  |  |
|                                | - สัญญาณออก (3.5 มม.)                                                            |  |  |  |  |
| ออก                            | - SPDIF ออก (2 แชนเนล PCM, Dolby Digital)                                        |  |  |  |  |
| ***!>**>>>                     | - eMMC: 16GB (1x128Gb)                                                           |  |  |  |  |
| หนายความจา                     | - DDR: สนับสนุนหน่วยความจำสูงถึง 2GB, DDR848 ที่ติดตั้งไว้ล่วงหน้า 1GB           |  |  |  |  |
| การทำสำเนาสี                   | 1073.4 ล้านสื                                                                    |  |  |  |  |
| ฉัตราการสแกบ                   | - อัตราการสแกนในแนวนอน: 31 ~ 135KHz                                              |  |  |  |  |
|                                | - อัตราการสแกนในแนวดั้ง: 24 ~ 120Hz                                              |  |  |  |  |
| ลำโพงในตัว<br>                 | ลำโพง 19W 2x                                                                     |  |  |  |  |
| ความตองการเชพลงงาน             | 100 - 240V ±10%, AC 50/60HZ<br>- โหมดสแตมด์มวย: < 0.5W                           |  |  |  |  |
|                                | 1                                                                                |  |  |  |  |
| การสิ้นเปลืองพลังงาน           | - เหมดสแตนดบายเครอขาย ( เมรวมพอรดอเธอรเนด <i>)</i> : < 2W                        |  |  |  |  |
|                                | - โหนดสนาร์ดโสน: (>0.5W. <8W)                                                    |  |  |  |  |
| ไฟเข้า                         | 4A                                                                               |  |  |  |  |
| เกี่ยวกับเครื่องกล             | คำอธิบาย                                                                         |  |  |  |  |
| การวางแนวการติดตั้ง            | ด้านหน้าและด้านหลัง                                                              |  |  |  |  |
| ขนาด                           | - 576 x 383 x 114.7 มม. (ไม่รวมขาตั้ง)                                           |  |  |  |  |
| (ก x ล x ส)                    | - 576 x 383 x 129.7 มม. (รวมขาตั้ง)                                              |  |  |  |  |
| น้ำหนัก                        | 11 kg                                                                            |  |  |  |  |
| เงือนไขเกียวกับสภาพ<br>แวดล้อม | ใช้งานในอุณหภูมิ 5 ~ 40°C , ความชื้น 10% ถึง 85% (ไม่ควบแน่น)                    |  |  |  |  |

หมายเหตุ: ข้อมูลจำเพาะทั้งหมดอาจได้รับการเปลี่ยนแปลงโดยไม่ต้องแจ้งให้ทราบ

### สำนักงานทั่วโลกของ Optoma

#### สำหรับการบริการและสนับสนุน โปรดติดต่อสำนักงานในประเทศของคุณ

#### สหรัฐอเมริกา

47697 Westinghouse Drive, Fremont, CA 94539, USA www.optomausa.com

แคนาดา 47697 Westinghouse Drive, Fremont, CA 94539, USA www.optomausa.com

### ละตินอเมริกา

47697 Westinghouse Drive, Fremont, CA 94539, USA www.optomausa.com

### ยโรป

Unit 1, Network 41, Bourne End Mills, Hemel Hempstead, Herts, HP1 2UJ, United Kingdom www.optoma.eu หมายเลขโทรศัพท์ฝ่ายบริการ : +44 (0)1923 691865

### **Benelux BV**

Randstad 22-123 1316 BW Almere เนเธอร์แลนด์ www.optoma.nl

### ฝรั่งเศส

Bâtiment E 81-83 avenue Edouard Vaillant 92100 Boulogne Billancourt, France

#### สเปน

C/ José Hierro, 36 Of. 1C 28522 Rivas VaciaMadrid, สเปน

#### เยอรมัน

Wiesenstrasse 21 W D40549 Düsseldorf, เยอรมัน

#### สแกนดิเนเวีย

Lerpeveien 25 3040 Drammen นอร์เวย์

ด้ ป.ณ. 9515 3038 Drammen นอร์เวย์

#### เกาหลี

WOOMI TECH.CO.,LTD. ชั้น 4 ตึก Minu 33-14, Kangnam-Ku, โซล,135-815, ประเทศเกาหลี korea.optoma.com

1 888-289-6786 510-897-8601 services@optoma.com 

888-289-6786 510-897-8601 services@optoma.com

888-289-6786 510-897-8601

#### 【 +44 (0) 1923 691 800 E +44 (0) 1923 691 888 service@tsc-europe.com

【 +31 (0) 36 820 0252

📢 +33 1 41 46 12 20 +33 1 41 46 94 35 🖾 savoptoma@optoma.fr

+34 91 499 06 06 📄 +34 91 670 08 32

**(** +49 (0) 211 506 6670 +49 (0) 211 506 66799 F info@optoma.de

| ( | +47 32 98 89 90 |
|---|-----------------|
|   | +47 32 98 89 99 |
|   | info@optoma.no  |

+82+2+34430004 +82+2+34430005

services@optoma.com

### ญี่ปุ่น

東京都足立区綾瀬3-25-18 株式会社オーエス コンタクトセンター: 0120-380-495

ไต้หวัน

12F., No.213, Sec. 3, Beixin Rd., Xindian Dist., New Taipei City 231, Taiwan, R.O.C. www.optoma.com.tw

#### ฮ่องกง

Unit A, 27/F Dragon Centre, 79 Wing Hong Street, Cheung Sha Wan, Kowloon, Hong Kong

#### จีน

**Changning District** Shanghai, 200052, China info@os-worldwide.com www.os-worldwide.com

+886-2-8911-8600 +886-2-8911-6550 services@optoma.com.tw asia.optoma.com

![](_page_63_Figure_44.jpeg)

+86-21-62947376 +86-21-62947375 www.optoma.com.cn

5F, No. 1205, Kaixuan Rd.,

\overline +31 (0) 36 548 9052

![](_page_64_Picture_0.jpeg)